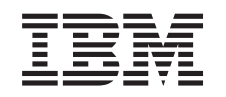

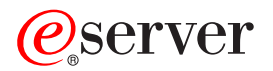

iSeries Linux numa partição lógica

Versão 5 Edição 3

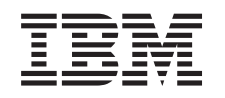

# @server

iSeries Linux numa partição lógica

Versão 5 Edição 3

#### Nota

Antes de utilizar as informações contidas neste manual, bem como o produto a que elas se referem, não deixe de ler as "Informações", na página 71.

## Quinta edição (Agosto de 2005)

Esta edição é referente à versão 5, edição 3, modificação 0 do IBM Operating System/400 (número do produto 5722-SS1) e as todas as edições e modificações posteriores deste programa até indicação em contrário fornecida através novas edições desta publicação. Não é possível executar esta versão em todos os modelos de computador de conjunto de instruções reduzido (RISC - Reduced Instruction Set Computer), nem em modelos de computador de conjunto de instruções complexo (CISC - Complex Instruction Set Computer).

© Copyright International Business Machines Corporation 2005. Todos os direitos reservados.

# Índice

| l inux numa partição lógica 1                       |
|-----------------------------------------------------|
|                                                     |
|                                                     |
| Imprimir este tópico                                |
| Planear a execução do Linux numa partição lógica. 2 |
| Suporte de Linux em servidores iSeries 2            |
| Partição alojada versus não alojada com o Linux . 5 |
| E/S virtual numa partição lógica com Linux 5        |
| E/S ligada directamente numa partição lógica com    |
| Linux 6                                             |
| Adaptadores de E/S do iSeries suportados por        |
| Linux                                               |
| Suporte de SCSI directamente ligado para uma        |
| partição lógica                                     |
| Obter Linux para servidores iSeries                 |
| Encomendar um novo servidor ou actualizar um        |
| servidor existente para executar uma partição       |
| lógica                                              |
| Criar uma partição lógica para executar Linux 15    |
| Configurar uma partição lógica                      |
| Atribuir adaptadores de E/S (IOAs) a uma            |
| partição lógica                                     |
| Criar uma descrição de servidor e um espaço de      |
| armazenamento de servidor da rede                   |
| Configurar a consola da rede local para uma         |
| partição lógica                                     |
| Ligar a consola virtual                             |
| Instalar Linux numa partição lógica                 |
| Instalar o Linux a partir de imagens de CD-ROM      |
| no sistema de ficheiros integrado                   |
| Iniciar e parar a NWSD                              |
|                                                     |
| Iniciar protecção por paridade de dispositivos 26   |

| Autoridade de partições lógicas necessária para  |      |
|--------------------------------------------------|------|
| uma partição lógica.                             | 27   |
| Ver e alterar a configuração do hardware         | 28   |
| Ligar a partição lógica à rede local             | 29   |
| Imprimir a configuração do servidor para         |      |
| particões lógicas.                               | . 38 |
| Movimento dinâmico de unidades de                |      |
| processador partilhadas                          | 39   |
| Adicionar discos dinamicamente a uma partição    |      |
| em Linux                                         | 39   |
| Descrição do servidor da rede                    | 42   |
| Suporte de aplicações                            | 47   |
| Cópia de seguranca e recuperação de uma          | 17   |
| partição lógica                                  | 48   |
| Iniciar uma partição lógica                      | 61   |
| Detecção e correcção de problemas do Linux em    | 01   |
| execução numa partição lógica                    | 64   |
| Depurar as mensagens de erro da NWSD             | 64   |
| Depurar o erro de multi-tarefas do processador   | 65   |
| Códigos de referência do sistema (SRCs) para     | 00   |
| Linux                                            | 66   |
| Recuperar de uma falha de rede da Ethernet       | 00   |
| virtual                                          | 68   |
| Informações relacionadas com Linux numa partição | 00   |
| lógica                                           | 68   |
|                                                  | 00   |
| Apôndias Informações                             | 71   |
|                                                  | 70   |
| Informações da Interface de Programação          | 73   |
|                                                  | 73   |
| iermos e condições para descarregar e imprimir   |      |
|                                                  | 74   |

# Linux numa partição lógica

A IBM e uma variedade de distribuidores do Linux entraram em parceria no sentido de integrar o sistema operativo Linux com a fiabilidade do servidor iSeries. O Linux alia uma nova geração de aplicações baseadas na Web ao iSeries. A IBM modificou o kernel do Linux PowerPC de forma a ser executado em servidores anteriores do iSeries e numa partição lógica alojada por AIX ou pelo OS/400, contribuindo para que o kernel regressasse à comunidade Linux. Este tópico contém informações sobre o planeamento de uma estratégia que possa utilizar para assegurar que o Linux é instalado com êxito no servidor, sobre a configuração de uma partição lógica para executar o Linux, e sobre a gestão, detecção e correcção de problemas numa partição lógica com o Linux.

### Informações relacionadas

Partitioning for Linux for Squadrons

# O que há de novo

Este tópico destaca as alterações efectuadas ao Linux numa partição lógica para esta edição.

## Como identificar o que há de novo ou as alterações

Para ajudar a identificar rapidamente as alterações técnicas que foram efectuadas, estas informações utilizam as seguintes imagens:

A imagem 📎 para marcar onde começam as informações que são novas ou que foram alteradas.

A imagem 🔇 para marcar onde terminam as informações que são novas ou que foram alteradas.

Para localizar outras informações sobre as novidades ou alterações desta edição, consulte o Memo to Users.

# Imprimir este tópico

Poderá ver ou imprimir aqui os PDFs de manuais relacionados.

Para ver ou descarregar a versão em PDF deste documento, seleccione Linux numa partição lógica.

## **Guardar ficheiros PDF**

Para guardar um ficheiro PDF na estação de trabalho para ver e imprimir:

- 1. Faça clique com o botão direito do rato no PDF no browser (faça clique com o botão direito do rato na ligação acima).
- 2. Faça clique em **Save Target As...** se estiver a usar o Internet Explorer. Faça clique em **Save Link As...** se estiver a utilizar o Netscape Navigator.
- 3. Vá até ao directório em que pretende guardar o PDF.
- 4. Faça clique em Save.

## Descarregar o Adobe Acrobat Reader

Irá necessitar do Adobe Acrobat Reader para ver ou imprimir estes PDFs. Pode descarregar uma cópia do

sítio na Web da Adobe (www.adobe.com/products/acrobat/readstep.html 🐳 ).

### Informações relacionadas

"Informações relacionadas com Linux numa partição lógica" na página 68

A seguir encontram-se os IBM Redbooks (em formato PDF), os sítios da Web e os tópicos do Centro de Informações que se relacionam com o tópico Linux numa partição lógica. Pode ver ou imprimir qualquer um dos PDFs.

# Planear a execução do Linux numa partição lógica

Antes de configurar o servidor iSeries para Linux, terá de planear com atenção e avaliar os recursos de software e hardware.

Esta secção guia-o através do processo de planeamento antes de criar uma partição lógica para executar o Linux.

**Nota:** Recomenda-se a execução de uma cópia de segurança total do servidor antes de alterar a configuração do mesmo.

## Informações relacionadas

Cópia de segurança e recuperação

# Suporte de Linux em servidores iSeries

Para criar com êxito partições num iSeries de forma a executar Linux, o servidor necessita de hardware e software específicos.

A partição principal tem de executar o OS/400 V5R1 ou versões posteriores e estar actualizada com as PTFs mais recentes. Pode encontrar as PTFs mais recentes relacionadas com Linux do OS/400 no sítio na Web da IBM.

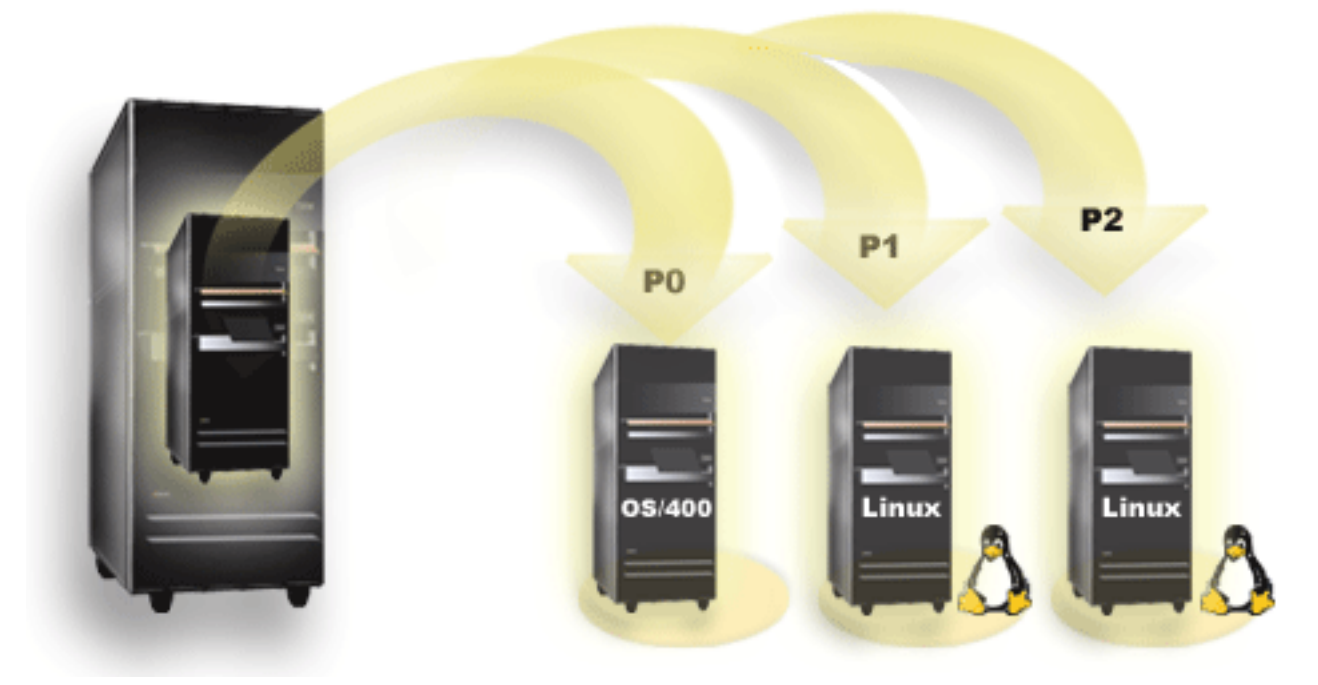

O Linux não é suportado numa partição principal. Pode encontrar informações adicionais sobre funções de software nas informações de funções de partições lógicas do OS/400 por edição.

Os modelos seleccionados podem executar o Linux na configuração do conjunto de processadores partilhados. Quando utilizar processadores partilhados, é possível partilhar um de um máximo de 10 partições de OS/400 e Linux. Outros modelos exigem a utilização de processadores dedicados para uma

partição do Linux. Esses mesmos modelos também exigem que desactive o componente multitarefa do processador para todo o servidor, incluindo a partição principal.

O sistema operativo Linux suporta processadores únicos ou vários processadores. Esta opção é tomada no momento em que a partição lógica é criada. Se carregar um kernel do Linux construído para um processador único numa partição com vários processadores atribuídos, este irá funcionar correctamente, mas só será utilizado um processador. Se forem atribuídos vários processadores a uma partição, deverá ser utilizado Linux construído para Multiprocessador Simétrico (SMP). Qualquer número de processadores disponíveis pode ser atribuído a uma partição lógica. As tabelas seguintes ajudam a determinar se o servidor suporta Linux numa partição lógica.

| Código de opção | Número de<br>processadores | LPAR suportado | Suporta Linux | Processador<br>partilhado de<br>Linux | Desactivar<br>multitarefa de<br>processador |
|-----------------|----------------------------|----------------|---------------|---------------------------------------|---------------------------------------------|
| 2248            | 1                          | Não            | Não           | Não                                   | Não                                         |
| 2250            | 1                          | Não            | Não           | Não                                   | Não                                         |
| 2252            | 1                          | Não            | Não           | Não                                   | Não                                         |
| 2253            | 2                          | Não            | Não           | Não                                   | Não                                         |
| 2422            | 1                          | Não            | Não           | Não                                   | Não                                         |
| 2423            | 1                          | Não            | Não           | Não                                   | Não                                         |
| 2424            | 2                          | Não            | Não           | Não                                   | Não                                         |
| 2431            | 1                          | Sim            | Sim           | Sim                                   | Não                                         |
| 2432            | 1                          | Sim            | Sim           | Sim                                   | Não                                         |
| 2434            | 2                          | Sim            | Sim           | Sim                                   | Não                                         |
| 2452            | 1                          | Sim            | Sim           | Sim                                   | Não                                         |
| 2454            | 2                          | Sim            | Sim           | Sim                                   | Não                                         |

#### Tabela 1. Modelo 270

#### Tabela 2. Modelo 820

| Código de opção | Número de<br>processadores | Suporte de LPAR | Suporte de Linux | Processador<br>partilhado de<br>Linux | Desactivar<br>multitarefa de<br>processador |
|-----------------|----------------------------|-----------------|------------------|---------------------------------------|---------------------------------------------|
| 2395            | 1                          | Sim             | Não              | Não                                   | Não                                         |
| 2396            | 1                          | Sim             | Não              | Não                                   | Não                                         |
| 2397            | 2                          | Sim             | Sim              | Não                                   | Sim                                         |
| 2398            | 4                          | Sim             | Sim              | Não                                   | Sim                                         |
| 2425            | 1                          | Sim             | Não              | Não                                   | Não                                         |
| 2426            | 2                          | Sim             | Sim              | Não                                   | Sim                                         |
| 2427            | 4                          | Sim             | Sim              | Não                                   | Sim                                         |
| 0150            | 1                          | Sim             | Sim              | Sim                                   | Não                                         |
| 0151            | 2                          | Sim             | Sim              | Sim                                   | Não                                         |
| 0152            | 4                          | Sim             | Sim              | Sim                                   | Não                                         |
| 2435            | 1                          | Sim             | Sim              | Sim                                   | Não                                         |
| 2436            | 1                          | Sim             | Sim              | Sim                                   | Não                                         |
| 2437            | 2                          | Sim             | Sim              | Sim                                   | Não                                         |
| 2438            | 4                          | Sim             | Sim              | Sim                                   | Não                                         |

### Tabela 2. Modelo 820 (continuação)

| Código de opção | Número de<br>processadores | Suporte de LPAR | Suporte de Linux | Processador<br>partilhado de<br>Linux | Desactivar<br>multitarefa de<br>processador |
|-----------------|----------------------------|-----------------|------------------|---------------------------------------|---------------------------------------------|
| 2456            | 1                          | Sim             | Sim              | Sim                                   | Não                                         |
| 2457            | 2                          | Sim             | Sim              | Sim                                   | Não                                         |
| 2458            | 4                          | Sim             | Sim              | Sim                                   | Não                                         |

## Tabela 3. Modelo 830

| Código de opção | Número de<br>processadores | Suporta LPAR | Suporta Linux | Processador<br>partilhado de<br>Linux | Desactivar<br>multitarefa de<br>processador |
|-----------------|----------------------------|--------------|---------------|---------------------------------------|---------------------------------------------|
| 2400            | 4                          | Sim          | Sim           | Não                                   | Sim                                         |
| 2402            | 4                          | Sim          | Sim           | Não                                   | Sim                                         |
| 2403            | 8                          | Sim          | Sim           | Não                                   | Sim                                         |
| 2351            | 4/8                        | Sim          | Sim           | Não                                   | Sim                                         |
| 0153            | 4/8                        | Sim          | Sim           | Não                                   | Sim                                         |

## Tabela 4. Modelo 840

| Código de opção | Número de<br>processadores | Suporta LPAR | Suporta Linux | Processador<br>partilhado de<br>Linux | Desactivar<br>multitarefa de<br>processador |
|-----------------|----------------------------|--------------|---------------|---------------------------------------|---------------------------------------------|
| 2418            | 12                         | Sim          | Sim           | Não                                   | Sim                                         |
| 2420            | 24                         | Sim          | Sim           | Não                                   | Sim                                         |
| 2416            | 8/12                       | Sim          | Sim           | Não                                   | Sim                                         |
| 2417            | 12/18                      | Sim          | Sim           | Não                                   | Sim                                         |
| 2419            | 12/18                      | Sim          | Sim           | Não                                   | Sim                                         |
| 2461            | 24                         | Sim          | Sim           | Sim                                   | Não                                         |
| 2352            | 8/12                       | Sim          | Sim           | Sim                                   | Não                                         |
| 2353            | 12/18                      | Sim          | Sim           | Sim                                   | Não                                         |
| 2354            | 18/24                      | Sim          | Sim           | Sim                                   | Não                                         |
| 0158            | 12                         | Sim          | Sim           | Sim                                   | Não                                         |
| 0159            | 24                         | Sim          | Sim           | Sim                                   | Não                                         |

## Tabela 5. Modelo 890

| Código de opção | Número de<br>processadores | Suporta LPAR | Suporta Linux | Processador<br>partilhado de<br>Linux | Desactivar<br>multitarefa de<br>processador |
|-----------------|----------------------------|--------------|---------------|---------------------------------------|---------------------------------------------|
| 0197            | 24                         | Sim          | Sim           | Sim                                   | Não                                         |
| 0198            | 32                         | Sim          | Sim           | Sim                                   | Não                                         |
| 2487            | 16/24                      | Sim          | Sim           | Sim                                   | Não                                         |
| 2488            | 24/32                      | Sim          | Sim           | Sim                                   | Não                                         |

Contacte o representante de marketing da IBM ou o Parceiro de Negócios da IBM para obter mais informações sobre a actualização dos códigos de função existentes no seu servidor.

## Informações relacionadas

Função de partição lógica do OS/400 por edição Conceito de partição lógica: conjunto de processadores partilhados Conceito de partição lógica: processador dedicado "Depurar o erro de multi-tarefas do processador" na página 65 Para executar o Linux em determinados servidores iSeries, terão de estar desactivadas as multi-tarefas de processador no OS/400. Linux em iSeries

# Partição alojada versus não alojada com o Linux

O Linux é executado num ambiente com partições alojadas e não alojadas.

Uma partição alojada utiliza recursos de E/S que pertencem a uma partição alojadora do OS/400. A partição alojadora do OS/400 pode ser uma partição principal ou secundária. Os recursos de E/S que uma partição alojada pode utilizar de um servidor incluem o disco, CD e dispositivos de banda.

A partição lógica alojada tem de ser iniciada de uma partição alojadora do OS/400, activando uma descrição do servidor de rede (NWSD). A NWSD é utilizada para controlar a partição lógica. A partição lógica só pode estar activa quando o servidor estiver activo e em estado não restrito. Quando o OS/400 se encontra em estado restrito, todas as NWSDs são desactivadas automaticamente. Uma partição do OS/400 pode alojar várias partições lógicas. Tem de executar o devido planeamento das capacidades para assegurar que o servidor pode suportar partições lógicas.

Não deverá activar uma partição lógica alojada utilizando o ecrã Trabalhar com Estado das Partições. Se activar a partição lógica com Linux através do ecrã Trabalhar com Estado das Partições, todos os dispositivos de E/S virtuais serão indisponibilizados.

Uma partição lógica não alojada não está dependente de uma partição alojadora do OS/400 para quaisquer recursos de E/S. A partição lógica possui as suas próprias unidades de disco ou a partição utiliza o suporte de funcionamento em rede para efectuar um arranque da rede. Uma partição lógica não alojada pode ser iniciada mesmo que a partição principal não esteja totalmente activa. Uma partição lógica não alojada pode ser iniciada no ecrã Trabalhar com Estado das Partições.

## Informações relacionadas

Planeamento das capacidades das partições lógicas

# E/S virtual numa partição lógica com Linux

Os recursos de E/S virtuais são dispositivos propriedade da partição alojadora do OS/400 que faculta a função de E/S para a partição lógica.

O kernel do iSeries Linux e o OS/400 suportam vários tipos diferentes de recursos virtuais de E/S. Tratam-se da consola virtual, unidade do disco virtual, CD virtual, banda virtual e Ethernet virtual.

A consola virtual faculta a função da consola para a partição lógica através de uma partição do OS/400. A consola virtual pode ser estabelecida para o servidor ou para a partição principal. A utilização da consola virtual permite ao programa de instalação comunicar com o utilizador antes da configuração dos recursos de funcionamento em rede. Também pode ser usada para detecção e resolução de problemas de erros do servidor.

A unidade do disco virtual apenas pode ser fornecida por um servidor. O disco virtual faculta acesso aos discos virtuais do NWSSTG para Linux. Por predefinição, o comando CRTNWSSTG cria um ambiente de disco com uma partição de disco formatada com o sistema de ficheiros FAT16. O programa de instalação do Linux irá reformatar o disco para Linux ou pode utilizar os comandos do Linux, como, por exemplo, fdisk e mke2fs, para formatar o disco para o Linux.

O CD Virtual é necessário para suportar a instalação de Linux e só é facultado por um servidor. Por predefinição, uma partição do Linux pode ver todas as unidades de CD na partição lógica. Pode alterar uma opção na NWSD de forma a impedir que o Linux aceda a algumas ou a todas as unidades.

A banda virtual faculta acesso à unidade de bandas do OS/400 de uma partição lógica. Por predefinição, uma partição lógica consegue ver todas as unidades de bandas na partição alojada. Pode alterar uma opção na NWSD de forma a impedir que o Linux aceda a algumas ou a todas as unidades.

A Ethernet Virtual faculta a mesma função que a utilização de um adaptador de Ethernet de 1 Gigabyte (GB). Uma partição lógica pode usar a Ethernet virtual para estabelecer várias ligações de interpartição de alta velocidade. As partições de OS/400 e Linux podem comunicar entre si utilizando TCP/IP através das portas de comunicações de Ethernet virtual.

## Tarefas relacionadas

"Criar uma descrição de servidor e um espaço de armazenamento de servidor da rede" na página 21 É utilizada uma descrição do servidor de rede (NWSD) para atribuir um nome à configuração, facultar uma interface para iniciar e parar uma partição de Linux, bem como facultar uma ligação entre o Linux e os respectivos discos virtuais.

## Informações relacionadas

"Utilizar a Ethernet virtual numa partição lógica" na página 30

Uma partição lógica pode usar a Ethernet virtual para estabelecer várias ligações de alta velocidade entre partições.

Situações de partições lógicas e subordinadas

# E/S ligada directamente numa partição lógica com Linux

Com E/S ligada directamente, o Linux gere os recursos de hardware directamente e todos os recursos de E/S estão sob o controlo do sistema operativo Linux.

Uma E/S ligada directamente permite-lhe atribuir unidades de disco, dispositivos de bandas, dispositivos ópticos e adaptadores de rede local para uma partição lógica com o Linux. Deverá dispor de uma NWSD para instalar o Linux numa partição lógica. Após a instalação do Linux, pode configurar a partição para que se inicie de forma independente. No caso de hardware ligado directamente, todas as mensagens de falha e diagnóstico serão apresentadas dentro da partição lógica.

Contacte o representante de vendas IBM ou o Parceiro Comercial da IBM para obter mais assistências relativamente à utilização de E/Ss ligadas directamente numa partição lógica.

### **Conceitos relacionados**

"Adaptadores de rede local ligados directamente" na página 30

Uma partição lógica com Linux pode dispor dos seus próprios adaptadores de rede local.

### Tarefas relacionadas

"Atribuir adaptadores de E/S (IOAs) a uma partição lógica" na página 16 Saiba como atribuir adaptadores de E/S a partições lógicas.

### Informações relacionadas

Situações de partições lógicas e subordinadas

# Adaptadores de E/S do iSeries suportados por Linux

Os OAs podem ser atribuídos a uma partição lógica. O iSeries suporta os seguintes adaptadores numa partição lógica com Linux.

Os controladores de dispositivos acenic, olympic e pcnet32 de Linux estão disponíveis com o Linux. Estes controladores são compilados no kernel e estão disponíveis através do distribuidor Linux da sua preferência.

O controlador ibmsis faculta uma interface para o sistema operativo comunicar com dispositivos de unidade de bandas, ópticos e de unidades de disco. Este controlador de dispositivo está disponível no distribuidor Linux da sua preferência como módulo do kernel. Pode encontrar a versão mais actualizada deste controlador de dispositivo no sítio na Web Linux for iSeries.

O controlador icom é um controlador de dispositivos de código aberto disponibilizado com o Linux. Este controlador pode ser compilado para o kernel e pode ser disponibilizado através do distribuidor Linux da sua preferência. Para encomendar os adaptadores de rede alargada CCIN 2745 ou 2772, poderá ser necessário encomendar RPQs de hardware 847141, 847142 ou 847143 quando os códigos de opção da encomenda 0608, 0609 ou 0610 não estiverem disponíveis. O adaptador de rede alargada CCIN 2771 é o adaptador base para o servidor e pode ser utilizado com o Linux, mas não é uma opção que se possa encomendar em separado.

O controlador lpfc faculta uma interface para o sistema operativo comunicar com subservidores de unidade de disco através de Fibre Channel. Pode encontrar a versão mais actualizada deste controlador de dispositivo no sítio na Web Linux for iSeries. As configurações suportadas incluem ligação directa, concentradores geridos e topologias de fabric comutado. Para encomendar o adaptador de Fibre Channel CCIN 2766, poderá ser necessário encomendar o RPQ de hardware 847145 se o código de opção de encomenda 0612 não se encontrar disponível.

O controlador e1000 é disponibilizado pela Intel. Este controlador de dispositivos pode ser compilado para o kernel e pode ser disponibilizado através do distribuidor Linux da sua preferência. Pode encontrar a versão mais actualizada deste dispositivo no sítio na Web Intel PRO/1000 Single/Dual Port Adapters.

Esta lista poderá sofrer alterações entre diferentes edições do OS/400. Consulte o sítio na Web do Linux para iSeries.

| Adaptadores<br>(CCIN) | Códigos<br>de opção | Descrição                                                                                 | Controlador<br>de<br>dispositivos<br>do Linux | Revendedor do<br>subsistema / Tipo de<br>subsistema | ID do fonecedor de<br>PCI/ID de PCI |
|-----------------------|---------------------|-------------------------------------------------------------------------------------------|-----------------------------------------------|-----------------------------------------------------|-------------------------------------|
| 2742                  | 0613                | WAN de 2 linhas<br>com 2 portas RVX<br>que suportam<br>comunicação em<br>série            | icom                                          | 1014/021A                                           | 1014/0219                           |
| 2743                  | 0601                | Ethernet a 1 Gbps<br>(fibra óptica)                                                       | acenic                                        | 1014/0104                                           | 12AE/0001                           |
| 2744                  | 0603                | Token Ring a<br>100/16/4 Mbps                                                             | olympic                                       | 1014/016D                                           | 1014/003E                           |
| 2745                  | 0608                | WAN de 2 linhas<br>com 2 portas RVX<br>que suportam várias<br>comunicações<br>assíncronas | icom                                          | 0000/0000                                           | 1014/0031                           |

Tabela 6. Adaptadores de E/S suportados

| Tabela 6. Adaptadores d | le E/S suportados | (continuação) |
|-------------------------|-------------------|---------------|
|-------------------------|-------------------|---------------|

| Adaptadores<br>(CCIN) | Códigos<br>de opção | Descrição                                                                                                    | Controlador<br>de<br>dispositivos<br>do Linux | Revendedor do<br>subsistema / Tipo de<br>subsistema | ID do fonecedor de<br>PCI/ID de PCI |
|-----------------------|---------------------|----------------------------------------------------------------------------------------------------|-----------------------------------------------|-----------------------------------------------------|-------------------------------------|
| 2748                  | 0605                | SCSI Ultra-2 (3<br>buses; memória<br>cache de escrita de<br>26 MB; memória<br>cache de leitura<br>adaptável expandida;<br>RAID 5*; suporta<br>unidades de disco e<br>de banda internas,<br>CD-ROM e<br>DVD-RAM) | ibmsis                                        | 1014/0099                                           | 1014/0096                           |
| 2757                  | 0618                | SCSI Ultra-3 (4<br>buses; memória<br>cache de escrita de<br>757 MB; RAID 5** de<br>hardware; suporta<br>unidades de disco e<br>de banda internas,<br>CD-ROM,<br>DVD-RAM e<br>DVD-ROM)                           | ibmsis                                        | 1014/0241                                           | 1014/0180                           |
| 2760                  | 0602                | UTP de Ethernet a 1<br>Gbps (par<br>entrançado não<br>blindado)                                                                                                    | acenic                                        | 1014/00F2                                           | 12AE/0001                           |
| 2763                  | 0604                | SCSI Ultra-2 (2<br>buses; memória<br>cache de escrita de<br>10 MB; RAID 5*;<br>suporta unidades de<br>disco e de bandas<br>internas, CD-ROM e<br>DVD-RAM)                                                       | ibmsis                                        | 1014/0098                                           | 1014/0096                           |
| 2766                  | 0612                | Adaptador de Fiber<br>Optics de onda curta<br>para topologias<br>ponto a ponto ou de<br>loop arbitrado;<br>suporta ligação de<br>banda e de disco no<br>OS/400(R); suporta<br>disco em Linux                    | lpfc                                          | 10DF/F900                                           | 10DF/F900                           |
| 2771                  |                     | WAN de 2 linhas<br>com 1 porta RVX que<br>suporta<br>comunicações<br>assíncronas 1 porta<br>de modem RJ11 que<br>suporta V.90 de 56 k                                                                           | icom                                          | 0000/0000                                           | 1014/0031                           |

| Adaptadores<br>(CCIN) | Códigos<br>de opção | Descrição                                                                                                    | Controlador<br>de<br>dispositivos<br>do Linux | Revendedor do<br>subsistema / Tipo de<br>subsistema | ID do fonecedor de<br>PCI/ID de PCI |
|-----------------------|---------------------|----------------------------------------------------------------------------------------------------|-----------------------------------------------|-----------------------------------------------------|-------------------------------------|
| 2772                  | 0609/0610           | WAN de 2 linhas<br>com 2 portas de<br>modem RJ11 que<br>suportam V.90 56 k;<br>disponível em<br>pacotes CIM<br>(Correlação de<br>Impedância<br>Complexa) e sem<br>CIM.                                                                                                    | icom                                          | 0000/0000                                           | 1014/0031                           |
| 2778                  | 0606                | SCSI Ultra-2 (3<br>buses; memória<br>cache de escrita de<br>78 MB; RAID 5*;<br>memória cache de<br>leitura adaptável<br>expandida; suporta<br>unidades de disco e<br>de bandas internas,<br>CD-ROM e<br>DVD-RAM)                                                                                              | ibmsis                                        | 1014/0097                                           | 1014/0096                           |
| 2782                  | 0619                | SCSI Ultra-3 (2<br>buses; memória<br>cache de escrita de<br>40 MB; RAID 5** de<br>hardware; suporta<br>unidades de disco e<br>de bandas internas,<br>CD-ROM,<br>DVD-RAM e<br>DVD-ROM)                                                                                                    | ibmsis                                        | 1014/0242                                           | 1069/B166                           |
| 2793                  | 0614/0615           | WAN de 2 linhas<br>com 1 porta RVX que<br>suporta vários<br>protocolos e 1 porta<br>de modem RJ11 que<br>suporta modem de<br>dados V.92 de 56 k,<br>compressão de dados<br>V.44, funções V.34<br>FAX modem e FAX;<br>disponível em<br>pacotes CIM e sem<br>CIM. O código de<br>opção 0165 é um<br>pacote CIM. | icom                                          | 1014/0251                                           | 1014/0219                           |

Tabela 6. Adaptadores de E/S suportados (continuação)

| Adaptadores<br>(CCIN) | Códigos<br>de opção | Descrição                                                                                                    | Controlador<br>de<br>dispositivos<br>do Linux | Revendedor do<br>subsistema / Tipo de<br>subsistema | ID do fonecedor de<br>PCI/ID de PCI |
|-----------------------|---------------------|----------------------------------------------------------------------------------------------------|-----------------------------------------------|-----------------------------------------------------|-------------------------------------|
| 2805                  | 0616/0617           | WAN de 4 linhas<br>com 4 portas de<br>modem RJ11 que<br>suportam funções de<br>Fax de V.34 e V.92 de<br>56k; disponível em<br>pacotes CIM e sem<br>CIM.                                              | icom                                          | 1014/0252                                           | 1014/0219                           |
| 2838                  | 0607                | Ethernet a 100/10<br>Mbps                                                                                                    | pcnet32                                       | 1014/0133                                           | 1022/2000                           |
| 2849                  | 0624                | Ethernet a 100/10<br>Mbps (par<br>entrançado não<br>blindado)                                                                                                    | pcnet32                                       | 1014/024C                                           | 1022/2000                           |
| 5700                  | 0620                | Ethernet a<br>1000/100/10 Mbps<br>(fibra óptica)                                                                                                    | e1000                                         | 8086/1009                                           | 8086/1009                           |
| 5701                  | 0621                | Ethernet a<br>100/100/10 Mbps<br>(par entrançado não<br>blindado)                                                                                                    | e1000                                         | 8086/100F                                           | 8086/100F                           |
| 5702                  | 0624                | SCSI Ultra-3 (2<br>buses; sem memória<br>cache de escrita; sem<br>RAID de hardware;<br>suporta unidades de<br>disco internas e<br>unidades de banda<br>internas ou externas,<br>CD-ROM e<br>DVD-RAM) | ibmsis                                        | 1014/0266                                           | 1069/B166                           |

Tabela 6. Adaptadores de E/S suportados (continuação)

### Informações relacionadas

Linux em iSeries

Adaptadores de Portas Intel PRO/1000 Single/Dual

# Suporte de SCSI directamente ligado para uma partição lógica

O controlador de dispositivos ibmsis está disponível para suportar dispositivos de disco, de banda e dispositivos ópticos de SCSI ligados directamente.

A compressão de discos não é suportada em Linux. O controlador de dispositivos ibmsis, após a instalação, dispõe de dois utilitários que são usados para dispositivos de SCSI ligados suportados directamente. O utilitário sisconfig é usado para configurar o disco directamente ligado e executar a recuperação de erros. Pode usar este utilitário para apresentar o estado do hardware do disco, parar e iniciar protecção por paridade de dispositivos, iniciar e formatar um disco e executar outras acções de manutenção. O utilitário sisupdate é usado para actualizar microcódigo em adaptadores suportados. Estes utilitários são executados apenas numa partição lógica com o Linux. É necessária a autoridade de utilizador root para utilizar estes comandos.

Ao usar a opção Ver Estado do Hardware do Disco em sisconfig, verá um tipo de modelo para cada dispositivo de SCSI ligado directamente. Poderá determinar se o Linux tem acesso ao disco pelo número do modelo. Se o Linux não tiver acesso ao disco, poderá usar sisconfig para resolver erros comuns do disco. Se sisconfig não tornar o disco acessível à partição lógica, contacte o nível seguinte de assistência.

As unidades de SCSI ligadas directamente numa partição lógica apresentam as informações que se seguem:

| Modelo | Descrição                                                | Tarefa de Sisconfig                                                                                                    |
|--------|----------------------------------------------------------|----------------------------------------------------------------------------------------------------|
| 020    | O disco não está protegido nem compactado.               | Não é necessário sisconfig.                                                                                                |
| 050    | O disco não está protegido nem compactado.               | Não é necessário sisconfig.                                                                                                |
| 060    | O disco está compactado.                                 | O disco deve ser inicializado e formatado.                                                                                 |
| 07x    | O disco tem protecção por paridade.                      | Não é necessário sisconfig.                                                                                                |
| 08x    | O disco está compactado e tem<br>protecção por paridade. | O disco deve ser inicializado e<br>formatado. A protecção por paridade<br>de dispositivos também deve ser<br>interrompida. |

Tabela 7. Controladores de SCSI

As informações técnicas adicionais relativas ao uso de utilitários ibmsis estão incluídas num ficheiro readme que acompanha todos os descarregamentos.

Existem determinados controladores do Linux que são necessários para poder utilizar os dispositivos de SCSI ligados directamente. Antes de utilizar ibmsis, verifique se tem os seguintes controladores do Linux:

| Descrição                                                | Nome do módulo |
|----------------------------------------------------------|----------------|
| Controlador de dispositivo de SCSI de baixo nível        | ibmsis         |
| Controlador do disco de SCSI no kernel base de Linux     | sd.o           |
| Controlador de banda de SCSI no kernel base de Linux     | st.o           |
| Controlador do CD-ROM de SCSI no kernel base do<br>Linux | sr.o           |
| Controlador de SCSI no kernel base de Linux              | scsi_mod.o     |

Tabela 8. Controladores do Linux

## Protecção por paridade de dispositivos

A protecção por paridade de dispositivos é uma função de disponibilidade do hardware que previne a perda de dados devido a uma falha na unidade do disco ou devido a danos no próprio disco.

Para proteger os dados, o adaptador de entrada/saída (IOA) calcula e guarda um valor de paridade para cada bit de dados. Em termos conceptuais, o Adaptador E/S (IOA) calcula o valor de paridade dos dados na mesma localização em cada uma das outras unidades do disco no conjunto de paridade de dispositivos. Quando ocorre uma falha de disco, pode-se reconstruir os dados usando o valor de paridade e os valores dos bits nas mesmas localizações noutros discos. O servidor continua em execução enquanto os dados estão a ser reconstruídos. O objectivo global da protecção por paridade de dispositivos consiste em facultar alta disponibilidade e em proteger os dados da forma menos dispendiosa possível.

As partições subordinadas com Linux no iSeries também suportam a protecção por paridade de dispositivos. Pode colocar dados em faixas em unidade de disco protegidas por paridade, de forma a

melhorar o desempenho com o Gestor de volumes lógicos (LVM, Logical Volume Manager) ou o Linux Software RAID 0, utilizando o controlador md. O LVM controla recursos de disco correlacionando dados entre uma vista lógica simples e flexível de espaço de armazenamento e os discos físicos propriamente ditos. Para obter mais informações sobre o Logical Volume Manager ou sobre Linux software RAID, consulte a documentação adequada do Linux HOW TO.

## Ver estado da paridade de dispositivos

O ecrã de paridade de dispositivos de hardware está organizado por conjunto de paridade de dispositivos.

O ecrã inclui todos os conjuntos de paridade de dispositivos no servidor e todas as unidades de disco que estejam actualmente configuradas para utilizar a protecção por paridade de dispositivos.

| Estado        | Descrição                                                                                                    |
|---------------|----------------------------------------------------------------------------------------------------|
| Activo        | Esta unidade está completamente operacional.                                                                                                    |
| Falhou        | Esta unidade falhou. Pode ser necessária a acção do utilizador para manter a protecção por paridade dos dados. Se houver mais alguma unidade a falhar neste subservidor, poderá ocorrer perda de dados.                                                                                                    |
| Não Preparado | Não é possível ao dispositivo executar funções relacionadas com suporte de dados, mas ainda pode comunicar com o Adaptador E/S (IOA).                                                                                                    |
| Prot L/E      | Não é possível ao dispositivo processar uma operação de leitura ou de escrita. Um dispositivo poderá encontrar-se neste estado devido a um problema de memória cache, a um problema de configuração do dispositivo ou a outros tipos de problemas que poderão causar exposição da integridade dos dados.                                                                  |
| Sincronizado  | Está a ser construída a paridade para o conjunto de paridades dos dados do subservidor de unidades de disco.                                                                                                    |
| Reconstruído  | Esta unidade faz parte de um subservidor de unidades de disco que possui protecção por paridade de dispositivos. Estão a ser reconstruídos os dados nesta unidade a partir de outras unidades no subservidor da unidade de disco.                                                                                                    |
| Não protegido | Esta unidade faz parte de um subservidor de unidades de disco que possui protecção por<br>paridade de dispositivos. Esta unidade está operacional. Todavia, existe uma unidade no<br>subservidor de unidade de disco que falhou ou que está em reconstrução. Se houver mais<br>alguma unidade a falhar no subservidor de unidade de disco, poderá ocorrer perda de dados. |

Tabela 9. Descrição do estado

## Manutenção simultânea de discos

A manutenção simultânea de discos permite a substituição de discos sem desligar o servidor.

## Adicionar unidades de disco utilizando manutenção simultânea

O suporte de manutenção simultânea é uma função do pacote de hardware da unidade do servidor. Nem todos os servidores suportam manutenção simultânea. Em servidores sem protecção por paridade de dispositivos ou sem RAID de software, o servidor não está disponível quando ocorre uma falha de hardware relacionada com o disco. O servidor permanece indisponível até que o hardware com a falha seja reparado ou substituído. No entanto, com protecção por paridade de dispositivos ou RAID de software, o hardware com falha poderá frequentemente ser reparado ou substituído enquanto o servidor estiver a ser utilizado. Se o servidor não estiver disponível quando ocorrer uma falha do hardware relacionada com o disco, poderá ser possível iniciar a partição do Linux em modo de recuperação para executar a acção de manutenção simultânea, o que permitiria substituir o hardware com falha sem desligar a partição principal.

Quando ocorrer uma falha do disco, o utilizador deverá saber a localização exacta do disco com falha. Se remover a unidade de disco errada poderá ter resultados imprevisíveis nos ficheiros de dados e o reinício seguinte levará mais tempo a concluir.

O ecrã do estado da unidade de disco mostra o estado das unidades de disco individuais. Os valores possíveis são:

Tabela 10. Estado da unidade de disco

| Estado                           | Descrição                                                                                                    |
|----------------------------------|----------------------------------------------------------------------------------------------------|
| Operacional                      | A unidade de disco está operacional e pronta a aceitar operações de entrada ou saída.                                                                                                    |
| Não operacional                  | Não é possível a este dispositivo comunicar com o<br>Adaptador E/S (IOA). Verifique se a unidade está ligada.                                                                                                    |
| Não preparado                    | Não é possível ao dispositivo executar funções<br>relacionadas com suporte de dados, mas ainda pode<br>comunicar com o Adaptador E/S (IOA).                                                                                                    |
| Protecção contra leitura/escrita | Protecção contra leitura/escrita                                                                                                    |
| DPY/Falhou                       | Esta unidade faz parte de um subservidor de unidades<br>de disco que possui protecção por paridade de<br>dispositivos. Ocorreu uma falha na unidade de disco<br>dentro do seu conjunto de paridade de dispositivos,<br>causando a perda de protecção de dados relativa ao<br>mesmo. |
| DPY/Activa                       | Esta unidade faz parte de um subservidor de unidades<br>de disco que possui protecção por paridade de<br>dispositivos. A unidade de disco está operacional e<br>pronta a aceitar operações de entrada ou saída.                                                                     |
| Diminuição de desempenho         | O dispositivo encontra-se operacional, mas o desempenho pode ser afectado devido a outros problemas de hardware (por exemplo, um problema com a memória cache de Adaptador E/S).                                                                                                    |
| DPY/Não protegida                | Esta unidade faz parte de um subservidor de unidades<br>de disco que possui protecção por paridade de<br>dispositivos. A protecção de dados já não se encontra<br>activa devido a uma falha noutro recurso.                                                                         |
| DPY/Reconstruir                  | Esta unidade faz parte de um subservidor de unidades<br>de disco que possui protecção por paridade de<br>dispositivos. A protecção de dados está a ser<br>reconstruída.                                                                                                    |
| Formatação Necessária            | A unidade de disco tem de ser formatada para se poder<br>usar neste Adaptador E/S (IOA).                                                                                                    |

## Migração de hardware de discos

Regra geral, a migração de unidades de disco de um tipo de adaptador E/S para outro é uma tarefa simples. Todavia, existem caminhos de migração mais complexos do que outros. A tabela abaixo descreve os diversas situações de migração e a acção necessária.

| Adaptador Antigo | Adaptador Novo | Descrição                    |
|------------------|----------------|------------------------------|
| 2748             | 2748           | Pode mover unidades de disco |
| 2763             | 2763           | sem acção especial           |
| 2778             | 2778           | bein acçuo especiai          |
| 2757             | 2757           | Pode mover unidades de disco |
| 2782             | 2782           | sem acção especial.          |

Tabela 11. Migração do adaptador

| Tabela 1 | I. Migração | do adaptador | (continuação) |
|----------|-------------|--------------|---------------|
|----------|-------------|--------------|---------------|

| Adaptador Antigo                     | Adaptador Novo                       | Descrição                                                                                                    |
|--------------------------------------|--------------------------------------|----------------------------------------------------------------------------------------------------|
| 2748<br>2763<br>2778                 | 2757<br>2782                         | Pode mover unidades de disco<br>livremente neste caminho. Os<br>dispositivos protegidos por paridade<br>são convertidos de modo<br>transparente de esquema de paridade<br>RAID 5* em RAID 5**.                                                       |
| 2757<br>2782                         | 2748<br>2763<br>2778                 | Pode mover unidades de disco não<br>protegidas livremente neste caminho.<br>A deslocação de unidades de disco<br>protegidas por paridade exige uma<br>operação de salvaguarda e restauro<br>das unidades de disco associadas.                        |
| 2748<br>2757<br>2763<br>2778<br>2782 | 5702                                 | A deslocação de unidades de disco<br>exige uma operação de salvaguarda e<br>restauro. Depois de ligar as unidades<br>de disco ao novo adaptador terá de<br>as inicializar e formatar.                                                                |
| 5702                                 | 2748<br>2757<br>2763<br>2778<br>2782 | A deslocação de unidades de disco<br>exige uma operação de salvaguarda e<br>restauro. Depois de ligar as unidades<br>de disco ao novo adaptador terá de<br>as inicializar e formatar.                                                                |
| 2780<br>5702<br>5703                 | 2780<br>5703                         | Pode mover unidades de disco<br>livremente entre estes adaptadores<br>sem acção especial.                                                                                                    |
| 2780<br>5703                         | 5702                                 | Os 512 dispositivos formatados<br>podem ser movidos livremente. A<br>deslocação de 522 dispositivos<br>formatados exige uma operação de<br>salvaguarda e de restauro. Depois de<br>ligar as unidades de disco, terá de as<br>inicializar e formatar. |
| 2780<br>5703                         | 2748<br>2757<br>2763<br>2778<br>2782 | A deslocação de unidades de disco<br>exige uma operação de salvaguarda e<br>restauro. Depois de ligar as unidades<br>de disco ao novo adaptador terá de<br>as inicializar e formatar.                                                                |
| 2748<br>2757<br>2763<br>2778<br>2782 | 2780<br>5703                         | A deslocação de unidades de disco<br>exige uma operação de salvaguarda e<br>restauro. Depois de ligar as unidades<br>de disco ao novo adaptador terá de<br>as inicializar e formatar.                                                                |

# Obter Linux para servidores iSeries

O Linux é um sistema operativo de código aberto. O Linux pode ser obtido no formato de origem e pode ser construído por particulares ou empresas.

O código aberto do Linux incentiva os comentários e um maior desenvolvimento por parte dos programadores. Os programadores do Linux são incentivados a conceber a sua distribuição especializada do sistema operativo, de forma a ir ao encontro das suas necessidades específicas e a facultar livremente o respectivo código aberto à comunidade Linux para uma potencial inclusão.

Todas as distribuições do Linux partilham um kernel de Linux e uma biblioteca de desenvolvimento semelhantes. Os distribuidores do Linux facultam componentes personalizados que facilitam a instalação e manutenção dos servidores Linux. Antes de instalar a versão de outro distribuidor do Linux, verifique se o kernel foi compilado para o hardware de Power PC e de iSeries. Caso contrário, o servidor poderá estar incorrectamente configurado e não irá executar o Linux numa partição lógica.

A maioria dos distribuidores disponibilizará um descarregamento através da Internet ou de uma versão em CD-ROM do Linux.

# Encomendar um novo servidor ou actualizar um servidor existente para executar uma partição lógica

A ferramenta de Validação de LPAR emula uma configuração de LPAR e determina se as partições planeadas são válidas.

Além disso, a Ferramenta de Validação de LPAR permite-lhe testar a colocação do hardware do OS/400 e do Linux no servidor, para assegurar que a colocação é válida.

Contacte o representante de vendas da IBM ou um Parceiro de Negócios da IBM para efectuar a encomenda. Pode efectuar a encomenda usando o configurador do iSeries. O configurador foi melhorado para suportar encomendas de Adaptadores E/S (IOAs) sem Processadores E/S (IOPs), quando estiver a ser definida uma partição do Linux.

Ao enviar o pedido de encomenda de um servidor com recursos que suportem Linux numa partição lógica, especifique o código de opção 0142.

## Informações relacionadas

Criação de Partições Lógicas Dinâmicas

# Criar uma partição lógica para executar Linux

Conheça os passos necessários para instalar o Linux no iSeries.

Antes de começar a configurar uma partição num servidor iSeries, com a V5R1 ou posterior do OS/400 não gerido por uma HMC, para executar Linux, consulte o tópico de planeamento para obter ajuda. Deverá também conhecer os conceitos básicos de partições lógicas antes de iniciar a criação de uma partição lógica.

Recomenda-se a execução de uma cópia de segurança total do servidor antes de alterar a configuração do mesmo. Consulte a cópia de segurança e recuperação para obter instruções sobre a execução de uma cópia de segurança total do servidor.

## Informações relacionadas

Partitioning for Linux for Squadrons

Cópia de segurança e recuperação

"Planear a execução do Linux numa partição lógica" na página 2

Antes de configurar o servidor iSeries para Linux, terá de planear com atenção e avaliar os recursos de software e hardware.

# Configurar uma partição lógica

Uma partição lógica num servidor iSeries pode suportar Linux, um sistema operativo que não é OS/400.

Nota: Para executar Linux numa partição lógica, deverá ter a edição V5R1 ou posterior sem uma HMC em execução na partição principal.

#### **Pré-requisitos**

#### Cópia de segurança do servidor

Antes de criar novas partições no servidor, consulte as instruções sobre a execução de uma cópia de segurança total do servidor.

#### Configurar o servidor de ferramentas de serviço

De forma a aceder a funções de partições lógicas, deverá primeiro configurar o servidor de ferramentas de serviço.

#### **iSeries** Navigator

O iSeries Navigator faculta um assistente gráfico para ajudar a criar partições lógicas. É entregue com o iSeries Access for Windows e não necessita de uma licença de iSeries Access para ser utilizado. Encontrará instruções e explicações detalhadas nos tópicos de ajuda do iSeries.

Para criar uma partição lógica, siga estes passos:

- 1. No iSeries, expanda Minhas Ligações ou o ambiente activo.
- 2. Seleccione a partição principal do servidor.
- 3. Expanda Configuração e Serviço e seleccione Partições Lógicas.
- 4. Faça clique com o botão direito do rato no servidor físico e seleccione Configurar Partições.
- 5. No ecrã Configurar Partição Lógica, faça clique com o botão direito do rato em **Sistema Físico** e seleccione **Novas Partições Lógicas** para iniciar o assistente.

#### Informações relacionadas

Função de partição lógica do OS/400 por edição

## Atribuir adaptadores de E/S (IOAs) a uma partição lógica

Saiba como atribuir adaptadores de E/S a partições lógicas.

Antes de alterar a configuração do hardware, utilize a Ferramenta de Validação de LPAR (LVT). Esta ferramenta permite-lhe testar a colocação do hardware do OS/400 e da partição lógica no servidor, para assegurar que a colocação é válida. Os resultados (saída) gerados pela LVT irão validar a colocação do hardware e garantir que a partição lógica do utilizador está devidamente configurada.

Nota: A colocação indevida de adaptadores em partições lógicas poderia resultar num comportamento imprevisível na partição lógica.

Caso pretenda utilizar dispositivos de hardware reais como linhas de comunicações, unidades de discos, dispositivos de bandas e de CDs internos numa partição lógica, terá de atribuir os Adaptadores E/S (IOAs) controladores de forma explícita à partição lógica. Estas instruções não se aplicam a dispositivos virtuais como a Ethernet virtual, o disco virtual, o CD virtual ou a banda virtual facultados por uma partição alojadora do OS/400.

A lógica para a identificação de Adaptadores de E/S (IOAs) está contida nos Processadores E/S (IOPs) a que estão ligados. Para partições lógicas, os Adaptadores E/S (IOAs) não estão ligados aos Processadores E/S (IOPs) para que não possa ser determinada a respectiva identidade. Na verdade, as posições das placas utilizadas pelas partições lógicas terá uma das seguintes descrições:

Posição Vazio: o Adaptador E/S (IOA) ainda não está instalado.

**Posição Ocupado**: o Adaptador E/S (IOA) está instalado, mas ainda não foi atribuído a uma partição lógica ou não é suportado pela partição lógica a que está atribuído.

Adaptador E/S (IOA) de Comunicações: o recurso é um adaptador de comunicações e é suportado pela partição lógica a que está atribuído.

Adaptador E/S (IOA) de Funções Múltiplas: o recurso é um adaptador de funções múltiplas e é suportado pela partição lógica a que está atribuído.

**Controlador de Discos**: o recurso é um controlador de discos e é suportado pela partição lógica a que está atribuído.

Adaptador genérico: o Adaptador E/S (IOA) está instalado e pode ser suportado pela partição lógica a que está atribuído.

Adaptador E/S (IOA) de Armazenamento: o recurso é um adaptador de armazenamento e é suportado pela partição lógica a que está atribuído.

Devido a esta identificação não específica, é muito importante tomar nota do endereço lógico e físico das posições das placas que vão ser utilizadas por uma partição lógica. Esta terá de aceder ao bus em que residem os respectivos Adaptadores E/S (IOAs). A única restrição prende-se com o facto de se o bus for partilhado com uma partição do OS/400, a partição do OS/400 ter de ser proprietária, partilhada (propriedade partilhada) e a partição lógica ter de a utilizá-la partilhada (utilização partilhada).

Uma partição lógica terá de ter acesso ao bus em que residem os respectivos Adaptadores de E/S (IOAs). A única restrição prende-se com o facto de se o bus for partilhado com uma partição do OS/400, a partição do OS/400 ter de ser proprietária, partilhada (propriedade partilhada) e a partição lógica ter de a utilizá-la partilhada (utilização partilhada).

### Conceitos relacionados

"Adaptadores de rede local ligados directamente" na página 30

Uma partição lógica com Linux pode dispor dos seus próprios adaptadores de rede local.

"E/S ligada directamente numa partição lógica com Linux" na página 6

Com E/S ligada directamente, o Linux gere os recursos de hardware directamente e todos os recursos de E/S estão sob o controlo do sistema operativo Linux.

## Alterar tipo de propriedade do bus (para propriedade de bus partilhada)

Para alterar a propriedade de um bus, siga estes passos:

- 1. No iSeries Navigator, expanda Minhas Ligações ou no ambiente activo.
- 2. Seleccione a partição principal do servidor.
- 3. Expanda Configuração e Serviço e seleccione Partições Lógicas.
- 4. Faça clique com o botão direito do rato em **Partição Lógica** e seleccione **Configurar Partições**. Nesta altura estará a trabalhar na janela Configurar Partições Lógicas.
- 5. Faça clique com o botão direito do rato no bus para o qual pretende alterar a propriedade e seleccione **Propriedades**.
- 6. Seleccione a página Partições.
- 7. Seleccione a partição que é proprietária do bus em **Partição lógica proprietária** e, depois, seleccione o tipo de propriedade em **Partilhar**. Se o tipo de propriedade for partilhado, as partições que partilham o bus são apresentadas na lista. Faça clique em **Ajuda** caso necessite de mais informações sobre estas opções.
- 8. Faça clique em OK.

## Mover um Adaptador E/S (IOA) não atribuído para uma partição lógica

Para mover um Adaptador E/S (IOA) não atribuído para uma partição lógica, siga estes passos:

- 1. No iSeries Navigator, expanda Minhas Ligações ou o ambiente activo.
- 2. Seleccione a partição principal do servidor.
- 3. Expanda Configuração e Serviço e seleccione Partições Lógicas.

- 4. Faça clique com o botão direito do rato em **Partição Lógica** e seleccione **Configurar Partições**. Nesta altura estará a trabalhar na janela Configurar Partições Lógicas.
- 5. Faça clique com o botão direito do rato no Adaptador E/S (IOA) que pretende mover e seleccione **Mover**.
- 6. Seleccione a partição lógica para receber o Adaptador E/S (IOA) em Mover para -- Partição lógica.
- 7. Faça clique em OK. O Adaptador E/S (IOA) que havia especificado é agora movido.

## Mover um Adaptador E/S (IOA) não atribuído para uma partição do OS/400

Esta acção requer a utilização do Gestor de Serviços de Hardware. Se não conhecer esta ferramenta, contacte o técnico dos serviços de assistência de hardware para obter assistência. Este método só deve ser usado por utilizadores familiarizados com a utilização da manutenção simultânea. A utilização inadequada deste método poderá causar a configuração incorrecta dos dispositivos.

**Nota:** Este procedimento não deverá ser executado se existir hardware marcado como tendo falhado. Só deverá ser executado quando todo o hardware de servidor estiver completamente operacional.

Para mover um Adaptador E/S (IOA) não atribuído para uma partição do OS/400, siga estes passos:

- 1. No iSeries Navigator, expanda Minhas Ligações ou o ambiente activo.
- 2. Seleccione a partição principal do servidor.
- 3. Expanda Configuração e Serviço e seleccione Partições Lógicas.
- 4. Faça clique com o botão direito do rato em **Partição Lógica** e seleccione Configurar Partições. Nesta altura estará a trabalhar na janela Configurar Partições Lógicas.
- 5. Faça clique com o botão direito do rato no Adaptador E/S (IOA) que pretende mover e seleccione **Mover**.
- 6. Seleccione a partição lógica para receber o Adaptador E/S (IOA) em Mover para -- Partição lógica.
- 7. Faça clique em **OK** para mover o Adaptador E/S (IOA) que especificou.
- 8. Verifique se o Processador E/S (IOP) pertence à partição pretendida. Se o Processador E/S (IOP) não pertencer à partição pretendida, mova o Processador E/S (IOP).
- 9. Na linha de comandos do OS/400, escreva STRSST e prima Enter.
- 10. No ecrã de Início de Sessão Iniciar Ferramentas de Serviço (STRSST), forneça um ID de utilizador e uma palavra-passe das Ferramentas de Serviço e prima **Enter**.
- 11. No ecrã Ferramentas de Serviço do Sistema (SST), seleccione a opção 1 (Iniciar uma ferramenta de serviço) e prima **Enter**.
- 12. No ecrã Iniciar uma Ferramenta de Serviço, seleccione a opção 7 (Gestor de serviços de hardware) e prima Enter.
- 13. No ecrã Recursos de Hardware de Pacote, seleccione a opção 9 (Hardware contido no pacote) junto à Unidade do Sistema ou à Unidade de Expansão do Sistema que contém o Adaptador E/S (IOA) e prima Enter.
- 14. Seleccione a opção 5 (Ver Detalhes) junto ao Adaptador E/S (IOA) pretendido e prima **Enter**. Tome nota do Nome do recurso, do ID da estrutura e da Posição da placa.
- **15**. Volte ao ecrã Recurso de Hardware de Pacote, seleccione a opção **3** (Manutenção simultânea) junto ao Adaptador E/S (IOA) que pretende disponibilizar e prima **Enter**.
- **16.** No ecrã Manutenção Simultânea do Recurso de Hardware, seleccione a opção **9** (Trabalhar com recurso controlador) junto ao Adaptador E/S (IOA) seleccionado e prima **Enter**.
- 17. No ecrã Recurso controlador, seleccione a opção 7 (Atribuir a) junto ao Adaptador E/S (IOA) e prima **Enter**. Verifique o tipo/modelo, o número de série e o part number do Adaptador E/S (IOA).
- **18**. No ecrã Confirmar Adição de recursos de E/S, verifique se o Adaptador E/S (IOA) pretendido foi adicionado, verificando o endereço lógico e prima **Enter**.
- 19. Seleccione Vista para renovar a interface do iSeries Navigator.

20. Faça clique com o botão direito do rato em Sistema físico e seleccione Recuperação e Limpar recursos de partição não comunicantes.

# Mover um Adaptador E/S (IOA) atribuído de um Processador E/S (IOP) para uma partição lógica

Esta acção deverá ser executada quando o Processador E/S (IOP) puder ser removido da partição lógica.

Para mover um Adaptador E/S (IOA) atribuído a um Processador E/S (IOP) para uma partição lógica, siga estes passos:

- 1. Verifique se não há dispositivos ligados ao processador de E/S que pretende mover que estejam ocupados. Os dispositivos devem estar desactivados e listados como hardware indisponível.
- 2. No iSeries Navigator, expanda Minhas Ligações ou o ambiente activo.
- 3. Seleccione a partição principal do servidor.
- 4. Expanda Configuração e Serviço e seleccione Partições Lógicas.
- 5. Faça clique com o botão direito do rato na Partição Lógica e seleccione Configurar Partições. Nesta altura estará a trabalhar na janela Configurar Partições Lógicas.
- 6. Seleccione a partição que tem o processador de E/S que pretende mover.
- 7. Faça clique com o botão direito do rato no processador de E/S que pretende mover e seleccione **Mover**.
- 8. Seleccione a caixa Remover informações de recursos de hardware da partição de origem.
- 9. Seleccione Hardware Não Atribuído em Mover para -- Partição Lógica para receber o Processador E/S (IOP).
- 10. Faça clique em OK para mover o Processador E/S (IOP) especificado.
- 11. Verifique se o Processador E/S (IOP) está identificado como Hardware Não atribuído.
- 12. Faça clique com o botão direito do rato no Adaptador E/S (IOA) que pretende mover e seleccione **Mover**.
- 13. Seleccione a partição lógica para receber o Adaptador E/S (IOA) em Mover para -- Partição Lógica.
- 14. Faça clique em OK para mover o Adaptador E/S (IOA) que especificou.
- 15. Repita os passos 12 a 14 para mover vários Adaptadores de E/S (IOAs).
- 16. Mova o Processador E/S (IOP) de regresso à partição lógica que era a sua proprietária.

# Atribuir a uma partição lógica um Adaptador E/S (IOA) atribuído a um Processador E/S (IOP)

Esta acção deverá ser executada quando o Processador E/S (IOP) não puder ser removido da partição lógica.

Esta acção requer a utilização do Gestor de Serviços de Hardware. Se não conhecer esta ferramenta, contacte o técnico dos serviços de assistência de hardware para obter assistência. Este método só deve ser usado por utilizadores familiarizados com a utilização da manutenção simultânea. A utilização inadequada deste método poderá causar a configuração incorrecta dos dispositivos.

- 1. Na linha de comandos do OS/400 da partição proprietária do Processador E/S (IOP) a que o Adaptador E/S (IOA) pretendido está atribuído, escreva STRSST e prima Enter.
- 2. No ecrã de Início de Sessão Iniciar Ferramentas de Serviço (STRSST), forneça um ID de utilizador e uma palavra-passe das Ferramentas de Serviço e prima **Enter**.

Nota: O utilizador das Ferramentas de Serviço deve dispor de autoridade de Administração.

**3**. No ecrã Ferramentas de Serviço do Sistema (SST), seleccione a opção **1** (Iniciar uma ferramenta de serviço) e prima **Enter**.

- 4. No ecrã Iniciar uma Ferramenta de Serviço, seleccione a opção 7 (Gestor de serviços de hardware) e prima Enter.
- 5. No ecrã Gestor de Serviços de Hardware, seleccione a opção 1 (Recursos de hardware de pacote) e prima Enter.
- 6. No ecrã Recursos de Hardware de Pacote, seleccione a opção 9 (Hardware contido no pacote) junto à Unidade do Sistema ou à Unidade de Expansão do Sistema que contém o Adaptador E/S (IOA) e prima Enter.
- 7. Seleccione a opção 5 (Ver Detalhes) junto à porta de comunicações pretendida e prima **Enter**. Tome nota do Nome do recurso, do ID da estrutura e da Posição da placa.
- 8. Volte ao ecrã Recurso de Hardware de Pacote, seleccione a opção 3 (Manutenção simultânea) junto à porta de comunicações que pretende disponibilizar e prima Enter.
- 9. No ecrã Manutenção Simultânea do Recurso de Hardware, seleccione a opção 9 (Trabalhar com recurso controlador) junto ao Adaptador E/S (IOA) seleccionado e prima Enter.
- 10. No ecrã Trabalhar com Recurso Controlador, seleccione a opção F7 (Abandonar) junto ao Processador E/S (IOP) apresentado e prima Enter.
- 11. Confirme se a ligação ao Processador E/S (IOP)/Adaptador E/S (IOA) pretendido está a ser abandonada, verificando o nome do recurso, e prima Enter. O Adaptador E/S (IOA) já não é controlado pelo Processador E/S (IOP), de modo que está identificado como "Posição Ocupada." Os passos seguintes processam-se utilizando ecrãs de configuração de LPAR.
- 12. Na linha de comandos do OS/400 da partição principal, escreva STRSST e prima Enter.
- **13**. No ecrã de Início de Sessão Iniciar Ferramentas de Serviço (STRSST), forneça um ID de utilizador e uma palavra-passe das Ferramentas de serviço e prima **Enter**.

**Nota:** É necessário dispor de autoridade de Administração LPAR para alterar a configuração de LPAR.

- 14. No ecrã Ferramentas de Serviço do Sistema (SST), seleccione a opção 5 (Trabalhar com servidores) e prima Enter.
- 15. No ecrã Trabalhar com Partições do Sistema, seleccione a opção 1 (Ver informações de partição).
- 16. No ecrã Ver Informações de Partição, seleccione a opção 5 (Ver recursos de E/S do servidor).
- 17. No ecrã Ver Recursos de E/S do Sistema, prima **F10** duas vezes para ver os endereços físicos (ID da Estrutura e Posições da placa).
- 18. Localize a posição Ocupada pretendida utilizando o ID da Estrutura e a posição da placa. Prima F10 duas vezes para ver as informações de propriedade e tome nota das mesmas. A propriedade de bus deverá ser partilhada. Prima F10 mais três vezes para ver o endereço lógico associado e tome nota dele.
- **19**. Volte ao ecrã Trabalhar com Partições do Sistema, seleccione a opção **3** (Trabalhar com configuração da partição) e prima **Enter**.
- **20.** No ecrã Trabalhar com Configuração da Partição, seleccione a opção **4** (Remover recursos de E/S) junto à partição proprietária da posição Ocupada pretendida.

Nota: Esta será a proprietária do bus no qual aparece.

- 21. No ecrã Remover Recursos de E/S, seleccione a opção 2 (Remover e limpar recursos de hardware) junto à posição Ocupada pretendida e prima Enter. A propriedade de bus deverá ser partilhada.
- 22. No ecrã Confirmar Remoção de Recursos de E/S, confirme que a posição Ocupada pretendida foi removida, verificando o endereço lógico, e prima **Enter**.
- **23**. Volte ao ecrã Trabalhar com Configuração da Partição, seleccione a opção **3** (Adicionar recursos de E/S) junto à partição lógica a que pretende adicionar a posição Ocupada e prima **Enter**.
- No ecrã Adicionar Recursos de E/S, seleccione a opção 1 (Propriedade dedicada) junto à posição Ocupada a ser atribuída à partição lógica. Se a partição lógica não tiver acesso ao bus, seleccione a opção 3 (Utilizar bus partilhado) e 1 junto à posição Ocupada.

- 25. No ecrã Confirmar Adição de recursos de E/S, verifique se o Adaptador E/S (IOA) pretendido foi adicionado, verificando o endereço lógico e prima Enter.
- 26. No ecrã Ferramentas de Serviço do Sistema (SST), seleccione a opção 5 (Trabalhar com servidores) e prima Enter.
- 27. No ecrã Trabalhar com Partições do Sistema, seleccione a opção 4 (Recuperar dados de configuração) e prima Enter.
- 28. No ecrã Recuperar Dados de Configuração, seleccione a opção 4 (Limpar recursos de criação de partições lógicas não comunicantes) e prima Enter.

# Criar uma descrição de servidor e um espaço de armazenamento de servidor da rede

É utilizada uma descrição do servidor de rede (NWSD) para atribuir um nome à configuração, facultar uma interface para iniciar e parar uma partição de Linux, bem como facultar uma ligação entre o Linux e os respectivos discos virtuais.

Os valores de parâmetro predefinidos ou sugeridos são facultados entre parêntesis. Estas definições apenas são relevantes para uma partição lógica. Consulte o parâmetro e a descrição da NWSD se necessitar de informações relativas às descrições de parâmetros.

Os passos seguintes irão criar um disco virtual para uma partição lógica com o Linux:

- 1. Na linha de comandos do OS/400 na partição de sistema central, escreva CRTNWSD e prima F4 para os pedidos de informação.
- 2. No ecrã Criar Descrição do Servidor da Rede, forneça as seguintes informações:

NWSD (Faculte um nome para a NWSD) RSRCNAME (\*NONE). TYPE (\*GUEST) ONLINE (\*NO ou \*YES) PARTITION (Faculte o nome da partição do Linux) CODEPAGE (437) TCPPORTCFG (\*NONE) RSTDDEVRSC (para CD virtual e dispositivos de bandas) (\*NONE) SYNCTIME (\*TYPE) IPLSRC (\*NWSSTG)

**Aviso:** Para iniciar uma NWSD com um kernel de um ficheiro de dados contínuos, defina o parâmetro IPLSRC como \*STMF e defina o parâmetro IPLPATH para indicar o kernel. Isto irá apenas carregar o kernel. Após o kernel estar em execução, este terá de localizar um sistema de ficheiro raiz. Numa instalação inicial, o sistema de ficheiros raiz poderá ser um disco RAM que está fisicamente ligado ao kernel.

É possível armazenar um kernel numa partição de uma NWSSTG e começar a partir daí. A NWSSTG deve ter um tipo de partição "PReP Boot" (type0x41) marcado como de arranque.

IPLSTMF (\*NONE)

**Aviso:** Este é o ficheiro do qual deve efectuar o carregamento se especificar que o kernel vai começar num ficheiro de dados contínuos. Deverá ter acesso de leitura ao ficheiro e ao caminho do ficheiro para utilizar o comando de activação.

**IPLPARM (\*NONE)** 

- **3**. Em Trabalhar com Espaços de Armazenamento do Servidor de Rede (WRKNWSSTG), seleccione a opção 1 (Criar Espaço de Armazenamento do Servidor de Rede), prima **Enter**.
- 4. Faculte as seguintes informações: NWSSTG (Nome)

NWSSIZE (Consulte a documentação da instalação do distribuidor Linux da sua preferência) FROMNWSSTG (\*NONE) FORMAT (\*OPEN)

5. Prima Enter.

**Aviso:** Um espaço de armazenamento de servidor da rede pode ter até 64 GB para um único espaço de armazenamento. Pode ser ligado a um servidor um máximo de 48 espaços de armazenamento.

6. Seleccione a opção 10 (Adicionar ligação) junto ao espaço de armazenamento que criou e prima Enter, Adicionar Ligação de Armazenamento do Servidor (ADDNWSSTGL), e forneça as seguintes informações:

NWSSTG (Nome) NWSD (Nome) DYNAMIC (\*YES) DRVSEQNBR (\*CALC)

### Informações relacionadas

"Parâmetros e descrições da descrição do servidor da rede (NWSD)" na página 44 É utilizada uma descrição do servidor de rede (NWSD) para dar um nome à configuração, facultar uma interface para iniciar e parar uma partição do Linux, bem como facultar uma ligação entre o Linux e os respectivos discos virtuais.

# Configurar a consola da rede local para uma partição lógica

A Consola de Operações é um componente instalável do iSeries Access for Windows. Este componente permite que utilize o PC como uma consola do servidor, que execute funções do painel de controlo ou ambas.

Com a Consola de Operações, pode administrar os servidores iSeries que se encontrem na rede local (Local Area Network - LAN). Também pode administrar de forma remota vários servidores iSeries em diferentes localizações, incluindo noutras redes locais. A totalidade do tráfego entre a consola e o servidor iSeries é encriptado para melhorar a segurança do servidor.

Após a configuração de uma consola com base na rede local, a mesma ligação poderá ser utilizada para disponibilizar a consola de Linux. A vantagem é que todo o tráfego da consola de Linux será encriptado entre o servidor iSeries e a consola.

Para utilizar a ligação de rede local da Consola de Operações de forma a disponibilizar a consola de Linux, utilize os mesmos comandos de Telnet, tal como está descrito em Ligar à Consola virtual, contudo, os comandos terão de ser executados no PC com a Consola de Operações e deverão ser utilizados um endereço de TCP/IP 127.0.0.1 e a porta 2301 com o comando de Telnet. 127.0.0.1 foi concebido pelo TCP/IP para ser o servidor local. Irá, assim, fazer com que o programa de Telnet se ligue ao programa da Consola de Operações que, por sua vez, ligará o cliente Telnet à consola de Linux.

Se o programa da Consola de Operações estiver ligado a mais do que um servidor iSeries, actualmente não é possível especificar o servidor a que a consola de Linux vai estabelecer ligação. Deste modo, recomenda-se que, se estiver a ser utilizado o suporte da consola de Linux, o cliente da Consola de Operações seja ligado a apenas um servidor iSeries de cada vez.

A utilização do programa da Consola de Operações para ligar à consola de Linux é uma alternativa à utilização de uma ligação Telnet directa ao servidor iSeries.

### Tarefas relacionadas

"Ligar a consola virtual" na página 23 A consola virtual faculta a função da consola para o servidor Linux.

### Informações relacionadas

Consola de Operações

# Ligar a consola virtual

A consola virtual faculta a função da consola para o servidor Linux.

A consola virtual é utilizada essencialmente durante a instalação inicial do Linux. A consola virtual também pode ser utilizada para ver erros do servidor ou para restaurar a comunicação com a rede local. Esta ligação da consola é utilizada antes da configuração de TCP/IP.

Qualquer cliente Telnet pode ser utilizado como consola de Linux. Vários clientes Telnet podem partilhar o acesso à mesma consola virtual. Para estabelecer ligação a uma consola, terá de executar o comando Telnet para a porta 2301 do principal ou servidor. O TCP/IP deve estar configurado e em execução pelo menos numa partição do OS/400. O exemplo abaixo apresentado utiliza o cliente do IBM Personal Communications.

Utilize um dos métodos seguintes para o fazer:

## **Conceitos relacionados**

"Configurar a consola da rede local para uma partição lógica" na página 22 A Consola de Operações é um componente instalável do iSeries Access for Windows. Este componente permite que utilize o PC como uma consola do servidor, que execute funções do painel de controlo ou ambas.

## Informações relacionadas

Autoridade de partições lógicas

## Ligar à consola virtual com o IBM Personal Communications

Para ligar a uma consola virtual com o IBM Personal Communications, siga estes passos:

- 1. No botão Start (Iniciar), seleccione IBM Personal Communications e Start (Iniciar) ou Configure Session (Configurar Sessão).
- 2. No ecrã Customize Communication (Personalizar Comunicação), seleccione **ASCII** como tipo de sistema central e seleccione **Link Parameters** (Parâmetros da Ligação).
- **3**. No ecrã Telnet ASCII, escreva o nome do sistema central ou o endereço do IP do principal ou servidor, escreva o número de porta 2301 da partição principal ou alojadora e prima **OK**.
- 4. No ecrã OS/400 Guest Partition Console (Consola de Partição Subordinada do OS/400), seleccione a partição à qual pretende ligar como consola.
- 5. Escreva o ID e a palavra-passe das ferramentas de serviço do OS/400 para ligar à partição do Linux.

## Ligar à consola virtual com o comando MSDOS:

Para estabelecer ligação à consola virtual com o comando MSDOS, siga estes passos:

- 1. Numa Linha de Comandos do MS DOS, execute o comando Telnet para o servidor e para a porta 2301 (*telnet xxxxxx* 2301).
- 2. Seleccione a partição à qual pretende ligar como consola.
- 3. Escreva o ID e a palavra-passe das ferramentas de serviço do OS/400 para ligar à partição do Linux.

É necessário o privilégio Remote Panel (Painel Remoto) para a partição do Linux para utilizar a consola virtual do Linux. Não é permitido ao ID de utilizador das ferramentas de serviço QSECOFR utilizar a consola do Linux.

# Instalar Linux numa partição lógica

Informações para a instalação do Linux numa partição lógica no iSeries.

Antes de instalar o Linux numa partição, terá de configurar o servidor iSeries para executar Linux.

A IBM está actualmente a trabalhar com os Parceiros Empresariais da IBM que suportam Linux em servidores iSeries. O distribuidor Linux da sua preferência irá facultar a documentação específica sobre a instalação do Linux no iSeries.

### Tarefas relacionadas

"Instalar o Linux a partir de imagens de CD-ROM no sistema de ficheiros integrado" A maioria dos distribuidores de Linux faculta imagens ISO de CD-ROM que podem ser descarregadas do respectivo sítio na Web. Se o distribuidor dispuser de vários CDs físicos para a acção de instalação do Linux, as imagens de ficheiro ISO representam uma forma conveniente de instalar de um directório no servidor iSeries.

"Configurar uma partição lógica" na página 15

Uma partição lógica num servidor iSeries pode suportar Linux, um sistema operativo que não é OS/400.

## Informações relacionadas

Linux em iSeries

# Instalar o Linux a partir de imagens de CD-ROM no sistema de ficheiros integrado

A maioria dos distribuidores de Linux faculta imagens ISO de CD-ROM que podem ser descarregadas do respectivo sítio na Web. Se o distribuidor dispuser de vários CDs físicos para a acção de instalação do Linux, as imagens de ficheiro ISO representam uma forma conveniente de instalar de um directório no servidor iSeries.

As imagens ISO utilizadas para instalar o Linux terão uma das seguintes descrições:

- Descarregada: Esta opção permite ao utilizador descarregar uma imagem óptica a partir de um dispositivo óptico virtual. Só é possível descarregar imagens que tenham o estado Carregada.
- Carregada: Esta opção permite ao utilizador carregar uma imagem óptica para o dispositivo óptico virtual. Só se podem carregar imagens que tenham o estado descarregada.
- Instalação: Esta opção permite ao utilizador instalar uma imagem óptica no dispositivo óptico virtual e activá-la. Só se podem instalar imagens que tenham o estado carregada.

Para instalar de imagens de CD-ROM armazenadas no sistema de ficheiros integrados, siga estes passos:

Aviso: Os seguintes comandos são executados apenas durante a configuração inicial.

- 1. Na linha de comandos do OS/400, escreva o comando CRTDEVOPT e prima Enter.
- 2. No ecrã Criar Descrição do Dispositivo (Óptico), forneça as seguintes informações e prima Enter.
  - Descrição do dispositivo (Indique um nome para a nova descrição do dispositivo).
  - Nome do recurso (\*VRT)
  - Tipo de dispositivo (\*RSRCNAME)
- 3. Na linha de comandos, escreva o comando CRTIMGCLG e prima Enter.
- 4. No ecrã Criar Catálogo de Imagens, forneça as seguintes informações e prima Enter.
  - Nome do Directório Nome de catálogo de imagens
- 5. Na linha de comandos, escreva o comando WRKIMGCLGE e prima Enter.
- 6. No ecrã Trabalhar com Entradas do Catálogo de Imagens, seleccione Adicionar (opção 1) para adicionar uma imagem óptica ao catálogo de imagens e prima Enter.

Aviso: Os seguintes comandos têm de ser executados para utilizar as imagens ISO.

- 7. Na linha de comandos, escreva o comando WRKIMGCLGE e prima Enter.
- 8. No ecrã Trabalhar com Entradas do Catálogo de Imagens, faça o seguinte:
  - a. Seleccione Instalar (opção 6) na primeira imagem do CD.

- b. Active o dispositivo e prima Enter. Na linha de comandos, escreva o comando VRYCFG e prima Enter.
- c. No ecrã Activar o dispositivo, forneça as seguintes informações:
  - Descrição do Dispositivo Óptico Virtual
  - Tipo de Configuração \*DEV
  - Colocar o estado em \*0N
- 9. Na linha de comandos, escreva o comando LODIMGCLG e prima Enter.
- 10. No ecrã Carregar ou Descarregar Catálogo de Imagens, forneça as informações seguintes e prima **Enter**.
  - Catálogo de imagens (Especifica o nome do catálogo de imagens a ser carregado no dispositivo óptico virtual).
  - Nome do dispositivo (Especifica o nome do dispositivo óptico virtual no qual deverá ser carregado o catálogo de imagens.)
- 11. Na linha de comandos, escreva o comando WRKOPTVOL e prima Enter.
- 12. No ecrã Trabalhar com Volumes Ópticos, verifique se as informações estão correctas.

**Aviso:** Os comandos seguintes irão configurar a descrição do servidor da rede, de forma a instalar a partir de imagens ISO no IFS.

- 13. Na linha de comandos, escreva o comando WRKCFGSTS e prima Enter.
- 14. No ecrã Trabalhar com Estado da Configuração, forneça as informações seguintes: A instalação será iniciada. Quando a instalação solicitar o CD 2, execute os seguintes passos.

Aviso: Terão de ser executados os seguintes comandos para alterar as imagens ISO.

- WRKCFGSTS \*NWS
- 8 Descrição do Servidor de Rede
- 2 Actualizar
- Origem de IPL = \*STMF
- Ficheiro de dados contínuos de IPL = /qopt/path para iniciar a imagem (como se estivesse a aceder do CD-ROM)
- Parâmetros de IPL = \*NONE WRKCFGSTS \*NWS
- 1 para activar a partição

A instalação será iniciada. Quando a instalação solicitar o CD 2, execute os seguintes passos.

Aviso: Terão de ser executados os seguintes comandos para alterar as imagens ISO.

- 15. Na linha de comandos, escreva o comando WRKIMGCLGE e prima Enter.
- **16**. No ecrã Trabalhar com Entradas do Catálogo de Imagens, forneça as seguintes informações (Irá repetir este passo até ter instalado todos os CDs):
  - Descarregar (opção 9) no CD instalado
  - Instalar (opção 6) o CD seguinte

## Tarefas relacionadas

"Instalar Linux numa partição lógica" na página 23

Informações para a instalação do Linux numa partição lógica no iSeries.

"Configurar uma partição lógica" na página 15

Uma partição lógica num servidor iSeries pode suportar Linux, um sistema operativo que não é OS/400.

### Informações relacionadas

Linux em iSeries

# Iniciar e parar a NWSD

Terá de parar e iniciar (desactivar e activar) a NWSD para executar um IPL numa partição lógica com o Linux.

Utilize um dos métodos seguintes para o fazer:

## Tarefas relacionadas

"Restaurar NWSDs para uma partição lógica" na página 59

Numa situação de recuperação de desastres, irá restaurar todos os objectos da configuração, que incluem a descrição do servidor da rede (NWSD) para a partição lógica.

## Parar a NWSD com o iSeries Navigator

Para parar a NWSD, faça o seguinte:

- 1. Faça clique em Rede → Administração do Windows → Servidor xSeries Integrado.
- 2. Faça clique com o botão direito do rato no nome da NWSD que pretende parar.
- 3. Faça clique em Shut Down (Encerrar).

## Iniciar a NWSD com o iSeries Navigator

Para iniciar a NWSD, faça o seguinte:

- 1. Faça clique em Rede → Administração do Windows → Servidor xSeries Integrado.
- 2. Faça clique com o botão direito do rato no nome da NWSD que pretende iniciar.
- 3. Faça clique em Start (Iniciar).

## Parar a NWSD com comandos de CL

Para parar a NWSD utilizando o comando de CL Trabalhar com estado de configuração (WRKCFGSTS), faça o seguinte:

- 1. Escreva WRKCFGSTS \*NWS e prima Enter.
- 2. Escreva 2 junto à NWSD que pretende parar e prima Enter.

## Parar a NWSD com comandos de CL

Para iniciar a NWSD utilizando o comando de CL Trabalhar com estado de configuração (WRKCFGSTS), faça o seguinte:

- 1. Escreva WRKCFGSTS \*NWS e prima Enter.
- 2. Escreva 1 junto da NWSD que pretende iniciar e prima Enter.

# Iniciar protecção por paridade de dispositivos

Inicie a protecção por paridade de dispositivos quando ligar um novo subservidor do disco ao servidor.

Tem de iniciar a protecção por paridade de dispositivos antes de configurar as unidades do disco associadas para utilização no Linux porque se perdem todos os dados em consequência da acção. Se quiser instalar num conjunto de paridade, inicie a partição lógica no modo de recuperação antes da instalação e siga os passos explicados a seguir.

**Nota:** Quando trabalhar com a protecção por paridade de dispositivos, os ecrãs que irá ver podem diferir ligeiramente dos ecrãs aqui mostrados devido a diferenças nos requisitos do subservidor do disco. A melhor forma de garantir que está a seguir o passo correcto em cada procedimento consiste em ter atenção aos títulos dos ecrãs.

Para iniciar a protecção por paridade de dispositivos, siga estes passos:

1. Na partição lógica, inicie SISCONFIG.

- 2. No menu Trabalhar com Unidades de Disco, seleccione a opção 2 (Trabalhar com protecção por paridade de dispositivos).
- **3**. No ecrã Trabalhar com Protecção por Paridade de Dispositivos, seleccione a opção **2** (Iniciar protecção por paridade de dispositivos) e prima a tecla **Enter**. Surgirá o ecrã Iniciar Protecção por Paridade de Dispositivos. Lista todos os subservidores de unidade do disco para os quais pode iniciar a protecção por paridade de dispositivos.
- 4. Escreva 1 na coluna Opção junto aos subservidores da unidade do disco para os quais pretende iniciar a protecção por paridade de dispositivos. Prima a tecla **Enter**.

**Nota:** Poderá seleccionar discos que estejam ligados a Adaptadores E/S (IOAs) diferentes ao mesmo tempo.

- 5. Se o servidor detectar um problema de configuração, irá aparecer um relatório de aviso. Caso não haja dispositivos listados para iniciar protecção por paridade e o utilizador pensar em dispor de uma configuração válida, procure em /var/log/messages possíveis registos de erro. Poderá fazê-lo manualmente ou através de SISCONFIG, usando a opção 4 (Analisar registo).
- 6. Se optar por prosseguir, aparecerá o ecrã Confirmar Início de Protecção por Paridade de Dispositivos. O ecrã mostra todos os subservidores de unidade do disco que seleccionou e as unidades do disco individuais que podem ser iniciadas.
- 7. Prima Enter para confirmar a selecção.
- 8. Prima c para confirmar o formato e iniciar a operação de protecção por paridade. Perder-se-ão todos os dados nos dispositivos seleccionados. Neste ponto, a tecla Enter inicia o procedimento para iniciar protecção por paridade de dispositivos. Uma vez iniciado, este procedimento será executado até ao final.
- 9. Se os subservidores que seleccionou estiverem correctos, prima a tecla Enter para prosseguir.

# Gerir o Linux numa partição lógica

Este tópico contém informações relativas à gestão de uma partição com o Linux.

Irá aprender a iniciar uma partição com o Linux e a comunicar e partilhar informações entre uma partição lógica e uma partição do OS/400. Pode encontrar informações adicionais relativas à gestão de uma partição em Gerir partições lógicas. Consulte o distribuidor do Linux para obter informações sobre a gestão de tarefas específicas do Linux.

### Informações relacionadas

Gerir partições lógicas

# Autoridade de partições lógicas necessária para uma partição lógica

As autoridades concedidas a utilizadores de ferramentas de serviço determinam quais as informações de partições lógicas a que estes podem aceder e quais as tarefas que podem executar. Seja cuidadoso na atribuição de privilégios de perfil de utilizador de ferramentas de serviço para gerir a segurança da partição.

Dois privilégios funcionais de ferramentas de serviço estão relacionados com partições lógicas. Estes privilégios suportam operações básicas ou administração avançada.

A tabela seguinte descreve qual a autoridade que é necessária para concluir uma tarefa da partição lógica.

Tabela 12. Autoridade de partições lógicas. A tabela seguinte descreve a autoridade necessária para concluir uma tarefa de partições lógicas.

| Função                           | Autoridade de administração | Autoridade operacional |
|----------------------------------|-----------------------------|------------------------|
| Criar cópia de segurança de NWSD | Х                           |                        |
| para uma partição                |                             |                        |

| Função                                                                | Autoridade de administração | Autoridade operacional |
|-----------------------------------------------------------------------|-----------------------------|------------------------|
| Criar uma partição lógica                                             | Х                           |                        |
| Alterar as informações de sistema<br>central da partição lógica       | X                           |                        |
| Eliminar unidades de disco para uma partição lógica                   | X                           |                        |
| Eliminar NWSDs para uma partição<br>lógica                            | X                           |                        |
| Ver o ambiente operativo de partições secundárias                     | X                           | X                      |
| Ver o histórico do código de<br>referência para partições secundárias | X                           | X                      |
| Imprimir a configuração do servidor para partições lógicas            | X                           | X                      |
| Restaurar NWSDs para partições<br>lógicas                             | X                           |                        |
| Guardar dados de configuração de<br>partição lógica                   | Х                           | X                      |
| Desligar unidades do disco de uma partição lógica                     | X                           |                        |
| Desactivar NSWD                                                       | X                           |                        |
| Activar NSWD                                                          | Х                           |                        |

Tabela 12. Autoridade de partições lógicas (continuação). A tabela seguinte descreve a autoridade necessária para concluir uma tarefa de partições lógicas.

## Informações relacionadas

Autoridade de partições lógicas

# Ver e alterar a configuração do hardware

Siga estes tópicos para aprender a apresentar e a alterar a configuração do hardware dos servidores.

## Ver o registo da consola relativamente à partição lógica

Pode utilizar a apresentação do registo da consola relativo à partição lógica para ver informações da consola para a partição lógica com Linux.

Pode executar este procedimento a partir de ferramentas de serviço do servidor (SST) ou ferramentas de serviço dedicadas (DST) na partição principal. Para utilizar o ecrã Ver Registo da Consola de Ambiente Subordinado, siga estes passos:

- 1. Na partição principal, inicie as SST ou as DST.
- 2. Nas SST seleccione a opção 5 (Trabalhar com servidores) e prima Enter.
- 3. Nas DST seleccione a opção 11 (Trabalhar com servidores) e prima Enter.
- 4. Seleccione a opção 1 (Ver informações de partições) e prima Enter.
- 5. Seleccione a opção 10 (Ver registo da consola de ambiente lógico) e prima Enter.

No ecrã Ver Registo da Consola de Ambiente Subordinado, poderá ver as informações da consola relativas à partição lógica.

## Ver o ambiente operativo de partições secundárias

Pode utilizar o ecrã Ver ambiente operativo da partição para ver qual a edição do sistema operativo que está a ser executada por cada partição lógica.

Para apresentar o tipo de sistema operativo de cada partição, siga estes passos:

- 1. No iSeries Navigator, expanda Minhas Ligações ou no ambiente activo.
- 2. Seleccione a partição principal do servidor.
- 3. Expanda Configuração e Serviço e seleccione Partições Lógicas.
- 4. Faça clique com o botão direito do rato na partição e seleccione Propriedades.
- 5. Seleccione a página **Geral** para ver o sistema operativo. Faça clique em **Ajuda** se necessitar de mais informações sobre este campo.
- 6. Faça clique em OK.

## Ver o histórico do código de referência para partições secundárias

Um código de referência indica um estado ou uma condição de erro.

O servidor regista o histórico do código de referência (os últimos 200 códigos de referência) para partições secundárias.

Para apresentar o histórico do código de referência do servidor para uma partição lógica, siga estes passos:

- 1. No iSeries Navigator, expanda Minhas Ligações ou o ambiente activo.
- 2. Seleccione a partição principal do servidor.
- 3. Expanda Configuração e Serviço e seleccione Partições Lógicas.
- 4. Faça clique com o botão direito do rato em Partição Lógica e seleccione Propriedades.
- 5. Seleccione a página **Código de Referência** para ver uma lista dos 200 códigos de referência do servidor mais recentes . Faça clique em **Ajuda** se necessitar de mais informações sobre este campo.
- 6. Faça clique em **OK**.

### Referências relacionadas

"Códigos de referência do sistema (SRCs) para Linux" na página 66 A lista seguinte contém Códigos de referência do sistema (SRCs) específicos de Linux e acções de correcção sugeridas.

### Alterar as informações de sistema central da partição lógica

Uma partição lógica alojada está dependente de uma partição do OS/400 relativamente a alguns ou a todos os recursos de E/S. A partição alojadora do OS/400 pode ser uma partição principal ou secundária.

Para alterar as informações de sistema central da partição lógica, siga estes passos:

- 1. No iSeries Navigator, expanda Minhas Ligações ou no ambiente activo.
- 2. Seleccione a partição principal do servidor.
- 3. Expanda Configuração e Serviço e seleccione Partições Lógicas.
- 4. Faça clique com o botão direito do rato na partição lógica e seleccione Propriedades.
- 5. Seleccione a página **Ambiente** para especificar o nome de uma partição do OS/400 que irá funcionar como o servidor. Faça clique em **Ajuda** se necessitar de mais informações sobre este campo.
- 6. Faça clique em OK.

## Ligar a partição lógica à rede local

Saiba como ligar a partição lógica no iSeries à rede de acesso local.

Pode ligar a partição lógica à rede local através de TCP/IP. Pode utilizar adaptadores de rede local ligados directamente para ligar à rede local ou pode utilizar a Ethernet virtual e o servidor.

Para obter mais informações relacionadas com a ligação da partição lógica à rede local, consulte:

## Adaptadores de rede local ligados directamente

Uma partição lógica com Linux pode dispor dos seus próprios adaptadores de rede local.

Uma vez atribuídos à partição lógica os adaptadores de rede local suportados, o OS/400 não tem noção da existência do hardware e não pode utilizar o recurso de E/S.

Terá de consultar a documentação do distribuidor do Linux para obter informações sobre a configuração de TCP/IP de rede.

### **Conceitos relacionados**

"E/S ligada directamente numa partição lógica com Linux" na página 6 Com E/S ligada directamente, o Linux gere os recursos de hardware directamente e todos os recursos de E/S estão sob o controlo do sistema operativo Linux.

### Tarefas relacionadas

"Atribuir adaptadores de E/S (IOAs) a uma partição lógica" na página 16 Saiba como atribuir adaptadores de E/S a partições lógicas.

## **Ethernet Virtual**

Uma partição lógica pode usar a Ethernet virtual para estabelecer várias ligações interpartição de alta velocidade.

O software de partição lógica permite-lhe configurar até 16 redes de área local virtuais diferentes. A Ethernet Virtual fornece a mesma função que a utilização de um adaptador de Ethernet de 1 gigabyte (GB). As partições do OS/400 e do Linux podem comunicar entre si utilizando TCP/IP através das portas de comunicações de Ethernet virtual.

Para obter mais informações relacionadas com a configuração da Ethernet virtual, consulte:

## Utilizar a Ethernet virtual numa partição lógica:

Uma partição lógica pode usar a Ethernet virtual para estabelecer várias ligações de alta velocidade entre partições.

O software de partição lógica permite-lhe configurar até 16 redes locais virtuais diferentes. A Ethernet virtual faculta a mesma função de um adaptador de Ethernet a 1 Gigabyte (GB). As partições do OS/400 e do Linux podem comunicar entre si utilizando TCP/IP através das portas de comunicações de Ethernet virtual.

A activação e configuração da Ethernet virtual necessita de um reinício da partição do Linux, mas não necessita de qualquer hardware ou software especial. Após ter activado uma Ethernet virtual específica para uma partição lógica, é criado um dispositivo vethXX de rede na partição lógica. O utilizador pode então, definir devidamente a configuração de TCP/IP para iniciar a comunicação com outra partição. A Ethernet virtual disponibiliza a capacidade de facultar vários caminhos de comunicação entre aplicações que são executadas em cada uma das partições.

### Informações relacionadas

Ethernet Virtual

Linux em iSeries

## Activar Ethernet virtual:

A Ethernet virtual disponibiliza a capacidade de facultar vários caminhos de comunicação entre aplicações que são executadas em cada uma das partições.

A activação e configuração da Ethernet virtual necessita de um reinício da partição do Linux, mas não necessita de qualquer hardware ou software especiais. Após ter activado uma Ethernet virtual específica
para uma partição lógica, é criado um dispositivo vethXX de rede na partição lógica. O utilizador pode estabelecer a configuração de TCP/IP de forma apropriada para iniciar as comunicações com outra partição.

Para activar Ethernet virtual, siga estes passos:

- 1. No iSeries Navigator, expanda Minhas Ligações ou no ambiente activo.
- 2. Seleccione a partição principal do servidor.
- 3. Expanda Configuração e Serviço e seleccione Partições Lógicas.
- 4. Faça clique com o botão direito do rato em **Propriedades** e seleccione a página **Ethernet Virtual**. Veja as opções da Ethernet virtual para a partição lógica. Faça clique em **Ajuda** se necessitar de mais informações sobre este campo.
- 5. Faça clique em **OK**.

### Criar uma descrição de linha de Ethernet para Ethernet virtual:

A criação de uma descrição de linha de Ethernet é o primeiro passo para a configuração do OS/400 para utilizar Ethernet virtual.

Esta configuração permite que uma partição lógica comunique com uma partição de OS/400, utilizando Ethernet virtual.

Para configurar uma nova descrição de linha de Ethernet para suportar a Ethernet virtual, siga estes passos:

- 1. Numa linha de comandos do OS/400, escreva WRKHDWRSC \*CMN e prima Enter.
- 2. No ecrã Trabalhar com Recursos de Comunicações, seleccione a opção 7 (Ver Detalhes de Recursos) junto à porta apropriada de Ethernet virtual. A porta de Ethernet identificada com 268C é o recurso de Ethernet virtual. Existirá uma destas portas para cada Ethernet virtual que esteja ligada à partição.
- **3**. No ecrã Ver Detalhes de Recursos, desça para localizar o endereço da porta. O endereço da porta corresponde à Ethernet virtual que seleccionou durante a configuração da partição.
- 4. No ecrã Trabalhar com Recursos de Comunicações, seleccione a opção 5 (Trabalhar com descrições de configuração) junto à porta de Ethernet virtual apropriada e prima Enter.
- 5. No ecrã Trabalhar com Descrições de Configuração, seleccione a opção 1 (Criar), escreva o nome da descrição de linha e prima Enter.
- 6. No ecrã Criar Descrição de Linha Ethernet (CRTLINETH), forneça as informações seguintes:
  - RSRCNAME
  - LINESPEED (1G)
  - DUPLEX (\*FULL)

Prima **Enter**. Verifique se o tamanho máximo da estrutura é 8996. Ao alterar o tamanho da estrutura para 8996, irá melhorar a transferência de dados ao longo da Ethernet virtual.

7. Prima Enter.

No ecrã Trabalhar com Descrições de Configuração irá ver uma mensagem a indicar que a descrição da linha foi criada.

### Métodos de conectividade de Ethernet Virtual:

A Ethernet Virtual cria um segmento de Ethernet Virtual de alta velocidade que pode ser usado para ligar partições lógicas num servidor iSeries físico.

Este segmento da rede local é separado de qualquer rede local real com que o servidor pode ter uma ligação. Uma Ethernet virtual é constituída por uma descrição de linha virtual e uma interface de TCP/IP do OS/400. A interface de TCP/IP do Linux tem o seu próprio endereço de IP, mas utiliza o dispositivo

de rede virtual para o respectivo hardware. Se uma partição lógica apenas estiver ligada a um segmento de Ethernet virtual e pretender que a partição lógica comunique com servidores numa rede local externa, terá de colocar o tráfego de TCP/IP em ponte entre a rede local externa do OS/400 e o segmento da rede local virtual do OS/400. Um fluxo lógico dos pacotes de IP teria este aspecto:

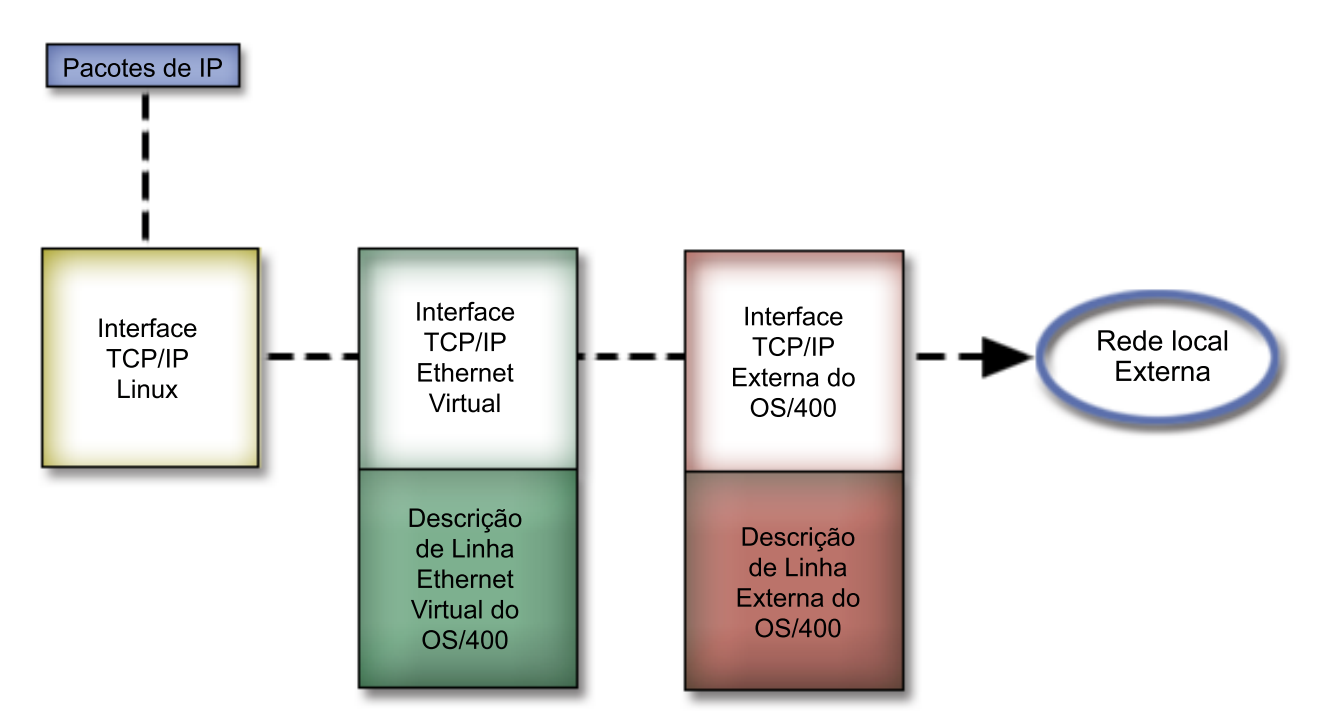

O tráfego de IP iniciado pela partição lógica vai desde a interface de rede do Linux até à interface virtual do OS/400. Se a interface virtual estiver associada à interface externa, os pacotes de IP podem prosseguir para a interface externa e para o seu destino.

Existem três métodos para efectuar a ponte entre os segmentos externos e os de Ethernet virtual. Cada método possui diferenças que o tornam útil, dependendo do conhecimento do utilizador relativamente a TCP/IP e do seu ambiente. Escolha um dos seguintes métodos:

## Proxy ARP:

Os métodos Proxy ARP utilizam uma técnica normalmente denominada como divisão em sub-redes transparente.

Apesar das seguintes informações facultarem um procedimento para criar conectividade entre as redes virtual e externa, o utilizador poderá querer obter mais informações relativas ao endereçamento de sub-redes transparente. De seguida, são facultadas ligações úteis:

## V4 TCP/IP for AS/400(R): More Cool Things Than Ever 🐳

Este redbook faculta cenários exemplo que demonstram soluções comuns com configurações exemplo. Também ajuda a planear, instalar, personalizar, configurar e resolver problemas de TCP/IP no servidor iSeries.

## Encaminhamento de TCP/IP e equilíbrio de volume de trabalho

Este tópico faculta técnicas e instruções para efectuar encaminhamento e equilibrar o volume de trabalho.

Se optar pela utilização do método Proxy ARP, deverá ter um profundo conhecimento de endereçamento de sub-redes e de TCP/IP. Terá de obter um bloco contíguo de endereços de IP que possam ser encaminhados pela rede do utilizador. Irá executar a sub-rede deste bloco de endereços de IP e irá atribuir um bloco à interface de TCP/IP virtual e outro à ligação de TCP/IP na partição lógica, como se

descreve na figura seguinte.

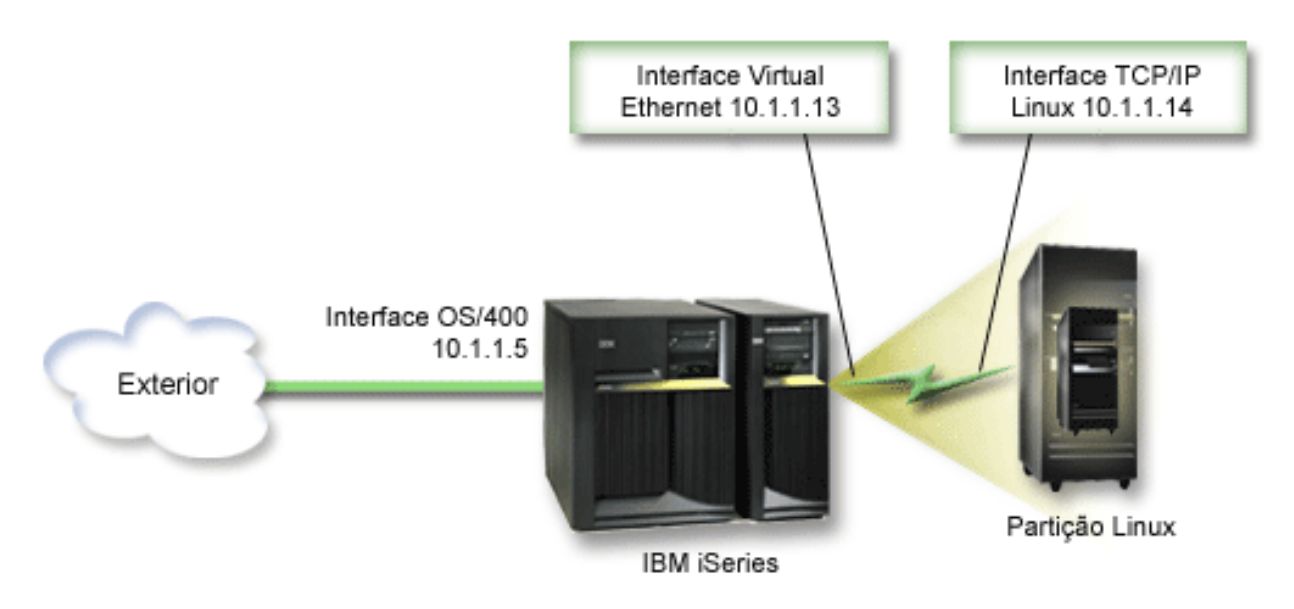

Neste exemplo, é utilizado um bloco contíguo de quatro endereços de IP, que consiste em 10.1.1.12 - 10.1.1.15. Visto tratar-se de um bloco de quatro endereços de IP, a máscara de sub-rede para estes endereços é 255.255.255.255.252. Para efectuar uma configuração semelhante a esta, utilize as seguintes instruções:

 Obtenha um bloco contíguo de endereços de IP que possam ser encaminhados pela rede do utilizador. Uma vez que apenas existe uma partição lógica, apenas irá necessitar de quatro endereços de IP. O quarto segmento do primeiro endereço de IP do bloco deve ser divisível por quatro. O primeiro e o último endereços de IP deste bloco são os endereços de IP de Sub-rede e de difusão e não podem ser utilizados. Os segundo e terceiro IPs podem ser usados para uma interface virtual de TCP/IP e uma ligação de TCP/IP na partição lógica. Para este exemplo, o bloco de endereços de IP é 10.1.1.12 -10.1.1.15 com uma máscara de sub-rede de 255.255.255.252.

O utilizador necessita também de um endereço de IP único para o endereço de TCP/IP externo. Estes endereços de IP não têm de pertencer ao bloco de endereços contíguos do utilizador, mas devem estar incluídos na mesma sub-rede original de endereços do bloco. No exemplo, o endereço de IP externo é 10.1.1.5 com uma máscara de sub-rede de 255.255.255.0.

- 2. Criar uma interface de TCP/IP do OS/400 para o servidor. Neste exemplo, iria atribuir 10.1.1.5 como um endereço de IP e a máscara de sub-rede seria 255.255.255.0.
- **3.** "Criar uma descrição de linha de Ethernet para Ethernet virtual" na página 31. Anote a porta do recurso de hardware, já que vai necessitar dela quando configurar o TCP/IP na partição lógica. No caso do exemplo acima apresentado, parta do princípio que o recurso de hardware é CMN05 com uma porta 0 e que, apesar de ser arbitrário, o nome da descrição da linha é VETH0.CRTLINETH LIND(VETH0) RSRCNAME(CMN05) LINESPEED(1G) DUPLEX(\*FULL)
- 4. Adicione uma Interface de TCP/IP à descrição de linha de Ethernet. Seguindo o exemplo, poderia utilizar:

ADDTCPIFC INTNETADR('10.1.1.13') LIND('VETH0') SUBNETMASK ('255.255.255') LCLIFC('10.1.1.5')

**Aviso:** Se o quarto segmento da interface de TCP/IP virtual for superior ao quarto segmento do endereço de IP do método Proxy ARP, então terá de definir AUTOSTART para \*NO nesta interface.

O OS/400 inicia as suas interfaces de TCP/IP por ordem numérica e o utilizador deve iniciar a interface de proxy ARP antes de iniciar quaisquer interfaces de TCP/IP virtuais.

5. Active o reencaminhamento de datagramas de IP. Esta opção permite às interfaces de TCP/IP do OS/400 transmitir pacotes de IP entre si. *CHGTCPA IPDTGFWD*(\*YES)

- 6. Inicie as interfaces de TCP/IP. Pode utilizar um comando como, por exemplo, *STRTCPIFC INTNETADR (o seu endereço de IP)*. Neste exemplo, iria emitir os comandos da seguinte forma:
  - STRTCPIFC INETADDR('10.1.1.5') // inicia a interface de proxy ARP externa
  - STRTCPIFC INETADDR('10.1.1.13') // inicia a interface Ethernet virtual
- 7. Na partição lógica, configure o funcionamento em rede usando as instruções ou as ferramentas facultadas pela distribuição do Linux. Certifique-se de que utiliza o endereço de IP, máscara de sub-rede, porta e endereço de IP de encaminhador correctos.

Durante a configuração de TCP/IP em Linux, terá de conhecer a rede ou o dispositivo de rede. Se estiver a executar uma versão do kernel de 32 bits de 2.4.9 ou menos, o dispositivo de rede é VETH, para além do número da porta utilizado quando configurou uma descrição de linha de Ethernet. Se estiver a executar uma versão de kernel de 64 bits ou um kernel de 32 bits superior ou igual a 2.4.10, o dispositivo de rede é ETH, para além do número da porta. Consulte "Criar uma descrição de linha de Ethernet de Ethernet virtual" na página 31 para obter mais informações. No exemplo:

- o endereço de IP da interface é 10.1.1.14
- a máscara de sub-rede é 255.255.255.252
- o endereço de IP da porta de ligação é 10.1.1.13
- o dispositivo de rede é VETH0 ou ETH0, dependendo da versão de kernel.
- 8. Para verificar as comunicações em rede, execute um comando ping para a interface de Ethernet virtual e para um sistema central na rede externa a partir da partição lógica. Depois, no OS/400, execute ping na interface de Ethernet virtual e na interface do Linux.

## Network Address Translation (NAT):

A NAT pode encaminhar o tráfego entre a partição lógica e a rede externa usando a Ethernet virtual.

Esta forma particular da NAT chama-se NAT estática e irá permitir o tráfego interno e externo de IP para e a partir da partição lógica. Outras formas de NAT como a NAT de máscara também podem funcionar se as partições lógicas não precisarem de receber tráfego iniciado pelos clientes externos. Tal como nos métodos de Encaminhamento de TCP/IP e Proxy ARP, poderá tirar partido da ligação de rede existente de OS/400. Visto que irá utilizar as Regras de pacote de IP, terá de utilizar o iSeries Navigator para criar e aplicar as suas regras.

A ilustração seguinte é um exemplo da utilização da NAT para estabelecer ligação entre a partição lógica e uma rede externa. A rede 10.1.1.x representa uma rede externa, enquanto a rede 192.168.1.x representa a rede local de Ethernet virtual.

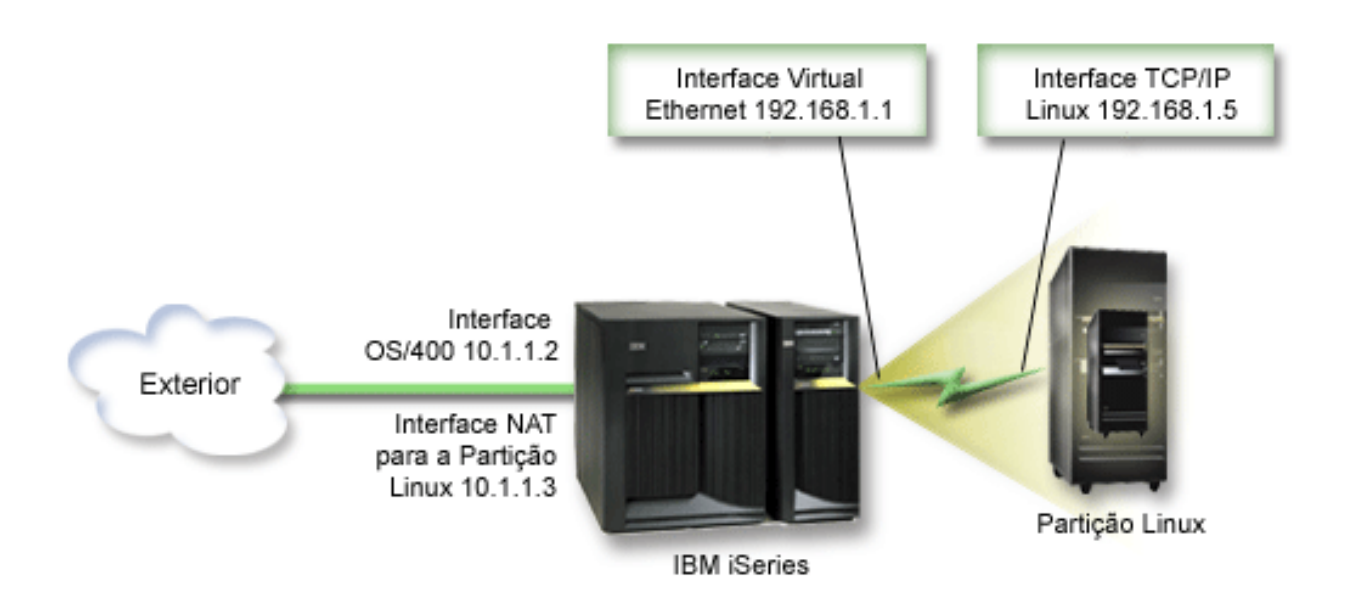

Neste exemplo, todo o tráfego de TCP/IP existente para a partição alojadora de iSeries passa pela interface 10.1.1.2. Visto este cenário ser de predefinições estáticas, o tráfego interno é convertido da interface 10.1.1.3 para a interface 192.168.1.1. O tráfego externo é convertido da interface 192.168.1.1 para a interface externa 10.1.1.3. A partição lógica utiliza a interface virtual (192.168.1.1) e a própria interface 192.168.1.5 para comunicar com o servidor.

Para que a NAT estática funcione, primeiro terá de configurar as comunicações de TCP/IP do OS/400 e do Linux. Então irá criar e aplicar algumas regras de Pacote de IP. Utilize o seguinte procedimento:

- 1. Durante a configuração da partição lógica, certifique-se de que seleccionou a criação da Ethernet virtual. Este passo encontra-se descrito no tópico Configurar uma partição lógica.
- 2. "Criar uma descrição de linha de Ethernet para Ethernet virtual" na página 31. Anote a porta do recurso de hardware, já que vai necessitar dela quando configurar o TCP/IP na partição lógica. No caso do exemplo acima apresentado, parta do princípio que o recurso de hardware é CMN05 com uma porta 0 e que, apesar de ser arbitrário, o nome da descrição da linha é VETH0.CRTLINETH LIND(VETH0) RSRCNAME(CMN05) LINESPEED(1G) DUPLEX(\*FULL)
- 3. Adicione uma Interface de TCP/IP à descrição de linha virtual. Seguindo o exemplo, poderia utilizar: ADDTCPIFC INTNETADR('192.168.1.1') LIND('VETH0') SUBNETMASK ('255.255.255.0') Inicie uma nova interface de TCP/IP, utilizando o comando STRTCPIFC INTNETADR(seuendereçoIP) ou STRTCPIFC INTNETADR('192.168.1.1'), para o exemplo.
- 4. Na partição lógica, configure o funcionamento em rede usando as instruções ou as ferramentas facultadas pela distribuição do Linux. Certifique-se de que utiliza o endereço de IP, máscara de sub-rede, porta do passo 2 e o endereço de IP de porta de ligação correctos.

Durante a configuração de TCP/IP em Linux, terá de saber qual é a rede ou o dispositivo de rede. Se estiver a executar uma versão do kernel de 32 bits 2.4.9 ou inferior, o dispositivo de rede é VETH, para além do número da porta utilizado quando configurou uma descrição de linha de Ethernet. Se estiver a executar uma versão de kernel de 64 bits ou um kernel de 32 bits superior ou igual a 2.4.10, o dispositivo de rede é ETH, para além do número da porta. Consulte "Criar uma descrição de linha de Ethernet para Ethernet virtual" na página 31 para obter mais informações. No exemplo:

- o endereço de IP da interface é 192.168.1.5
- a máscara de sub-rede é 255.255.255.0
- o endereço de IP da porta de ligação é 10.1.1.3
- o dispositivo de rede é VETH0 ou ETH0, dependendo da versão do kernel

- 5. Crie outra interface de TCP/IP que ligue à rede externa. Deverá ser a mesma descrição de linha da sua interface de TCP/IP externa existente. Esta interface irá eventualmente executar a conversão do endereço para a sua partição. Verifique se a nova interface do utilizador comunica correctamente com a rede local externa. No caso do exemplo, esta interface tem um endereço de IP 10.1.1.3 numa descrição de linha denominada ETHLINE.
- 6. Inicie a interface de TCP/IP externa. STRTCPIFC INTNETADR('10.1.1.3')
- 7. O utilizador deverá, nesta altura, verificar se a ligação da Ethernet virtual funciona. Na partição lógica, execute o comando ping para a porta de ligação do Linux e do OS/400, execute o comando ping para a partição lógica. Se esta acção for bem sucedida, continue.
- 8. Active reencaminhamento de datagramas de IP. Esta opção permite às interfaces de TCP/IP do OS/400 transmitir pacotes de IP entre si. CHGTCPA IPDTGFWD(\*YES)
- 9. Ligue-se ao servidor usando o iSeries Navigator. Não deve ligar-se ao servidor com a interface de NAT que acabou de criar.
- Avance para as Regras do Pacote. Utilize a interface Regras do Pacote para escrever, pelo menos, três regras para activar a NAT estática. Terá de criar duas regras Novo Endereço Definido e uma regra Novo Endereço Correlacionado.
  - a. Na janela Regras do Pacote, crie um novo ficheiro de regras, seleccionando Novo Ficheiro no menu Ficheiro.
  - b. No menu **Novo Ficheiro de regras**, faça clique com o botão direito do rato em **Endereços Definidos** e seleccione **Novo Endereço Definido**.
  - c. Escreva o Nome do endereço, o endereço de IP da partição lógica, e um tipo Fidedigno. Para este exemplo, iria escrever:

Nome de Endereço = LINUXPART

Endereço Definido = O endereço de IP onde o endereço de IP do utilizador corresponde a 192.168.1.5

Tipo = Fidedigno

- d. No menu **Novo Ficheiro de regras**, faça clique com o botão direito do rato em **Endereços Definidos** e seleccione **Novo Endereço Definido**.
- e. Escreva o Nome do endereço, o endereço de IP da partição lógica, e um tipo Limite. Para este exemplo, iria escrever:

Nome de Endereço = SHELL

Endereço Definido = Endereço de IP em que o endereço de IP corresponde a 10.1.1.3 Tipo = Limite

- f. Expanda a opção de menu Conversão do Endereço na janela de menu Novo Ficheiro de Regras.
- g. Faça clique com o botão direito do rato em Endereços Correlacionados e seleccione Novo Endereço Correlacionado.
- h. Introduza o Nome de endereço correlacionado, o Nome de endereço para e o nome de linha. Pode deixar o conjunto de Registo em Diário desactivado (OFF). Para este exemplo, iria escrever:

Nome de endereço correlacionado = LINUXPART

Para Nome de endereço = SHELL

Linha = ETHLINE

Registo em diário = OFF

- i. Verifique as regras seleccionando Verificar no menu Ficheiro.
- j. Guarde o ficheiro de regras.
- k. Após a verificação bem sucedida, seleccione **Activar** no menu Ficheiro. As regras de NAT estáticas do utilizador estão agora activas.

Para testar as comunicações externas, execute um comando ping do sistema central externo a partir da partição lógica. Em seguida, no sistema central externo, execute um comando ping na partição lógica para testar as comunicações internas.

### Encaminhamento de TCP/IP:

Pode ainda encaminhar o tráfego nas partições lógicas através do servidor iSeries com várias técnicas de encaminhamento.

Esta solução não é difícil de configurar no iSeries mas, dependendo da topologia da rede, poderá não ser de prática implementação. Tenha em consideração a seguinte figura:

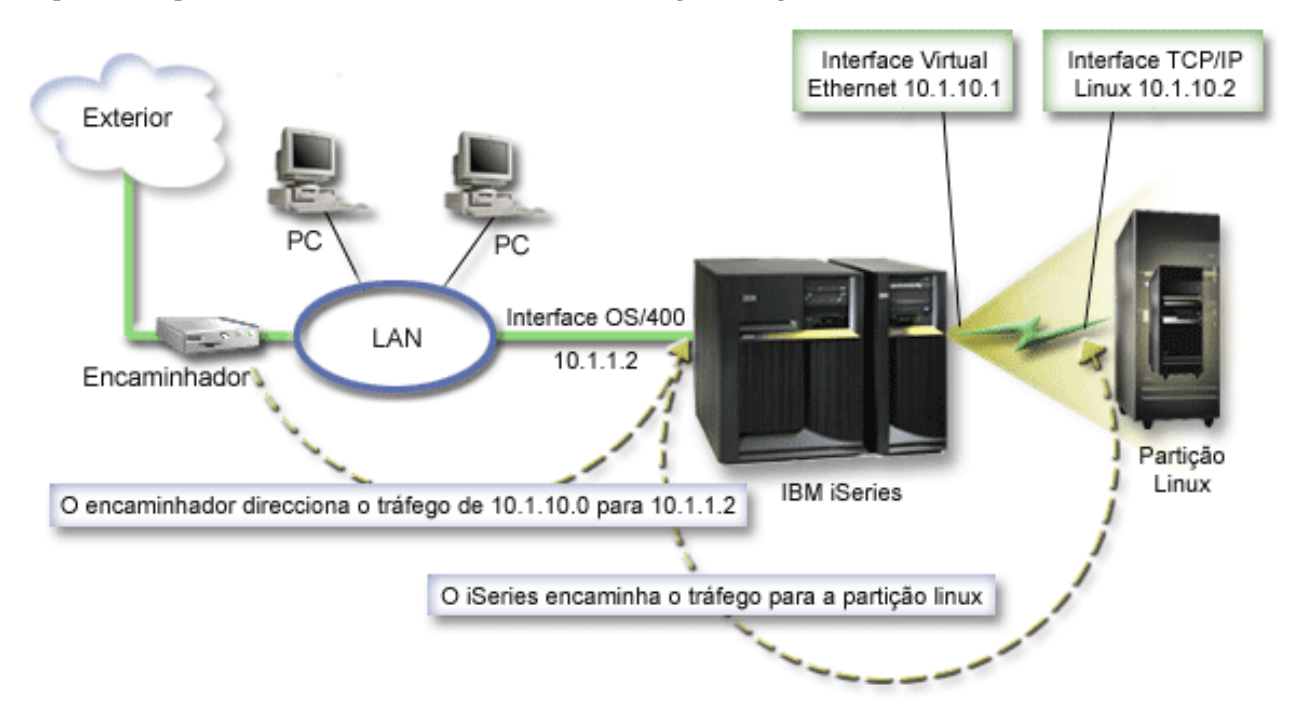

A interface de TCP/IP existente (10.1.1.2) liga à rede local. A rede local está ligada a redes remotas com um encaminhador. A interface de TCP/IP do Linux tem o endereço 10.1.10.2 e a interface de TCP/IP de Ethernet virtual 10.1.10.1. No OS/400, se ligar o Reencaminhamento de datagramas de IP, o iSeries irá encaminhar os pacotes de IP para e a partir da partição lógica. Quando definir a ligação de TCP/IP de Linux, o endereço do encaminhador terá de ser 10.1.10.1.

A dificuldade deste tipo de encaminhamento reside na colocação dos pacotes de IP no iSeries. Neste cenário, o utilizador pode definir um encaminhamento no encaminhador, de forma a que este transmita pacotes destinados à rede 10.1.10.0 para a interface 10.1.1.2. Esta opção faculta óptimos resultados para clientes de rede remotos. Também funcionaria bem para os clientes de rede local (clientes ligados à mesma rede local de iSeries), caso reconheçam o mesmo encaminhador como o sistema de passagem seguinte. Se não reconhecerem, cada cliente deve ter um encaminhamento que direccione o tráfego de 10.1.10.0 para a interface 10.1.1.2 de iSeries; daí a inviabilidade deste método. Se tiver centenas de clientes de rede local, tem de definir centenas de encaminhamentos.

Para efectuar uma configuração semelhante a esta, utilize as seguintes instruções:

- 1. Durante a configuração da partição lógica, certifique-se de que seleccionou a criação da Ethernet virtual. Consulte "Configurar uma partição lógica" na página 15 para obter mais informações.
- 2. "Criar uma descrição de linha de Ethernet para Ethernet virtual" na página 31. Anote a porta do recurso de hardware, já que vai necessitar dela quando configurar o TCP/IP na partição lógica. No caso do exemplo acima apresentado, parta do princípio de que o recurso de hardware é CMN05 com

uma porta 0 e que, apesar de ser arbitrário, o nome da descrição da linha é VETHO.CRTLINETH LIND(VETHO) RSRCNAME(CMN05) LINESPEED(1G) DUPLEX(\*FULL)

- 3. Adicione uma Interface de TCP/IP à descrição de linha virtual. Seguindo o exemplo, poderia utilizar: ADDTCPIFC INTNETADR('10.1.10.1') LIND('VETHO') SUBNETMASK ('255.255.255.0') Inicie a nova interface de TCP/IP, utilizando o comando STRTCPIFC INTNETADR (seuendereçoIP) ou STRTCPIFC INTNETADR('10.1.10.1') para o exemplo.
- 4. Na partição lógica, configure o funcionamento em rede utilizando as instruções ou as ferramentas facultadas pela distribuição do Linux. Certifique-se de que utiliza o endereço de IP, máscara de sub-rede, porta e endereço de IP de porta de ligação correctos.

Durante a configuração do TCP/IP em Linux, terá de conhecer a rede ou o dispositivo de rede. Se estiver a executar uma versão de kernel de 32 bits de 2.4.9 ou menos, o dispositivo de rede é VETH, para além do número da porta utilizado quando configurou uma descrição de linha de Ethernet. Se estiver a executar uma versão de kernel de 64 bits ou um kernel de 32 bits superior ou igual a 2.4.10, o dispositivo de rede é ETH, para além do número da porta. Consulte "Criar uma descrição de linha de Ethernet de Ethernet virtual" na página 31 para obter mais informações. No exemplo:

- o endereço de IP da interface é 10.1.10.2
- a máscara de sub-rede é 255.255.255.0
- o endereço de IP da porta de ligação é 10.1.10.1
- o dispositivo de rede é VETH0 ou ETH0, dependendo da versão de kernel.
- 5. Active envio de datagrama de IP. Esta opção permite às interfaces de TCP/IP do OS/400 transmitirem pacotes de IP entre si. CHGTCPA IPDTGFWD(\*YES)

## Imprimir a configuração do servidor para partições lógicas

Se estiver a executar o OS/400 V5R2 na partição principal e se todas as outras partições no servidor forem partições lógicas, recomenda-se vivamente que imprima a configuração do servidor para todos os recursos de E/S.

A memória auxiliar da partição principal deve ser protegida utilizando RAID ou replicação para minimizar a perda da configuração da partição lógica. As informações sobre a configuração da partição lógica não são guardadas durante o processo de salvaguarda, deste modo, será necessária uma impressão para atribuir os recursos apropriados, caso tenha de recuperar o servidor perante uma situação de recuperação de desastres.

Também terá de imprimir o relatório da configuração do servidor para todas as partições lógicas, caso necessite de executar uma Especificação de Equipamento Variado (Miscellaneous Equipment Specification - MES), também conhecida como actualização de hardware para o servidor com partições lógicas. Estas informações irão ajudar o seu Parceiro Empresarial da IBM ou o Representante de Vendas da IBM a saber como são atribuídos os recursos de E/S do servidor às partições lógicas.

**Nota:** A impressão de uma lista de configuração de bastidor através do Gestor de Serviços de Hardware dentro das SST apenas facultará ao utilizador uma lista de configuração dos recursos que estão atribuídos a essa partição lógica. Este relatório não irá fornecer detalhes sobre todo o servidor. Por este motivo, deverá utilizar os passos apresentados de seguida, utilizando a partição principal.

Execute os passos seguintes para imprimir a configuração do servidor.

- 1. Na partição principal, inicie as SST ou as DST.
- 2. Nas SST seleccione a opção 5 (Trabalhar com servidores); em DST seleccione a opção 11 (Trabalhar com servidores) e prima Enter.
- 3. Seleccione a opção 1 (Ver informações de partições).
- 4. Seleccione a opção 5 (Ver recursos de E/S do servidor).
- 5. No campo Nível de detalhe a apresentar, escreva \*ALL para definir o nível de detalhe como ALL.
- 6. Prima F6 para imprimir a configuração de E/S do servidor.

- 7. Seleccione a opção 1 e prima Enter para imprimir para um ficheiro em spool.
- 8. Prima F12 para voltar ao ecrã Ver Informações da Partição.
- 9. Seleccione a opção 2 (Ver configuração de processamento da partição).
- 10. Prima F6 para imprimir a configuração do processamento.
- 11. Prima F12 para voltar ao ecrã Ver Informações da Partição.
- 12. Seleccione a opção 7 (Ver opções de comunicações).
- 13. Prima F6 para imprimir a configuração das comunicações.
- 14. Seleccione a opção 1 e prima Enter para imprimir para um ficheiro em spool.
- 15. Volte a uma linha de comandos do OS/400 e imprima estes três ficheiros em spool.

## Conceitos relacionados

"Guardar dados de configuração da partição lógica" na página 55

Os dados de configuração da partição lógica são mantidos automaticamente durante a existência física do servidor.

# Movimento dinâmico de unidades de processador partilhadas

Pode mover de forma dinâmica as unidades de processador partilhadas entre as partições lógicas.

A possibilidade de mover dinamicamente a capacidade do processador torna-se importante quando necessita de se adequar aos diferentes volumes de trabalho. Os processadores possuem valores mínimos e máximos associados. Estes valores permitem ao utilizador estabelecer um intervalo dentro do qual pode mover de modo dinâmico o recurso sem desactivar a partição lógica. Para os processadores partilhados, pode especificar um valor mínimo igual à quantidade mínima de capacidade de processamento necessária para suportar a partição lógica. O valor máximo deve ser menor do que a quantidade de capacidade de processamento disponível no servidor. Se alterar o valor mínimo ou máximo, terá de desactivar a partição.

Para mover a capacidade de processamento partilhado de uma partição lógica para outra, siga os passos seguintes:

- 1. No iSeries Navigator, expanda Minhas Ligações ou no ambiente activo.
- 2. Seleccione a partição principal do servidor.
- 3. Expanda Configuração e Serviço e seleccione Partições Lógicas.
- 4. Faça clique com o botão direito do rato em **Partição Lógica** e seleccione **Configurar Partições**. Nesta altura estará a trabalhar na janela Configurar Partições Lógicas.
- 5. Na janela **Configurar Partições Lógicas**, seleccione a partição da qual pretende mover a capacidade de processamento partilhada.
- 6. Faça clique com o botão direito do rato em **Processadores de conjunto partilhados** e seleccione **Mover**.
- 7. Seleccione as unidades com as quais pretende trabalhar em **Ver unidades em -- Conjunto de processadores**. Se necessitar de mais informações sobre este campo, faça clique em **Ajuda**.
- 8. Especifique a quantidade de capacidade de processamento partilhada a mover no campo **Quantidade a mover**. Este valor deve ser menor do que a quantidade actual da capacidade de processamento partilhado disponível para a partição lógica. Os valores de Quantidade após mover para a origem devem estar entre os limites mínimo e máximo para a capacidade de processamento partilhada para ambas as partições.
- 9. Seleccione a partição que receberá os processadores dedicados em Mover para -- Partição lógica.
- 10. Faça clique em **OK** para mover a capacidade de processamento partilhada que especificou.

# Adicionar discos dinamicamente a uma partição em Linux

Os dispositivos virtuais simplificam a configuração do hardware no servidor iSeries visto não ser necessário adicionar dispositivos físicos ao servidor, de forma a executar Linux.

Pode atribuir até 64 discos virtuais a uma partição do Linux, com um máximo de vinte discos visíveis em Linux, dependendo da distribuição que utilizar. Cada disco suporta até 1000 GB de memória. Cada disco virtual surge no Linux como uma unidade física única. No entanto, o espaço associado no sistema de ficheiros integrados do OS/400 é disseminado em todos os braços de disco disponíveis no servidor iSeries. Conseguem-se assim os benefícios do RAID sem o tempo de sistema do suporte RAID no kernel do Linux.

O OS/400 faculta a possibilidade de adicionar discos virtuais dinamicamente a uma partição do Linux. Pode atribuir o espaço em disco ao sistema de ficheiros integrados e disponibilizá-lo para o Linux sem reiniciar o OS/400 ou o Linux. O administrador do servidor Linux também pode configurar o espaço em disco recém-atribuído e disponibilizá-lo de novo, sem interromper o servidor.

Para adicionar discos virtuais dinamicamente a uma partição do Linux, faça o seguinte:

- 1. Crie uma unidade do disco utilizando o iSeries Navigator.
  - a. Faça clique em **Rede** → **Administração do Windows**.
  - b. Faça clique com o botão direito do rato na pasta **Unidades de Disco** e faça clique em **Novo Disco**.
  - c. No campo Nome da unidade de disco, indique um nome da unidade de disco.
  - d. No campo Descrição, indique uma descrição deste disco.
  - e. Caso pretenda copiar dados de outro disco, seleccione **Iniciar disco com dados de outro disco**. Em seguida, especifique o disco de origem de onde vai copiar os dados.
  - f. No campo Capacidade, indique a capacidade do disco.
  - g. Faça clique em OK.
- 2. Ligue uma unidade de disco utilizando o iSeries Navigator.
  - a. Faça clique em Rede → Administração do Windows → Unidades de Disco.
  - b. Faça clique com o botão direito do rato na uma unidade do disco disponível e seleccione Adicionar Ligação.
  - c. Seleccione o servidor ao qual pretende ligar o disco.
  - d. Seleccione um dos tipos de ligações disponíveis e a posição da sequência da ligação.
  - e. Seleccione um dos tipos de acesso de dados disponíveis.
  - f. Faça clique em OK.
- **3**. Determine o nome do dispositivo do novo disco. Relativamente ao OS/400, o espaço fica disponível para a partição do Linux. Agora terá de executar alguns passos em Linux para particionar, formatar e aceder ao disco. O nome depende de dois factores:
  - A distribuição do Linux
  - O número de discos actualmente atribuídos

Por exemplo, com a distribuição SUSE com um único disco atribuído, o primeiro dispositivo de discos é conhecido como /dev/hda. O segundo disco (o disco virtual recém-atribuído) é conhecido como /dev/hdb.

- 4. Criar partições no novo disco com o comando fdisk em Linux. O comando fdisk é um comando padrão doLinux e é o mesmo para todas as distribuições. Terá de ter privilégios de super-utilizador (também conhecido como root) para executar este comando.
  - a. Na linha de comandos, escreva fdisk /dev/hdb e prima Enter.

O comando responde com o seguinte pedido de informações: Command (m para ajuda):

**5**. Escreva **p** (para imprimir) no pedido de informações para apresentar a tabela de partições do disco. Por predefinição, um novo disco virtual apresenta uma partição única formatada como FAT16. Por exemplo,

Disco /dev/hdb: 64 cabeças, 32 sectores, 200 cilindros Unidades = cilindros de 2048 \* 512 bytes

Arranque Disp.InícioFimBlocosIdSistema/dev/hdb111992037606FAT16

- 6. Elimine a partição. A partição FAT16 não é necessária. Terá de eliminar a partição actual e depois criar uma nova.
  - a. Para eliminar a partição, escreva d na linha de comandos.

O comando fdisk responde com o seguinte pedido de informações: Partition number (1-4):

- 7. Escreva o número da partição (neste caso, 1) e prima **Enter**. O comando fdisk devolve uma mensagem a informar que a eliminação foi bem sucedida.
- 8. Crie uma nova partição.
  - a. Escreva o comando n para uma nova partição. O comando fdisk devolve o seguinte:

```
Command action
```

```
E extended
```

```
P primary partition (1-4)
```

- b. Escreva o comando p e prima Enter. O comando fdisk devolve o seguinte: Partition number (1-4):
- **c.** Uma vez que se trata da primeira partição no disco, escreva **1** e prima **Enter**. O comando fdisk devolve o seguinte:

First cylinder (1-200, default 1):

- d. Escreva 1 e primaEnter. O comando fdisk devolve o seguinte:
   Last cylinder or +size or +sizeM or +sizeK (1-200, default 200):
- e. Escreva **200** e prima **Enter**. Volta a surgir a linha de comandos fdisk, a informar que a partição foi criada com êxito.

**Nota:** O tipo de partição tem como predefinição o Linux. Caso necessite de um tipo de disco diferente (como LVM ou Linux Extended), utilize o comando t (para tipo) para alterar o tipo de partição.

**9**. Escreva w (para escrever) para consolidar as alterações e prima **Enter**. Até este ponto, não se fizeram alterações à estrutura do disco. Depois de consolidar as alterações, fdisk responde com as seguintes mensagens de diagnóstico:

The partition table has been altered!

Calling ioctl() to re-read partition table. Syncing disks.

10. Escreva mkfs para formatar a nova partição. O comando mkfs é um comando padrão do Linux que deverá estar disponível em cada distribuição do Linux. Existem vários parâmetros para o comando mkfs, mas regra geral as predefinições servem para a maioria das utilizações de disco. Para formatar a partição criada nos passos anteriores, escreva o comando seguinte (novamente, tal como com o comando fdisk, terá de ter sessão iniciada como root para executar o comando mkfs): mkfs /dev/hdb1

Tenha em mente que existe uma única partição no segundo disco. Daí o nome /dev/hdb1 (hdb indica que se trata do segundo disco, e 1 indica a partição 1). Surgem as seguintes mensagens de diagnóstico:

```
mke2fs 1.28 (31-Aug-2002)
Fileserver label=
OS type: Linux
Block size=1024 (log=0)
Fragment size=1024 (log=0)
51200 inodes, 204784 blocks
10239 blocks (5.00%) reserved for the super user
First data block=1
25 block groups
```

8192 blocks per group, 8192 fragments per group
2048 inodes per group
Superblock backkups stored on blocks:
8193, 24577, 40961, 57345, 73729
Writing inode tables: done
Writing superblocks and fileserver accounting information: done

This files erver will be automatically checked every 29 mounts or 180 days, which ever comes first. Use tune2fs -c or -i to over ride.

- 11. Crie um novo directório. Por fim, na árvore de ficheiros do Linux, terá de criar um directório que possa utilizar para aceder ao novo sistema de ficheiros. É necessário também atribuir o novo servidor de ficheiros a esse ponto na árvore de directórios. Nesse sentido, deve criar-se um directório e instalar o recurso físico da seguinte forma:
  - a. Escreva mkdir /mnt/data e prima Enter.
  - b. Escreva mount /dev/hdb1 /mnt/data e prima Enter.
- 12. Adicione uma entrada. Dispõe agora de um novo espaço em disco virtual disponível para partição do Linux em execução. Para facilitar a montagem automática do recurso durante os inícios do Linux, adicione uma entrada ao ficheiro /etc/fstab (trata-se do ficheiro que armazena definições de montagem). Para este exemplo, a entrada em /etc/fstab apareceria da seguinte forma: /dev/hdb1 /mnt/data ext2 defaults 1 1

## Descrição do servidor da rede

Utilize os seguintes tópicos para aprender a ligar e a eliminar descrições do servidor da rede.

É utilizada uma descrição do servidor de rede (NWSD) para dar um nome à configuração, facultar uma interface para iniciar e parar uma partição do Linux, bem como facultar uma ligação entre o Linux e os respectivos discos virtuais.

## Ligar NWSSTG entre várias NWSDs

O utilizador dispõe da possibilidade de ligar o espaço de armazenamento do servidor de rede a várias descrições do servidor de rede.

As partições subordinadas ou as descrições de servidor da rede podem partilhar dados entre outras descrições de servidor da rede. Ao partilhar os dados entre descrições de servidor da rede, o utilizador está a permitir que várias descrições de servidor da rede tenham acesso apenas de leitura aos dados. A opção de partilhar dados entre várias descrições de servidor da rede é benéfica quando o utilizador possui aplicações às quais várias partições necessitam de aceder. Não existe um limite quanto ao número de descrições de servidor da rede que podem ler os dados partilhados.

Pode também possuir espaços de armazenamento de servidor da rede de actualização partilhada. Várias descrições de servidor da rede teriam acesso aos dados, mas os dados só podem ser actualizados por uma descrição do servidor da rede de cada vez. O utilizador não poderá actualizar os dados se outras descrições de servidor da rede estiverem a ler dados da unidade. Esta opção apresenta vantagens quando alterações de dados partilhados afectam aplicações partilhadas por várias partições.

Para ligar NWSSTG a NWSDs, siga estes passos:

- 1. Na linha de comandos do OS/400, escreva o comando ADDNWSSTGL e prima Enter.
- 2. No ecrã Adicionar Ligação de Armazenamento do Servidor, forneça as seguintes informações:
  - NWSSTG (Nome)
  - NWSD (Nome)
  - DYNAMIC (\*YES)
  - DRVSEQNBR (\*CALC)
- 3. Prima F10 (Parâmetros Adicionais).

4. Escreva o tipo de acesso que o espaço de armazenamento terá e prima Enter.

## Eliminar NWSDs de uma partição lógica

Leia esta secção para saber como cancelar a ligação e eliminar as descrições do servidor de rede (NWSD) da partição lógica.

Antes de eliminar uma NWSD, é-lhe solicitado que cancele a ligação dos espaços de armazenamento associados a essa NWSD. Em seguida poderá eliminar a NWSD.

Para cancelar a ligação do espaço de armazenamento da unidade do servidor para as NWSDs, execute os passos seguintes:

- 1. Na linha de comandos do OS/400, escreva RMVNWSSTGL NWSSTG (nwsdname1) NWSD (nwsdname).
- 2. Prima Enter.

### Tarefas relacionadas

"Eliminar unidades de disco de uma partição lógica" Terá de utilizar um comando do OS/400 para eliminar as unidades de disco numa partição lógica.

"Cancelar a ligação de unidades do disco de uma partição lógica" na página 59

O cancelamento da ligação das unidades do disco virtuais do Linux (espaços de armazenamento do servidor de rede) irá cancelar a ligação das mesmas à partição lógica, tornando-as assim inacessíveis para os utilizadores. Também terá de cancelar as ligações das unidades do disco se estiver a desinstalar uma partição lógica.

### Cancelar a ligação do espaço de armazenamento:

Para cancelar a ligação do espaço de armazenamento da unidade de origem da instalação, execute os passos seguintes:

- 1. Na linha de comandos do OS/400, escreva RMVNWSSTGL NWSSTG (nwsdname2) NWSD (nwsdname) e prima Enter.
- 2. Os espaços de armazenamento definidos pelo utilizador que tenham sido ligados à NWSD também podem ser removidos nesta altura, utilizando o comando seguinte quantas vezes quiser.
  - a. Na linha de comandos do OS/400, escreva RMVNWSSTGL NWSSTG(nwsstgname) NWSD (nwsdname).
  - b. Prima Enter.

#### Eliminar a NWSD:

Para eliminar a descrição do servidor de rede (NWSD) relativa a uma partição lógica, execute os passos seguintes:

- 1. Na linha de comandos do OS/400, escreva WRKNWSD e prima Enter.
- Escreva 8 no campo Opç à esquerda do Servidor de Rede e prima Enter. É apresentado o ecrã Trabalhar com Estado da Configuração.
- **3**. Se o estado da NWSD não estiver activado, escreva **2** no campo Opç à esquerda do Servidor de Rede e prima **Enter**. Caso contrário, avance para o passo seguinte.
- 4. Prima F3 para voltar ao ecrã anterior.
- 5. Escreva 4 no campo Opç à esquerda do Servidor de Rede e prima Enter.
- 6. Prima Enter no ecrã Confirmar Eliminação das Descrições do Servidor de Rede.

### Eliminar unidades de disco de uma partição lógica

Terá de utilizar um comando do OS/400 para eliminar as unidades de disco numa partição lógica.

Antes de poder eliminar uma unidade de disco, terá de cancelar a respectiva ligação da NWSD. Depois disso, poderá eliminar a unidade de disco.

#### Tarefas relacionadas

"Cancelar a ligação de unidades do disco de uma partição lógica" na página 59 O cancelamento da ligação das unidades do disco virtuais do Linux (espaços de armazenamento do servidor de rede) irá cancelar a ligação das mesmas à partição lógica, tornando-as assim inacessíveis para os utilizadores. Também terá de cancelar as ligações das unidades do disco se estiver a desinstalar uma partição lógica.

"Eliminar NWSDs de uma partição lógica" na página 43

Leia esta secção para saber como cancelar a ligação e eliminar as descrições do servidor de rede (NWSD) da partição lógica.

## Eliminar as unidades de disco de uma partição lógica com o iSeries Navigator:

Para eliminar a unidade de disco, faça o seguinte:

- 1. Faça clique em Rede → Administração do Windows → Unidades de Disco.
- 2. Faça clique com o botão direito do rato na unidade de disco que pretende eliminar.
- 3. Faça clique em Eliminar.
- 4. Faça clique em Eliminar no painel de confirmação.

## Eliminar unidades de disco de uma partição lógica com comandos de CL:

Siga estes passos para eliminar a unidade de disco através do comando de CL Delete Network Server Storage Space, DLTNWSSTG:

- 1. Escreva DLTNWSSTG e prima F4.
- 2. Escreva o nome da unidade de disco no campo Espaço de armazenamento do servidor da rede. Prima Enter.

## Parâmetros e descrições da descrição do servidor da rede (NWSD)

É utilizada uma descrição do servidor de rede (NWSD) para dar um nome à configuração, facultar uma interface para iniciar e parar uma partição do Linux, bem como facultar uma ligação entre o Linux e os respectivos discos virtuais.

Antes de criar uma NWSD para uma partição lógica, deve compreender cada uma das descrições dos parâmetros.

A tabela que se segue irá descrever cada valor do parâmetro e como cada parâmetro é usado ao executar uma partição lógica.

| Pedido de informações         | Parâmetro | Descrição do parâmetro                                                                                                    |
|-------------------------------|-----------|----------------------------------------------------------------------------------------------------|
| Descrição do servidor da rede | NWSD      | Especifica o nome que atribuir à<br>descrição do servidor de rede.<br>Recomenda-se a utilização do mesmo<br>nome da partição do utilizador. Pode<br>criar várias NEWS que indiquem a<br>mesma partição, no entanto, apenas<br>uma NWSD de cada vez pode estar<br>activa para uma partição. |
| Nome do recurso               | RESCUE    | Especifica o nome do recurso que<br>identifica o hardware que a descrição<br>representa. Esta opção não se aplica a<br>uma partição *GUEST.                                                                                                    |
| Tipo de servidor da rede      | ТҮРЕ      | Especifica o tipo de descrição de rede<br>a criar.                                                                                                    |

Tabela 13. Parâmetros e descrições da NWSD

Tabela 13. Parâmetros e descrições da NWSD (continuação)

| Pedido de informações           | Parâmetro  | Descrição do parâmetro                                                                                                    |
|---------------------------------|------------|----------------------------------------------------------------------------------------------------|
| Online em IPL                   | ONLINE     | Especifica se este objecto é<br>automaticamente activado no<br>carregamento de programa inicial<br>(IPL).                                                                                                    |
| Activar espera                  | VRYWAIT    | Especifica se a descrição do servidor<br>da rede é activado de forma<br>assíncrona ou síncrona. Para uma<br>activação síncrona, especifica quanto<br>tempo o servidor aguarda até que a<br>activação fique concluída.                                                                                                    |
| Partição                        | PARTITION  | Especifica o nome da partição<br>facultado durante a configuração de<br>uma partição lógica. Se facultar aqui<br>o nome incorrecto de uma partição,<br>não será detectado até activar a<br>NWSD.                                                                                                    |
| Página de códigos               | CODEPAGE   | Especifica que a página de códigos<br>ASCII representa o conjunto de<br>caracteres que o Linux utiliza e que o<br>OS/400 assume que a consola do<br>Linux esteja a utilizar.                                                                                                    |
| Configuração da porta de TCP/IP | TCPPORTCFG | Especifica que a definição das<br>informações de TCP/IP não gera<br>qualquer ocorrência de configuração<br>no OS/400. Todas as informações<br>aqui inseridas são disponibilizadas<br>para Linux no ficheiro<br>/proc/iSeries/config. Estas<br>informações podem ser utilizadas<br>pelo Linux, de forma a configurar<br>automaticamente as informações de<br>TCP/IP. Existe uma função que<br>impede que a configuração de<br>encaminhamento de TCP/IP seja<br>apresentada no ecrã de CRTNWSD.<br>Seleccione a opção <b>F9</b> para apresentar<br>as opções de configuração. |
| Encaminhamento de TCP/IP        | TCPRTE     | Permite ao utilizador identificar<br>encaminhamentos para servidores de<br>destino remoto ou redes para a<br>configuração de TCP/IP para o<br>servidor de rede. Uma especificação<br>de encaminhamento possui três<br>elementos, o destino do<br>encaminhamento, a máscara de<br>sub-rede e o endereço de internet<br>seguinte do sistema de passagem.<br>Podem ser introduzidas até 24<br>especificações de encaminhamento.                                                                                                    |

| Pedido de informações             | Parâmetro  | Descrição do parâmetro                                                                                                    |
|-----------------------------------|------------|----------------------------------------------------------------------------------------------------|
| Nome do sistema central de TCP/IP | ТСРНОЅТΝАМ | <ul> <li>Especifica a abreviatura do nome de sistema central a ser associada ao servidor da rede. O nome do sistema central pode ser uma cadeia de texto tendo entre 2 e 63 caracteres. Os seguintes caracteres são permitidos em nomes de sistemas centrais:</li> <li>Caracteres alfabéticos de A a Z</li> <li>Dígitas da 0 a 0</li> </ul>                                                                                                    |
|                                   |            | <ul> <li>Sinal de menos (-)</li> </ul>                                                                                                    |
| Servidor do domínio de TCP/IP     | TCPDMNNAME | <ul> <li>Especifica o nome de domínio local associado ao servidor da rede. Um nome de domínio pode ser uma cadeia de texto tendo entre 2 e 255 caracteres. Os nomes de domínio são formados por uma ou mais etiquetas separadas por pontos finais. Cada etiqueta pode conter até 63 caracteres. Os seguintes caracteres são permitidos em nomes de domínios:</li> <li>Caracteres alfabéticos de A a Z</li> <li>Dígitos de 0 a 9</li> <li>Sinal de menos (-)</li> <li>Ponto final (.). Os pontos finais apenas são permitidos quando separam etiquetas do nome de estilo do domínio (consultar RFC 1034)</li> </ul> |
| Servidor de nome de TCP/IP        | TCPNAMESRV | Especifica o endereço da internet do<br>servidor do nome que é usado pelo<br>servidor da rede. Normalmente,<br>trata-se do mesmo valor utilizado<br>para o servidor iSeries.                                                                                                    |
| Lista de dispositivos restritos   | RSTDDEVRSC | Especifica que uma partição lógica<br>com o Linux tem acesso a todos os<br>dispositivos ópticos e de banda no<br>servidor. Utilize esta função para<br>impedir o Linux de utilizar qualquer<br>um destes dispositivos.                                                                                                    |
| Sincronizar data e hora           | SYNCTIME   | Especifica se o iSeries deve<br>sincronizar a data e a hora do<br>servidor da rede com a data e a hora<br>do servidor iSeries. Tal como na<br>configuração de TCP/IP, este<br>parâmetro só se encontra expresso no<br>ficheiro /proc/iSeries/config.                                                                                                    |
| Origem de IPL                     | IPLSRC     | Especifica de onde será carregado o kernel do Linux.                                                                                                    |

Tabela 13. Parâmetros e descrições da NWSD (continuação)

| Tabela 13. | Parâmetros | e descrições | da NWSD | (continuação) |
|------------|------------|--------------|---------|---------------|
|------------|------------|--------------|---------|---------------|

| Pedido de informações             | Parâmetro | Descrição do parâmetro                                                                                                    |
|-----------------------------------|-----------|----------------------------------------------------------------------------------------------------|
| Ficheiro de dados contínuo de IPL | IPLSTMF   | Especifica o caminho para o kernel<br>do Linux. O utilizador que executar o<br>comando de activação deve ter acesso<br>de leitura ao ficheiro e ao caminho<br>do ficheiro.                            |
| Parâmetros de IPL                 | IPLPARM   | Especifica uma cadeia de caracteres<br>que serão transmitidos para o kernel<br>do Linux na altura do respectivo<br>início. É formada por comandos ou<br>informações de configuração para o<br>kernel. |
| Autoridade                        | AUT       | O servidor determina a autoridade<br>para o objecto usando o valor<br>especificado para o pedido de criação<br>de autoridade para a biblioteca em<br>que o objecto é criado.                          |
| Texto                             | TEXT      | O texto que descreve de forma<br>resumida o servidor de rede. A<br>descrição de texto não pode ter mais<br>de 50 caracteres e deve estar entre<br>apóstrofos.                                         |

## Tarefas relacionadas

"Criar uma descrição de servidor e um espaço de armazenamento de servidor da rede" na página 21 É utilizada uma descrição do servidor de rede (NWSD) para atribuir um nome à configuração, facultar uma interface para iniciar e parar uma partição de Linux, bem como facultar uma ligação entre o Linux e os respectivos discos virtuais.

# Suporte de aplicações

Utilize os tópicos seguintes para ficar a saber como utilizar com eficácia o iSeries Access para Linux e o Samba numa partição lógica.

# Suporte para iSeries Access para Linux para um controlador ODBC e uma sessão 5250

O iSeries Access paraLinux inclui um controlador ODBC para aceder a dados da base de dados do iSeries de aplicaçõesLinux gravadas na API ODBC e um emulador 5250 para aceder ao servidor iSeries. O controlador ODBC baseia-se no controlador ODBC do iSeries Access para Windows.

## Informações relacionadas

iSeries Access para Linux

## Suporte de OS/400 NetServer para Samba

O iSeries NetServer faculta suporte para Linux. Este suporte permite que um cliente Linux a executar Samba estabeleça ligação a um iSeries NetServer.

Samba é um cliente Open Source e o sistema de ficheiros é compatível com Microsoft Networking, que é distribuído com muitas das actuais distribuições do Linux.

### Informações relacionadas

Linux em iSeries

"Como utilizar o SAMBA e o NFS para aceder a ficheiros no Sistema de Ficheiros Integrados" na página 48

Os utilizadores e/ou as aplicações de uma partição do Linux podem utilizar uma variedade de

ferramentas para aceder a ficheiros armazenados no sistema de ficheiros integrados. Duas destas ferramentas são o Network File System (NFS) e o SAMBA.

# Como utilizar o SAMBA e o NFS para aceder a ficheiros no Sistema de Ficheiros Integrados

Os utilizadores e/ou as aplicações de uma partição do Linux podem utilizar uma variedade de ferramentas para aceder a ficheiros armazenados no sistema de ficheiros integrados. Duas destas ferramentas são o Network File System (NFS) e o SAMBA.

### Informações relacionadas

"Suporte de OS/400 NetServer para Samba" na página 47

O iŜeries NetServer faculta suporte para Linux. Este suporte permite que um cliente Linux a executar Samba estabeleça ligação a um iSeries NetServer.

## Cópia de segurança e recuperação de uma partição lógica

A integração iSeries de uma partição lógica combina dois sistemas operativos (OS/400 e o sistema operativo lógico). Poderá ter a possibilidade de usar os utilitários do OS/400 ou do Linux ou uma combinação de ambos para gerir cópias de segurança.

## Opções de cópia de segurança para discos virtuais e directamente ligados

Leia esta secção para saber mais sobre opções de cópia de segurança para discos virtuais e ligados directamente de utilitários do Linux e do OS/400.

Existem dois tipos de opções de cópia de segurança e de recuperação de dados que envolvem as partições do Linux no servidor do iSeries:

- Utilitários de execução em Linux
- Comandos de execução em OS/400

## Utilitários de execução em Linux

Os utilitários de execução em Linux beneficiam os utilizadores que tenham o Linux instalado num disco nativo e os utilizadores que não possam desactivar a partição em Linux enquanto efectuam cópia de segurança de dados. O utilitário de cópia de segurança de dados mais comum em Linux é o utilitário tar (uma contracção de tape archive). O utilitário tar arquiva ficheiros e directórios num ficheiro que pode guardar de uma de duas formas:

- Pode gravar o ficheiro directamente num dispositivo de banda virtual ou ligado directamente.
- Pode gravar o ficheiro num ficheiro do sistema de ficheiros da partição. Segue-se um exemplo desta alternativa.

### **Exemplo:** *tar -cvf /tmp/etc.tar/etc*

Em que, no exemplo acima:

| Variável     | Descrição                                                                    |
|--------------|------------------------------------------------------------------------------|
| c            | criar um ficheiro tar                                                        |
| v            | verboso (mostra os ficheiros que estão a ser adicionados<br>ao ficheiro tar) |
| f            | segue-se o nome do ficheiro tar                                              |
| /tmp/etc.tar | nome do ficheiro tar                                                         |
| /etc         | objecto a ser adicionado ao ficheiro tar                                     |

Tabela 14. Descrições de variáveis

**Nota:** Dado que */etc* é um directório, o utilitário adiciona todos os conteúdos do directório e os respectivos subdirectórios ao ficheiro tar.

Depois de criar o ficheiro tar poderá guardá-lo num suporte de dados offline, de várias formas, incluindo gravação num dispositivo de banda virtual ou directamente ligado, ou ainda cópia para o IFS para inclusão em posterior operação de salvaguarda/restauro.

Pode executar o utilitário tar nos dados de uma partição Linux durante a utilização normal do servidor e pode automatizar facilmente e iniciar o utilitário tar, usando o daemon cron da partição (um mecanismo de marcação para Linux; cron é a abreviatura de cronologia). Poderá também usar o utilitário at para marcar um único pedido de cópia de segurança. Por exemplo, caso pretenda usar o utilitário tar para efectuar cópia de segurança do directório /etc às 10 da noite do dia 19 de Setembro, deverá inserir o seguinte comando do Linux:

at 10pm Sep 19 -f tar.command

Nota: Para obter informações sobre os utilitários tar, at e cron, utilize o comando man do Linux (abreviatura de manual). Por exemplo, man tar

## Comandos do OS/400

Os utilizadores de discos virtuais também dispõem de ferramentas potentes para efectuar cópia de segurança e recuperação em OS/400. Podem usar os comandos Save Object (SAV) e Restore Object (RST) para guardar e restaurar discos virtuais inteiros no seu estado actual.

O comando SAV guarda o directório que tenha o mesmo nome que o disco virtual no directório QFPNWSSTG no sistema de ficheiros integrados. Este método de cópia de segurança e recuperação é mais eficaz se o kernel do Linux for guardado numa partição de início PrEP no disco virtual. Na maioria das distribuições Linux, tal verifica-se normalmente como parte de uma instalação predefinida.

Se guardar o kernel do Linux numa partição PrEP, pode restaurar e iniciar a partição do Linux após uma reinstalação total do iSeries. Também poderá transportar e restaurar os discos virtuais guardados noutros servidores do iSeries através de FTP e de banda.

## Como utilizar o espaço de armazenamento partilhado só de leitura

Saiba como ler dados de um espaço de armazenamento partilhado.

A Versão 5 Edição 2 adicionou a possibilidade de existirem várias partições em Linux a partilharem discos virtuais. Agora já pode haver várias partições a ler dados em simultâneo no espaço de armazenamento partilhado. A possibilidade de partilhar discos virtuais é útil sempre que duas ou mais partições no Linux têm de utilizar o mesmo ficheiro. Por exemplo:

- Podem existir duas ou mais partições do Linux usadas como servidores Web a indicar a mesma página da Web.
- Podem existir duas ou mais partições do Linux a querer ler documentação no mesmo ficheiro.
- Podem existir duas ou mais partições do Linux a querer executar a mesma cópia de um programa do servidor Web Apache.

Para utilizar o espaço de armazenamento, deverá estabelecer ligação ao disco virtual e deverá fornecer acesso aos utilizadores. Utilize um dos métodos que se seguem para usar o armazenamento partilhado apenas de leitura:

### Tarefas relacionadas

"Partilhar acesso a discos em modo leitura-escrita" na página 51 Saiba como partilhar o acesso a discos em modo de leitura-escrita.

### Utilizar o iSeries Navigator:

Para ligar uma unidade de disco utilizando o iSeries Navigator, siga estes passos:

- 1. Faça clique em RedeAdministração do WindowsUnidades de Disco.
- 2. Faça clique com o botão direito do rato numa unidade do disco disponível e seleccione Adicionar Ligação.
- 3. Seleccione o servidor a que pretende ligar o disco.
- 4. Seleccione um dos tipos de ligações disponíveis e a posição da sequência da ligação.
- 5. Seleccione o tipo de acesso **Partilhado Leitura**.
- 6. Faça clique em OK.

## Utilizar o comando Add Network Server Storage Link:

Para ligar uma unidade de disco utilizando o comando Add Network Server Storage Link, siga estas instruções:

1. Escreva o comando Add Network Server Storage Link (ADDNWSSTGL). A ligação de armazenamento para discos virtuais que as partições do Linux vão partilhar em simultâneo deverá ter um tipo de acesso de leitura (\*READ).

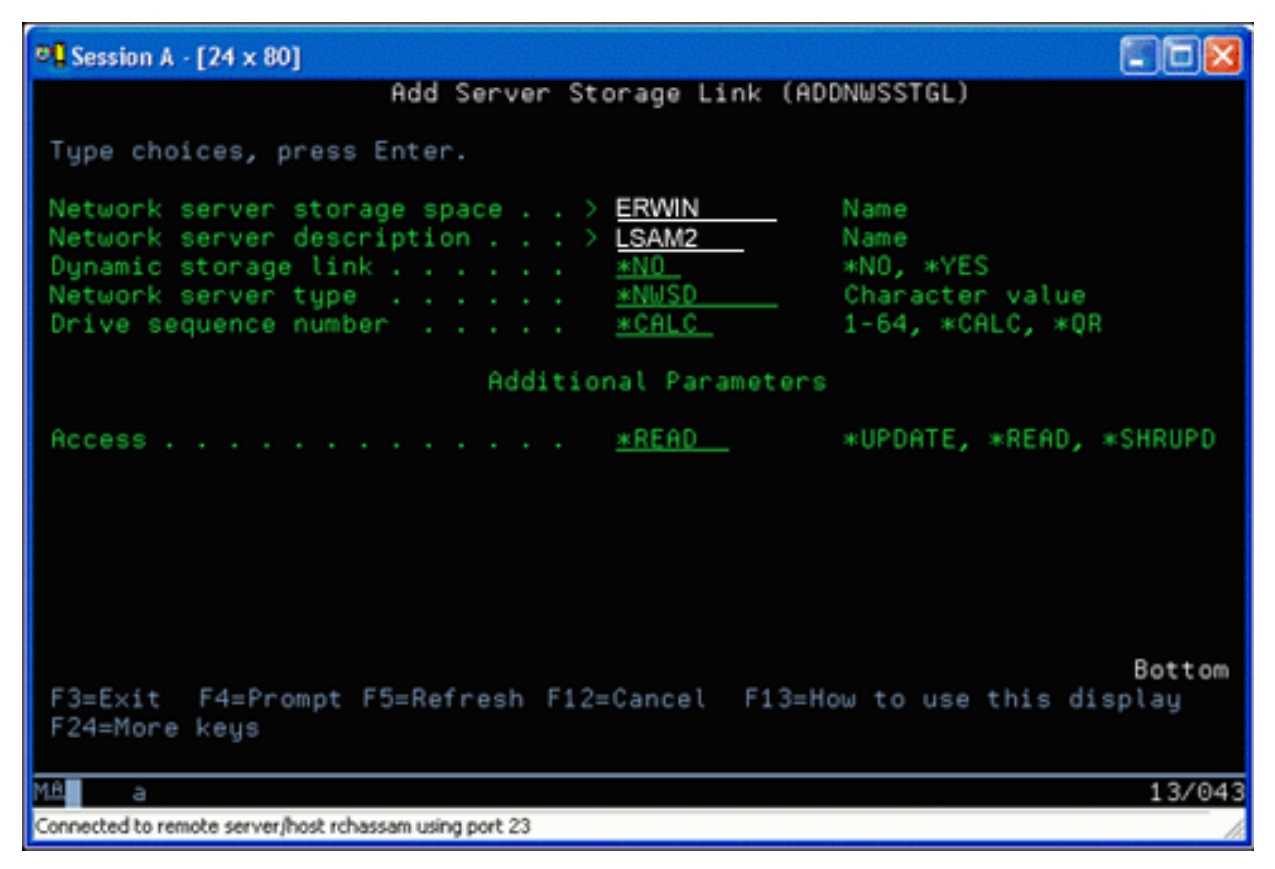

No ecrã Add Network Server Storage Link (ADDNWSSTGL), pode introduzir um valor \*YES ou \*NO no campo Ligação de armazenamento dinâmico. Para apresentar a opção Acesso, prima a tecla F9. Caso existam várias partições do Linux a partilhar discos, as partições têm de aceder (ou seja, instalar) aos discos do Linux com acesso apenas de leitura.

- 2. Pode indicar que o Linux dispõe de acesso apenas de leitura ao disco de duas formas:
  - Usando uma opção no comando mount
  - · Indicando só de leitura como parâmetro no ficheiro /etc/fstab

Segue-se um exemplo da utilização do comando mount para instalar um sistema de ficheiros como só de leitura:

mount -o ro /dev/hdb1 /mnt/data2

Uma entrada no ficheiro /etc/fstab para instalar um recurso de disco como só de leitura poderia ser o seguinte:

/dev/hdb1 /mnt/data ext2 ro 1 1

Actualizar e facultar acesso a utilizadores:

Para actualizar o espaço de armazenamento partilhado e para facultar acesso aos utilizadores, siga os passos seguintes:

- 1. Atribua a todos os utilizadores acesso \*SHRUPD ao espaço de armazenamento.
- 2. Peça a todos os utilizadores que abram o espaço de armazenamento em simultâneo para acesso só de leitura.
- **3**. Peça a todos os utilizadores que parem de aceder aos dados nesse espaço de armazenamento e feche (desinstale) esse dispositivo do Linux.
- 4. Peça a um utilizador que abra o dispositivo para acesso de leitura-escrita, actualize os dados e feche o dispositivo.
- 5. Peça a todos os utilizadores que reabram o dispositivo para acesso simultâneo apenas de leitura.

Outras restrições:

- É necessária a Versão 5 Edição 2 ou posterior do OS/400, mas não é necessário que esteja na partição principal.
- O tamanho máximo suportado para um espaço de armazenamento é de 1000 GB.
- O número máximo de espaços de armazenamento suportados é de 64. Contudo, embora possa ligar 64 espaços de armazenamento ao servidor, apenas os primeiros 20 espaços de armazenamento são visíveis para o Linux, dependendo da distribuição do Linux.

### Partilhar acesso a discos em modo leitura-escrita

Saiba como partilhar o acesso a discos em modo de leitura-escrita.

Embora o acesso simultâneo a um disco virtual por parte de várias partições lógicas se limite a acesso só de leitura, os aperfeiçoamentos da V5R2 possibilitam que existam várias partições lógicas com o mesmo disco virtual ligado ao descritor de armazenamento de rede (NWSD). Contudo, só uma partição poderá aceder ao disco em modo de leitura-escrita num dado momento.

Utilize um dos métodos seguintes para aceder a discos no modo leitura-escrita:

#### Tarefas relacionadas

"Como utilizar o espaço de armazenamento partilhado só de leitura" na página 49 Saiba como ler dados de um espaço de armazenamento partilhado.

### Utilizar o iSeries Navigator:

Para aceder a uma unidade de disco usando o iSeries Navigator, siga estes passos:

- 1. Faça clique em RedeAdministração do WindowsUnidades de Disco.
- 2. Faça clique com o botão direito do rato numa unidade do disco disponível e seleccione Adicionar Ligação.
- 3. Seleccione o servidor a que pretende ligar o disco.
- 4. Seleccione um dos tipos de ligações disponíveis e a posição da sequência da ligação.
- 5. Seleccione o tipo de acesso Partilhado Actualizar.
- 6. Faça clique em OK.

Utilizar o comando Add Network Server Storage Link:

Para ligar uma unidade de disco utilizando o comando Add Network Server Storage Link, siga estas instruções:

1. Escreva o comando Add Network Server Storage Link (ADDNWSSTGL). Este comando liga o espaço de armazenamento da rede ao descritor do servidor da rede. Terá de definir o tipo de acesso para partilhado actualizar (\*SHRUPD).

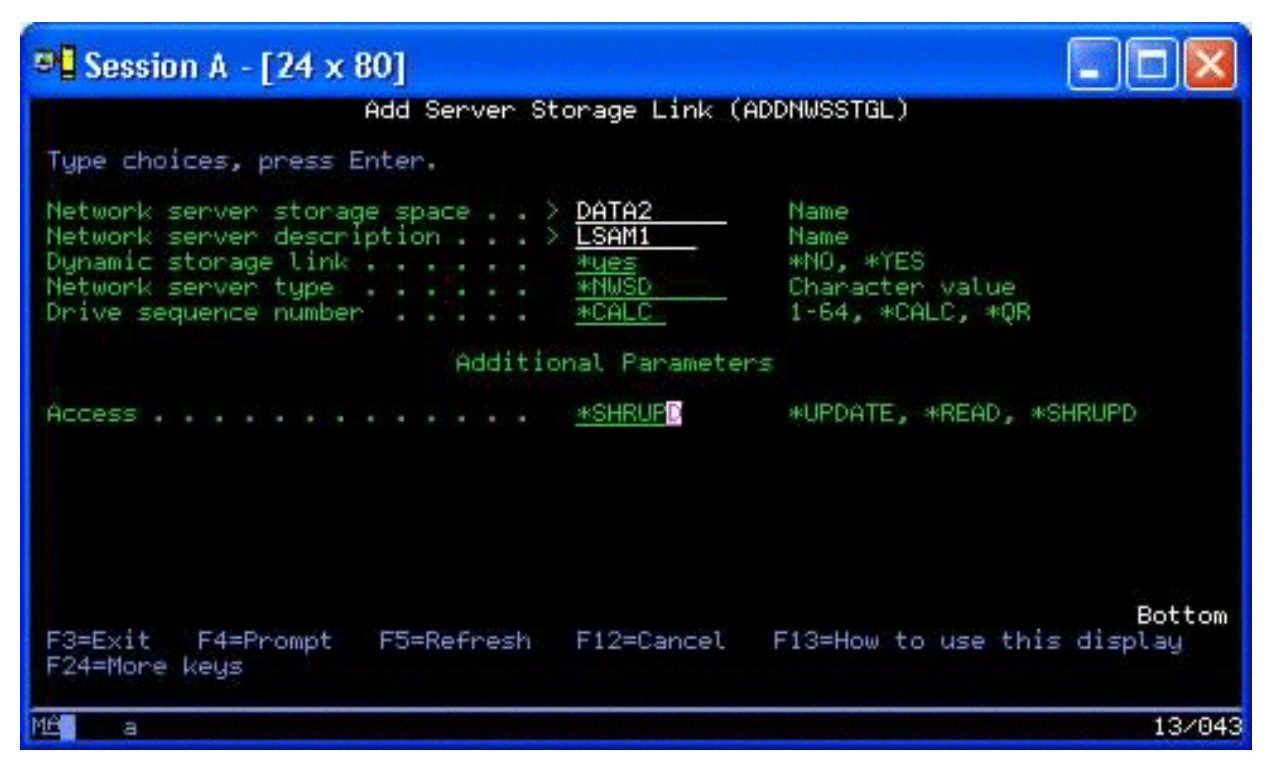

- 2. Especifique \*YES ou \*NO no campo da Ligação de armazenamento dinâmico.
- 3. Prima a tecla F9 para apresentar o campo Acesso.

Depois de ligar o armazenamento de rede à partição, o Linux pode aceder ao armazenamento utilizando o comando mount. Por exemplo, para instalar um disco virtual em modo de leitura-escrita, poderia usar o seguinte comando mount:

mount /dev/hdb1 /mnt/data2

Se não houver mais nenhuma partição com o disco instalado, o comando mount será bem sucedido. Caso contrário, o Linux gera o seguinte erro:

mount: /dev/hdb5: can't read superblock

Para poder conceder acesso à partição, a primeira partição (ou seja, a que estiver actualmente a aceder ao recurso) terá de abdicar desse mesmo acesso. Nesse sentido, utilize o comando umount do Linux da seguinte forma:

umount /dev/hdb1

Depois da primeira partição do Linux abdicar do recurso, a segunda partição doLinux poderá instalar e aceder ao mesmo.

### Como clonar rapidamente servidores Linux em partições iSeries

A utilização de dispositivos virtuais (disco e rede) reduz o número de dispositivos de hardware que tem de ligar directamente a uma partição Linux, de forma a clonar uma partição Linux num servidor iSeries e restaurá-la no mesmo ou noutro servidor iSeries sem voltar a configurar o hardware em Linux.

Para copiar um disco virtual, siga estes passos:

- 1. Inicie sessão em Ferramentas de Serviço Dedicadas.
- 2. Execute o comando Create a Network Server Description (CRTNWSD).
- 3. Execute o comando Work with Network Server Storage Space (WRKNWSSTG).
- 4. Escreva 3=Copiar no campo Opção junto ao espaço de armazenamento do servidor de rede que pretende copiar. Aparece o ecrã Criar Espaço de Armazenamento NWS. Os campos de entrada para o parâmetro Size e o parâmetro From storage space já contêm valores.
- 5. Indique um nome e descrição para o novo disco virtual e prima a tecla **Enter**. Nesta altura, o servidor cria o novo disco virtual como cópia do disco virtual existente.
- 6. Repita os passos 1 a 5 para cada disco virtual adicional que pretenda clonar.
- 7. Ligue cada espaço de armazenamento de rede para a descrição do armazenamento de rede apropriado utilizando o comando Add Network Server Storage Link (ADDNWSSTGL).
- 8. Active a nova partição lógica utilizando o comando VRYCFG.

Para poupar armazenamento em disco adicional, divida um disco virtual em dois discos: um maior para acesso só de leitura e um mais pequeno para acesso de leitura/escrita. Agora pode copiar o disco de leitura/escrita e partilhar o disco apenas de leitura.

# Guardar e restaurar os ficheiros alojados pelo Linux de e para a unidade de banda partilhada do sistema central.

Para guardar dados alojados pelo Linux numa unidade de banda partilhada e restaurar os dados da unidade de banda, poderá utilizar o comando tar do Linux ou os comandos do OS/400 Save Object (SAV) e Restore Object (RST).

Se optar pelo comando tar para guardar dados, a única forma de os poder restaurar consiste em usar novamente esse comando. Do mesmo modo, se optar pelo comando SAV para guardar dados, a única forma de os poder restaurar consiste em usar o comando RST. Os dois métodos de efectuar cópias e de restaurar dados são incompatíveis.

Aplicam-se as seguintes restrições:

- Os nomes da unidade de banda em Redhat e SUSE são armazenados em /dev/iseries/vt0, vt1, etc. O Turbo Linux tem a sua própria convenção de nomenclatura.
- Para usar o dispositivo de banda do Linux, tem de desactivar a banda em OS/400. Para utilizar os comandos do OS/400 SAV ou RST para guardar ou restaurar a NWSD, o Linux tem de estar inactivo (ou seja, a NWSD terá de ser desactivada).
- Normalmente, será mais rápido guardar o espaço de armazenamento do que guardar com o comando tar, mas não faculta cópia de segurança e recuperação ao nível dos ficheiros.
- O Linux não suporta a mudança de bandas num dispositivo de bibliotecas. Só poderá usar a banda que se encontrar no dispositivo.
- Não se pode guardar dados do OS/400 e dados do comando tar no mesmo volume de banda.

## Guardar e restaurar ficheiros alojados pelo Linux usando o comando tar do Linux

As cópias de segurança que utilizem o comando tar do Linux são cópias de segurança ao nível dos ficheiros. Assim, só são guardados ficheiros e directórios indicados pelo comando tar. Por conseguinte, não pode usar o comando tar para guardar os dados do Linux que não estejam no servidor dos ficheiros. Por exemplo, não pode guardar um kernel a residir na partição de início PReP usando o comando tar.

## Guardar ficheiros utilizando o comando tar do Linux

O comando do Linux para guardar ficheiros alojados pelo Linux na unidade de banda partilhada do sistema central é o seguinte:

tar -b 40 -c -f /dev/iseries/vt0 files

em que

| tar                 | = nome do comando (contracção de "tape archive") |
|---------------------|--------------------------------------------------|
| -b 40               | = tamanho do bloco em sectores                   |
| -с                  | = acção do comando (criar)                       |
| -f /dev/iseries/vt0 | = dispositivo e número da banda virtual          |
| files               | = nomes dos ficheiros a guardar                  |

O Linux normalmente trata a banda como um "dispositivo de caracteres" em que pode rapidamente ler ou escrever em longas sequências de dados, mas a que não pode aceder rapidamente para localizar dados específicos. Por contraste, o Linux trata um disco ou um CD como um "dispositivo de blocos" em que pode ler ou escrever rapidamente e em qualquer ponto do dispositivo, o que o torna adequado para o comando mount. O argumento -b 40 indica que o Linux deve gravar a sequência de arquivo em blocos de 40 sectores (20 quilobytes). Caso não se indique um valor para este argumento, a predefinição será 20 sectores (10 quilobytes), o que não terá um rendimento tão bom em banda virtual como um valor de 40.

O argumento -c indica que o comando tar cria um novo arquivo ou sobrepõe um antigo (ao invés de restaurar ficheiros de um arquivo ou de adicionar ficheiros individuais a um arquivo existente).

O argumento -f /dev/iseries/vt0 especifica que o comando usa a banda virtual 0 no servidor do iSeries. Após a execução do comando tar, o Linux fecha o dispositivo de banda e rebobina a mesma. Se quiser guardar mais de um arquivo na banda, terá de impedir a rebobinagem da mesma após cada utilização, e terá de posicionar a banda no marcador de ficheiros seguinte. Neste sentido, indique o dispositivo nvt0 (banda virtual não rebobinável) em vez de vt0.

O argumento files indica os nomes dos ficheiros e directórios que pretende guardar.

## Restaurar ficheiros utilizando o comando tar do Linux

O comando do Linux para restaurar ficheiros alojados pelo Linux na unidade de banda partilhada do sistema central é o seguinte:

```
tar -b 40 -x -f /dev/iseries/vt0 files
```

em que o argumento -x (extrair) substitui o argumento -c (criar) no comando tar usado para guardar ficheiros em banda.

# Guardar e restaurar dados alojados pelo Linux utilizando os comandos do OS/400 SAV e RST

As cópias de segurança de dados alojados pelo Linux efectuadas no OS/400 incidem ao nível das unidades. Isto significa que o Linux efectua cópia de segurança do conteúdo integral de um disco virtual ou de um espaço de armazenamento de rede, e não de ficheiros individuais de Linux. Assim, o comando correcto SAV copia quaisquer informações na unidade, incluindo um kernel na partição de início PReP.

## Guardar dados alojados pelo Linux utilizando o comando SAV do OS/400

Em OS/400, os dados encontram-se num espaço de armazenamento de um servidor de rede. Os comandos do OS/400 para guardar ficheiros alojados pelo Linux na unidade de banda partilhada do sistema central são os seguintes:

1. Save Object (SAV), onde pode guardar o espaço de armazenamento de servidor de rede no ficheiro de salvaguarda. No ecrã Save Object escreva os seguintes valores de parâmetros:

- No campo Dispositivo, escreva a descrição do dispositivo de OS/400 associada. Por exemplo, se o dispositivo de banda se chamar TAP01, escreva /qsys.lib/tap01.devd. Para guardar num ficheiro de salvaguarda numa biblioteca como QGPL, escreva /qsys.lib/qgpl.lib/myfile.file.
- No campo Objectos: Nome, escreva a localização de IFS do espaço de armazenamento de servidor de rede. Por exemplo, se o espaço de armazenamento do servidor de rede tiver o nome TESTE1, escreva /qfpnwsstg/test1.
- 2. Display Saved Objects Save File (DSPSAVF) para verificar se o ficheiro de salvaguarda alterado existe. No campo Opção à esquerda do nome do novo ficheiro de salvaguarda, escreva 5=Display objects in subdirectory. Poderá ver uma lista dos ficheiros de dados contínuo no ficheiro de salvaguarda.

## Restaurar dados alojados pelo Linux utilizando o comando RST do OS/400

O comando do OS/400 para restaurar ficheiros alojados pelo Linux da unidade de banda partilhada do sistema central é Restore Object (RST). No ecrã Restore Object escreva os seguintes valores de parâmetros:

- Para restaurar de um dispositivo de banda real, escreva a descrição do dispositivo do OS/400 associada no campo Dispositivo. Por exemplo, se o dispositivo de banda se chamar TAP01, escreva /qsys.lib/tap01.devd. Para restaurar de um ficheiro de salvaguarda numa biblioteca como QGPL, escreva /qsys.lib/qgpl.lib/myfile.file.
- No campo Objectos: Nome, escreva a localização de IFS do espaço de armazenamento de servidor de rede, por exemplo, /qfpnwsstg/teste1.

## Detecção e correcção de problemas de bandas virtuais do Linux

Caso ocorram erros ao aceder à banda virtual do Linux, examine o ficheiro /proc/iSeries/viotape. Este descreve a correlação entre nomes de dispositivos do OS/400 e nomes de dispositivos do Linux, além de registar o último erro de cada dispositivo de banda. Entre erros e cenários de recuperação mais comuns temos os seguintes:

### Dispositivo indisponível

Verifique se o dispositivo está desactivado no OS/400.

### Não preparado

Repita a operação. Se a operação ainda falhar com a mesma descrição em /proc/iSeries/viotape, verifique se a unidade de banda contém o suporte de dados correcto.

### Detectada Falha de carregamento ou do Cartucho de limpeza

Verifique se a unidade de banda contém o suporte de dados correcto.

### Verificação de dados ou Verificação de equipamento

Verifique se está a usar um tamanho de bloco suportado para ler ou escrever na banda. Todos os dispositivos de banda conhecidos suportados pela IBM podem utilizar um tamanho de bloco de 20 quilobytes (facultado pelo argumento -b 40 ao comando tar).

### Erro interno

Contacte o representante da assistência.

## Guardar dados de configuração da partição lógica

Os dados de configuração da partição lógica são mantidos automaticamente durante a existência física do servidor.

Cada origem de carregamento da partição do OS/400 contém uma cópia dos dados de configuração. Os dispositivos de início da partição lógica não contêm os dados da configuração da partição. Os sistemas compostos apenas por uma partição principal única do OS/400 e de uma ou mais partições lógicas devem replicar os dispositivos da origem do carregamento do OS/400 na partição principal.

Apenas a recuperação de uma falha para um servidor físico diferente irá exigir que o utilizador reconstrua a configuração desde o início. Deverá imprimir a configuração do servidor quando efectuar as alterações na configuração da partição lógica. Esta impressão irá ajudar o utilizador ao longo da reconstrução da configuração.

Durante a operação de salvaguarda, os dados de configuração para a partição lógica não são guardados no volume de suporte de dados. Isto permite aos dados serem restaurados para um servidor, quer tenha ou não partições lógicas. Contudo, pode trabalhar com os dados de configuração para partições lógicas, conforme necessário para efeitos de recuperação.

**Nota:** As partições lógicas que o utilizador mantém desligadas durante longos períodos devem ser reiniciadas, pelo menos, uma vez após quaisquer alterações efectuadas à configuração da partição lógica. Isto permite ao servidor actualizar as alterações na origem de carregamento dessa partição lógica.

### Tarefas relacionadas

"Imprimir a configuração do servidor para partições lógicas" na página 38 Se estiver a executar o OS/400 V5R2 na partição principal e se todas as outras partições no servidor forem partições lógicas, recomenda-se vivamente que imprima a configuração do servidor para todos os recursos de E/S.

#### Informações relacionadas

Guardar todos os dados de configuração

Dados de configuração

Reiniciar partição

# Cópia de segurança da NWSD e das unidades de disco associadas a uma partição lógica

Ao instalar as partições lógicas com discos virtuais em iSeries, a partição alojadora do OS/400 cria uma descrição do servidor de rede e das unidades do disco para o sistema operativo lógico do qual tem de efectuar uma cópia de segurança. Algumas das unidades de disco estão relacionadas com o servidor (as unidades da instalação e do servidor); outras estão relacionadas com o utilizador. Devido ao facto do sistema operativo lógico poder considerá-las um servidor unificado, o utilizador terá de guardar todas as unidades de disco e a descrição do servidor da rede para um restauro correcto.

A implementação de uma partição lógica para o iSeries permite-lhe guardar e restaurar discos virtuais como objectos de espaço de armazenamento do servidor de rede do OS/400. Estes objectos são guardados como parte do servidor do OS/400 quando executar uma cópia de segurança integral do servidor do OS/400. Também pode guardar especificamente a descrição do servidor de rede e os espaços de armazenamento que estão associados a uma partição lógica em iSeries. Recomenda-se a cópia de segurança diária da unidade do servidor.

#### Tarefas relacionadas

"Cópia de segurança de NWSDs para uma partição lógica" na página 59

Ao guardar os objectos de espaço de armazenamento associados aos discos virtuais de uma partição lógica no servidor do iSeries, também terá de guardar a descrição do servidor de rede (NWSD). Caso contrário, uma partição lógica poderá não conseguir voltar a estabelecer artigos como, por exemplo, permissões do sistema de ficheiros de partições.

#### Informações relacionadas

Cópia de segurança e recuperação

## Construir uma imagem de recuperação numa NWSSTG

Uma solução de recuperação para uma partição lógica é a criação de um pequeno espaço de armazenamento de rede (NWSSTG) que pode ser deixado no IFS apenas com o propósito de recuperar partições lógicas.

Mas primeiro, será apresentada uma explicação rápida do que compreende normalmente um servidor de Recuperação do Linux. Muitos distribuidores incluem uma imagem de recuperação nos discos de instalação que irão iniciar uma versão reduzida da distribuição, que contém todas as ferramentas básicas de diagnóstico, controladores e outros utilitários que poderão ser úteis para verificar uma partição lógica previamente existente. Pode simplificar este processo criando um espaço de armazenamento de rede com um servidor de recuperação no momento em que instalar a partição lógica.

Antes de criar uma imagem de recuperação no armazenamento da rede é importante documentar as informações de configuração para cada uma das partições lógicas. O utilizador pode querer documentar a configuração da unidade, que pode ser obtida no ficheiro /etc/fstab. Também poderá querer capturar as informações de funcionamento em rede, que são comunicadas quando executa o comando "ifconfig". Seria também aconselhável criar uma lista de módulos necessários para cada partição. Poderá ver os módulos que estão em utilização, recorrendo ao comando "1smod" a partir do Linux. Recomenda-se que coloque as informações obtidas nos comandos e ficheiros acima listados em ficheiros que possam ser armazenados no espaço de armazenamento de rede de recuperação.

Para criar um espaço de armazenamento de recuperação, consulte primeiro a documentação do Linux para ver a quantidade de espaço que é necessária para uma instalação mínima. Crie um espaço de armazenamento de rede (CRTNWSSTG) que seja ligeiramente superior ao valor listado na documentação do distribuidor. Por exemplo, se a documentação diz que o espaço mínimo para a instalação do servidor é de 291 MB, então deverá criar um espaço de armazenamento de 425 MB. Aumentar o espaço de armazenamento permite criar uma partição de permuta, uma partição de início PrEP e fornece espaço para instalar software extra que poderá querer disponibilizar na imagem de recuperação. Aconselha-se o utilizador a realizar uma nota no campo de descrição do espaço de armazenamento a indicar qual a distribuição utilizada para efectuar a imagem de recuperação e avisar que deve ser guardada. De seguida, ligue este espaço de armazenamento a um Descritor de Armazenamento de Rede (NWSD). Não necessita de criar um novo NWSD para este passo. Pode cancelar a ligação de um espaço de armazenamento existente e ligar temporariamente o espaço de armazenamento de recuperação em qualquer uma das NWSDs existentes.

A seguir, inicie o servidor de instalação do distribuidor como se descreve na documentação e siga os pedidos de informação. Certifique-se de que cria uma partição de início PrEP caso seleccione particionar manualmente a instalação. Ao chegar ao ecrã de selecção do grupo de pacotes dos distribuidores, o utilizador deverá seleccionar um número mínimo de pacotes suportados. O nome do grupo de pacotes varia segundo a distribuição. Finalmente, deixe que o instalador conclua a instalação e a configuração do pacote.

Após terminar a instalação, o instalador irá iniciar o servidor. Nessa altura deverá demorar alguns momentos para verificar se o servidor de recuperação inclui todos os utilitários de que irá necessitar. Para uma partição lógica, deverá executar o comando "rpm -qa | grep ibmsis" para se certificar de que os utilitários que trabalham com os discos nativos estão disponíveis. Também deverá verificar se estão instalados os controladores de dispositivos (isto é, pcnet32 para Ethernet e Olympic para token ring) de que as suas partições vão necessitar. Os módulos de kernel compilados podem ser encontrados na estrutura de directório /lib/modules/kernel version/kernel/drivers. Também deverá instalar outros controladores especiais ou pacotes de software de que as partições lógicas poderão necessitar e deverá executar em ftp os ficheiros com as informações de configuração para as outras partições lógicas no espaço de armazenamento da rede do servidor de recuperação neste momento.

Nalgumas Distribuições de Linux, terá de instalar manualmente o kernel após a instalação. Consulte a documentação de instalação apropriada para obter detalhes relativos à instalação do kernel.

Uma vez que irá iniciar o espaço de armazenamento de rede de recuperação no armazenamento da rede, deverá tomar nota do caminho da partição raiz no espaço de armazenamento da recuperação. Pode determinar a partição raiz recorrendo ao comando 'cat /etc/fstab'. A partição que tiver "/" na segunda coluna é a partição raiz do utilizador. A documentação do distribuidor deve também facultar assistência na determinação da partição raiz.

Assim, concluiu a criação da imagem de recuperação. Pode encerrar a partição lógica usando o comando "shutdown -h now" e pode desactivar a partição após o encerramento ter sido concluído. Após a partição estar desactivada, cancele a ligação do espaço de armazenamento de rede e volte a criar a ligação do espaço de armazenamento de rede normal da NWSD.

### Tarefas relacionadas

"Utilizar uma imagem de recuperação de uma NWSSTG"

Uma imagem de recuperação contém a versão mínima de todas as ferramentas básicas de diagnóstico, controladores e outros utilitários que seriam úteis para verificar uma partição lógica que já existia previamente.

## Utilizar uma imagem de recuperação de uma NWSSTG

Uma imagem de recuperação contém a versão mínima de todas as ferramentas básicas de diagnóstico, controladores e outros utilitários que seriam úteis para verificar uma partição lógica que já existia previamente.

Para usar a imagem de recuperação que havia criado em NWSSTG, utilize os passos que se seguem:

- 1. Desligue o espaço de armazenamento virtual da partição com falha (caso aplicável) através de WKRNWSSTG.
- 2. Ligue o espaço de armazenamento de recuperação como primeira unidade à NWSD e volte a ligar o espaço de armazenamento original (caso aplicável) como segunda unidade.
- 3. Edite a NWSD para a partição lógica de forma a iniciar uma Origem do IPL \*NWSSTG. Edite também o Campo Parâmetros de IPL para que reflicta a partição raiz no espaço de armazenamento de recuperação. Para a maioria das distribuições, este parâmetro é igual a 'root=/dev/hda3' ou 'root=/dev/vda1'. Consulte a documentação do Linux para obter assistência ou analise outras partições em execução utilizando o comando 'cat /proc/iSeries/mf/B/cmdline'.
- 4. Efectue o arranque da partição.
- 5. Se a partição raiz existente estiver num disco nativo, poderá ter de inserir o controlador ibmsis usando o comando "insmod ibmsis".
- 6. Crie um ponto de instalação no qual irá instalar a partição raiz do espaço de armazenamento da rede que está a tentar recuperar. Pode utilizar um comando como, por exemplo "mkdir /mnt/rescue".
- 7. Instale em seguida a partição raiz do espaço de armazenamento da rede que está a tentar recuperar. Instale uma unidade usando o comando "mount -t your partition's type partition's location mount point", onde o tipo da partição é o formato da partição como ext2 ou reiserfs, a localização da partição é algo como /dev/hdb3 (para não devfs), /dev/hd/disc1/part3 (para servidor devfs) ou /dev/sda2 no caso de uma partição num disco nativo. É importante notar que a unidade que está a tentar recuperar, ao usar o disco virtual, irá ser a segunda unidade e não a primeira unidade. (Isto é, se a unidade era /dev/hda3 quando a partição estava a ser executada de modo normal, será /dev/hdb3 no servidor de recuperação.) Novamente, a documentação do Linux ou os ficheiros de configuração que criou na altura da criação da NWSSTG de recuperação irão ajudar o utilizador a saber qual o dispositivo para a raiz da partição que está a tentar recuperar. Por fim, o ponto de instalação será /mnt/rescue, se utilizar o exemplo acima apresentado.

Depois de seguir os passos enumerados acima, pode utilizar as ferramentas de recuperação, facultadas no espaço de armazenamento de recuperação no ponto de instalação criado, ou poderá alterar a raiz dessa partição, utilizando "chroot mount point" para trabalhar na partição a partir do seu próprio espaço de armazenamento.

### **Conceitos relacionados**

"Construir uma imagem de recuperação numa NWSSTG" na página 56 Uma solução de recuperação para uma partição lógica é a criação de um pequeno espaço de armazenamento de rede (NWSSTG) que pode ser deixado no IFS apenas com o propósito de recuperar partições lógicas.

## Cópia de segurança de NWSDs para uma partição lógica

Ao guardar os objectos de espaço de armazenamento associados aos discos virtuais de uma partição lógica no servidor do iSeries, também terá de guardar a descrição do servidor de rede (NWSD). Caso contrário, uma partição lógica poderá não conseguir voltar a estabelecer artigos como, por exemplo, permissões do sistema de ficheiros de partições.

Para guardar a NWSD, use o comando Save Configuration (SAVCFG):

- 1. Na linha de comandos do OS/400, escreva SAVCFG.
- 2. Prima Enter para que o OS/400 guarde a configuração da NWSD.

**Aviso:** O comando save configuration (SAVCFG) guarda os objectos associados a uma NWSD e os espaços actuais de armazenamento do servidor de rede estática. Não guarda as ligações associadas aos espaços de armazenamento dinamicamente adicionados. Estes terão de ser adicionados manualmente após a configuração e os espaços de armazenamento dinamicamente ligados terem sido restaurados.

### Informações relacionadas

"Cópia de segurança da NWSD e das unidades de disco associadas a uma partição lógica" na página 56

Ao instalar as partições lógicas com discos virtuais em iSeries, a partição alojadora do OS/400 cria uma descrição do servidor de rede e das unidades do disco para o sistema operativo lógico do qual tem de efectuar uma cópia de segurança. Algumas das unidades de disco estão relacionadas com o servidor (as unidades da instalação e do servidor); outras estão relacionadas com o utilizador. Devido ao facto do sistema operativo lógico poder considerá-las um servidor unificado, o utilizador terá de guardar todas as unidades de disco e a descrição do servidor da rede para um restauro correcto.

Cópia de segurança e recuperação

## Restaurar NWSDs para uma partição lógica

Numa situação de recuperação de desastres, irá restaurar todos os objectos da configuração, que incluem a descrição do servidor da rede (NWSD) para a partição lógica.

Em algumas situações, como quando, por exemplo, o utilizador migra para hardware novo, este necessita de restaurar especificamente a NWSD. Para que o OS/400 volte a ligar automaticamente as unidades de disco no sistema de ficheiros integrados para a NWSD restaurada, primeiro restaure essas unidades de disco.

Para restaurar a NWSD, é utilizado o comando Restore Configuration (RSTCFG):

- 1. Na linha de comandos do OS/400, escreva RSTCFG e prima F4 (Pedido de Informação).
- 2. No campo Objectos, indique o nome da NWSD.
- **3**. No campo Dispositivo, indique o nome do dispositivo se estiver a restaurar do suporte de dados. Se estiver a restaurar de um ficheiro de salvaguarda, especifique \*SAVF e identifique o nome e a biblioteca do ficheiro de salvaguarda nos campos apropriados.
- 4. Prima Enter para que o OS/400 restaure a NWSD.

### Tarefas relacionadas

"Iniciar e parar a NWSD" na página 26

Terá de parar e iniciar (desactivar e activar) a NWSD para executar um IPL numa partição lógica com o Linux.

## Cancelar a ligação de unidades do disco de uma partição lógica

O cancelamento da ligação das unidades do disco virtuais do Linux (espaços de armazenamento do servidor de rede) irá cancelar a ligação das mesmas à partição lógica, tornando-as assim inacessíveis para os utilizadores. Também terá de cancelar as ligações das unidades do disco se estiver a desinstalar uma partição lógica.

Utilize um dos métodos seguintes para o fazer:

## Tarefas relacionadas

(NWSD) da partição lógica.

"Eliminar unidades de disco de uma partição lógica" na página 43 Terá de utilizar um comando do OS/400 para eliminar as unidades de disco numa partição lógica. "Eliminar NWSDs de uma partição lógica" na página 43 Leia esta secção para saber como cancelar a ligação e eliminar as descrições do servidor de rede

### Cancelar a ligação da unidade do disco com o iSeries Navigator:

Para cancelar a ligação das unidades do disco de uma partição lógica, faça o seguinte:

- 1. Desactive a NWSD para a partição lógica. Consulte "Iniciar e parar a NWSD" na página 26 para obter mais informações.
- 2. Faça clique em Rede → Administração do Windows → Unidades de Disco.
- 3. Faça clique com o botão direito do rato no nome da unidade do disco que pretende remover.
- 4. Faça clique em **Remover Ligação**.
- 5. Seleccione um servidor da lista de servidores com ligação.
  - a. Se estiver a cancelar a ligação de uma unidade do disco para a qual pretende criar novamente uma ligação, desmarque a opção Comprimir sequência da ligação. Terá de voltar a criar uma ligação da unidade do disco com o mesmo número de sequência de ligação antes de activar o servidor. Ao impedir a compressão dos valores de sequência da ligação, irá evitar ter de cancelar a ligação e de a criar novamente em todas as unidades do disco para as colocar na sequência correcta.
- 6. Faça clique em **Remover**.

### Cancelar a ligação da unidade do disco com comandos de CL:

Para cancelar a ligação das unidades do disco de uma partição lógica usando o comando de CL Remove Server Storage Link (RMVNWSSTGL), faça o seguinte:

- 1. Desactive a NWSD para a partição lógica. Consulte "Iniciar e parar a NWSD" na página 26 para obter mais informações.
- 2. Escreva RMVNWSSTGL e prima F4.
- **3**. Escreva o nome do espaço de armazenamento em que pretende cancelar a ligação no campo do Espaço de armazenamento do servidor de rede. Prima **Enter**
- 4. Escreva o nome do servidor do qual pretende cancelar a ligação do espaço de armazenamento no campo Descrição do servidor de rede. Prima **Enter** 
  - a. Se for cancelar a ligação de uma unidade do disco com ligação que pretende ligar novamente, especifique \*N0 no campo Numerar novamente. O utilizador terá de voltar a criar a ligação da unidade do disco como o mesmo número de sequência antes de activar o servidor. Ao impedir a renumeração automática, o utilizar evita ter de cancelar a ligação e voltar a ligar todas as unidades do disco para as colocar na sequência correcta.
- 5. Prima Enter

Se estiver a desinstalar umapartição lógica, o passo seguinte deve ser eliminar a unidade do disco. Consulte "Eliminar unidades de disco de uma partição lógica" na página 43 para obter mais informações. Caso contrário, active a NWSD para a partição lógica. Consulte "Iniciar e parar a NWSD" na página 26 para obter mais informações.

## Objectos a guardar e a respectiva localização no OS/400

Muitos objectos são criados como resultado da instalação de um sistema operativo lógico numa partição e da utilização do armazenamento virtual.

Alguns destes objectos relacionam-se com o servidor, outros com o utilizador. Terá de os guardar a todos, caso pretenda efectuar um restauro adequado. Pode guardar estes objectos usando as opções do comando GO SAVE do OS/400 no servidor. A opção 21 guarda todo o servidor. A opção 22 guarda os dados do servidor (que incluem os objectos em QUSRSYS). A opção 23 guarda todos os dados do utilizador (que incluem objectos em QFPNWSSTG).

Caso pretenda guardar um determinado objecto, utilize esta tabela para ver a localização desse objecto no OS/400 e o comando a utilizar.

| Conteúdo do<br>objecto                                | Nome<br>do<br>objecto                                            | Localização do<br>objecto | Tipo de<br>objecto                                                                                            | Comando Save                                                                                    |
|-------------------------------------------------------|------------------------------------------------------------------|---------------------------|----------------------------------------------------------------------------------------------------|-------------------------------------------------------------------------------------------------|
| Para partições lógicas                                | com o dis                                                        | sco virtual               |                                                                                                    |                                                                                                 |
| Partição subordinada<br>e unidade de disco<br>virtual | stgspc                                                           | /QFP NWSSTG               | Espaços de<br>armazenamento<br>do servidor da<br>rede definidos<br>pelo utilizador<br>no servidor             | GO SAVE, opção 21 ou 23<br>SAV OBJ('/QFPNWSSTG /stgspc')<br>DEV('/QSYS.LIB/ TAP01.DEVD')        |
|                                                       |                                                                  |                           | Espaços de<br>armazenamento<br>do servidor de<br>rede definidos<br>pelo utilizador<br>em ASP de<br>utilizador | SAV OBJ(('/QFPNWSSTG /stgspc')<br>('/dev/QASPnn /stgspc.UDFS'))<br>DEV('/QSYS.LIB/ TAP01.DEVD') |
| Para todas as partiçõe                                | es lógicas o                                                     | com um servidor           |                                                                                                    |                                                                                                 |
| Mensagens da                                          | Vários                                                           | Vários                    | Fila de                                                                                                    | GO SAVE, opção 21 ou 23                                                                         |
| partição lógica mensagens do servidor                 | SAVOBJ OBJ(msg)<br>LIB(qlibrary)<br>DEV(TAPO1)<br>OBJTYPE(*MSGQ) |                           |                                                                                                    |                                                                                                 |
| Objectos de                                           | Vários                                                           | QSYS                      | Objectos de                                                                                                   | GO SAVE, opção 21, 22 ou 23                                                                     |
| OS/400 para<br>partições lógicas                      |                                                                  |                           | de dispositivos                                                                                               | SAVOBJ DEV (TAPO1)                                                                              |
| Vários                                                | Vários                                                           | QUSRSYS                   | Vários                                                                                                    | GO SAVE, opção 21 ou 23                                                                         |
|                                                       |                                                                  |                           |                                                                                                    | SAVLIB LIB(*NONSYS) ou LIB(*ALLUSR)                                                             |

Tabela 15. Objectos a guardar

## Informações relacionadas

Guardar partes do servidor manualmente

# Iniciar uma partição lógica

Utilize os tópicos seguintes para saber como iniciar uma partição lógica.

## Decidir qual o tipo de IPL a utilizar quando se executa Linux

O parâmetro de tipo de IPL na NWSD determina a origem da qual é carregado um sistema operativo lógico.

A primeira questão que deve ser abordada é o facto de, no servidor iSeries o carregamento de programa inicial (IPL) provir de uma das quatro localizações geridas pela configuração de LPAR. Estas quatro localizações denominam-se A, B, C e D. O programa inicial (que no caso do Linux é o kernel do Linux) pode ser carregado nestas localizações de duas formas:

- Do próprio Linux
- A localização C pode ser carregada pelo OS/400 utilizando uma descrição do servidor da rede (NWSD.)

A própria NWSD possui um parâmetro denominado IPLSRC, que especifica a localização a partir da qual a partição lógica deve ser carregada. Este parâmetro pode ter os seguintes valores:

| Valor de<br>IPLSRC                                             | Descrição                                                                                                    |
|----------------------------------------------------------------|----------------------------------------------------------------------------------------------------|
| А                                                              | Carregue a partição lógica da localização A. A localização A deverá ter sido carregada anteriormente<br>com um kernel do Linux. A IBM recomenda a utilização da localização A para armazenar um kernel<br>estável e conhecido.                                                                                                    |
| В                                                              | Carregue a partição lógica da localização B. A localização B deverá ter sido previamente carregada<br>com um kernel de Linux. A IBM recomenda a utilização de B para testar novos kernels                                                                                                    |
| D                                                              | A assistência da IBM reserva este tipo de IPL para utilização futura.                                                                                                    |
| *Painel                                                        | A partição é iniciada a partir da origem indicada no painel do operador.                                                                                                    |
| *NWSSTG<br>(espaço de<br>armazename<br>do servidor<br>de rede) | Este tipo de IPL é utilizado para efectuar o arranque de uma partição de um disco virtual. O OS/400<br>irá localizar o kernel no disco virtual e carregá-lo na localização C. A partição será definida para o IPL<br>ndre C. O OS/400 pesquisa o primeiro disco virtual ligado à NWSD à procura de uma partição marcada<br>como passível de efectuar arranque e de tipo 0x41 (início PReP.) Os conteúdos desta localização são<br>carregados em C. Se uma partição deste tipo não existir, a partição irá falhar. |
| *STMF<br>(ficheiro de<br>dados<br>contínuo)                    | Este tipo de IPL é utilizado para iniciar uma partição de um kernel carregado no Sistema de Ficheiros<br>Integrados do OS/400. Tenha em consideração que o Sistema de Ficheiros Integrados inclui ficheiros<br>na unidade Óptica (CD) em OS/400. O OS/400 irá carregar o ficheiro especificado na localização C e a<br>partição será definida para o IPL de C. Normalmente, é assim que se processam as instalações iniciais<br>do Linux.                                                                         |

Tabela 16. Valores de IPLSRC

## Efectuar o arranque no ecrã de configuração de LPAR

O ecrã Configuração de LPAR pode ser utilizado para definir uma partição lógica para IPL a partir de quatro localizações. Estas localizações são A, B, C e D. Actualmente a localização D está reservada para utilização futura. Este tipo de IPL determina qual a cópia de programas que o servidor utiliza durante o carregamento de programa inicial (IPL). Este parâmetro pode ter os seguintes valores:

| Tabela | 17. | Valores | de | IPLSRC |
|--------|-----|---------|----|--------|
| rabcia |     | valuico | uc |        |

| Valores de<br>IPLSRC | Descrição                                                                                                    |
|----------------------|----------------------------------------------------------------------------------------------------|
| А                    | Carregue a partição lógica da localização A. A localização A deverá ter sido carregada anteriormente com um kernel do Linux. A IBM recomenda a utilização da localização A para armazenar um kernel estável e conhecido.                                                            |
| В                    | Carregue a partição lógica da localização B. A localização B deverá ter sido previamente carregada com um kernel de Linux. A IBM recomenda a utilização de B para testar novos kernels.                                                                                             |
| С                    | Este tipo de IPL é normalmente utilizado quando uma partição está a ser carregada a partir de uma descrição do servidor da rede (NWSD) ou de um ficheiro de dados contínuo (STMF). Consulte *NWSSTG para obter mais informações relativas à forma como o tipo C de IPL é utilizado. |
| D                    | A assistência da IBM reserva este tipo de IPL para utilização futura.                                                                                                    |

## Efectuar o arranque da origem de IPL A e B

Uma partição lógica a executar Linux pode ser iniciada da origem de IPL A ou B.

O Linux tem de ser instalado no servidor e previamente carregado de uma origem diferente antes de poder utilizar esta opção. A autoridade de administração deve ser obtida antes da execução desta tarefa. Para copiar um kernel para a origem A ou B de IPL, é utilizado o sistema de ficheiros /proc. O comando utilizado para copiar o kernel para a origem de IPL A é dd if=/path/to/vmlinux

of=/proc/iSeries/mf/A/vmlinux bs=4096. O comando utilizado para copiar o kernel para a origem de IPL B é dd if=/path/to/vmlinux of=/proc/iSeries/mf/B/vmlinux bs=4096. A vantagem da utilização desta origem de arranque consiste no facto do Linux ser iniciado mais rapidamente. Uma desvantagem consiste no facto da origem de arranque não poder ser guardada ou restaurada. Também é muito difícil saber qual a origem de IPL que armazenou o kernel. Se tiver de transmitir argumentos para o kernel durante o arranque, poderá modificar os parâmetros da linha de comandos do kernel através da ferramenta de serviço Work with partitions na partição principal do OS/400 ou através do sistema de ficheiros /proc em Linux.

Siga estes passos para definir a linha de comandos do kernel:

- 1. Na linha de comandos do OS/400, escreva STRSST e prima Enter.
- 2. No ecrã de Início de Sessão Iniciar Ferramentas de Serviço (STRSST), forneça o ID de utilizador e a palavra-passe das Ferramentas de Serviço e prima **Enter**.
- **3**. No ecrã Ferramentas de Serviço do Sistema (SST), seleccione a opção **5** (Trabalhar com servidores) e prima **Enter**.
- 4. No ecrã Trabalhar com Partições do Sistema, seleccione a opção 3 (Trabalhar com a configuração de partições) e prima Enter.
- 5. No ecrã Trabalhar com a Configuração de partições, seleccione a opção **14** (Alterar comandos lógicos) junto à partição lógica que pretende modificar e prima **Enter**.
- 6. No ecrã Alterar Parâmetros da Linha de Comandos do Ambiente Subordinado, escreva o novo comando do kernel e prima Enter.

Para definir a linha de comandos do kernel através do sistema de ficheiros /proc para a origem de IPL A, utilize uma variação do comando seguinte: echo -n "root=/dev/iSeries/vda1" >> /proc/iSeries/mf/A/cmdline

Para definir a linha de comandos do kernel através do sistema de ficheiros /proc para a origem de IPL B, utilize uma variação do seguinte comando: echo -n "root=/dev/iSeries/vda1" >> /proc/iSeries/mf/B/cmdline

## Informações relacionadas

Autoridade de partições lógicas

## **Recuperar discos directamente ligados**

Saiba como recuperar discos directamente ligados.

Ao instalar o Linux numa partição lógica com recursos de discos ligados directamente, o kernel é carregado nas ranhuras A e B e não em \*NWSSTG. Ao recuperar uma partição do Linux nesta configuração (por exemplo, quando recuperar os dados de configuração da partição principal depois de a apagar), tem de alterar a descrição do servidor de rede da partição do Linux para iniciar de um kernel no sistema de ficheiros integrados(\*STMF). Depois de iniciar a partição, pode utilizar os comandos do Linux para voltar a gravar o kernel do Linux e activar a partição, de forma a poder ser iniciada.

Para iniciar uma partição do Linux num disco directamente ligado e depois gravar o kernel para poder iniciar o sistema em reinícios subsequentes, siga estes passos:

- 1. Carregue um kernel no sistemas de ficheiros integrados.
- 2. Execute o comando Run the Work with Configuration Status (WRKCFGSTS) e indique servidor de rede (\*NWS) como tipo de configuração. Aparece uma lista de descrições de servidores de rede.
- **3**. Escreva **8** para apresentar a descrição na coluna Opção junto à partição do Linux que pretende iniciar. Aparece uma descrição desse servidor de rede.

- 4. Escreva 2 para editar na coluna Opção junto aos parâmetros Start source, Start stream file e Start.
- 5. Edite esses campos de forma a conterem os seguintes valores:
  - Origem de IPL = \*STMF
  - Ficheiro de dados contínuo do IPL = <caminho IFS para o kernel>, (por exemplo, /home/kernels/vmlinux64)
  - Parâmetros de IPL = root=/dev/sdaX, em que X é igual à partição do disco em que está o sistema de ficheiros de raiz, o que costuma equivaler a sda1 ou sda2.
- 6. Guarde estas alterações.
- 7. Ligue à consola virtual. Escreva telnet <sua máquina> 2301.
- 8. Active a partição.
- 9. Inicie sessão na partição.
- Se o servidor não dispuser de uma cópia do kernel que pretende instalar, efectue um FTP dele no seu servidor. Poderá até partilhá-lo em NFS fora do OS/400.
- 11. Grave o kernel na ranhura B com o seguinte comando:

dd if <caminho para o nome do kernel> = of=/proc/iSeries/mf/B/vmlinux bs=4096

Este comando poderá levar algum tempo a concluir.

12. Defina a linha de comandos para ter o mesmo valor que havia sido usado para os parâmetros Start acima mencionados. Primeiro, poderá ser útil verificar por retorno (eco) um espaço significativo no ficheiro da linha de comandos para assegurar a limpeza de parâmetros anteriores. Para isso, use o comando seguinte:

echo root=/dev/sdax > /proc/iSeries/mf/B/cmdline

- Verifique o retorno (eco) da sua linha de comandos: echo root=/dev/sdaX > /proc/iSeries/mf/B/cmdline
- 14. Verifique se a linha de comandos foi bem introduzida com o seguinte comando: cat /proc/iSeries/mf/B/cmdline

Deverá ver a mesma coisa em que verificou o retorno (eco) acima mencionado.

- 15. Encerre a partição com o seguinte comando:
- shutdown -h now
- 16. Edite a descrição do servidor de rede usando o comando Work with Configuration Status (WRKCFGSTS), tal como se descreve nos passos 2 e 3 acima.
- 17. Defina Start source = B eStart stream file = \*NONE.
- 18. Agora já pode activar a partição e utilizar o kernel instalado na ranhura B do servidor do iSeries.

# Detecção e correcção de problemas do Linux em execução numa partição lógica

Utilize este tópico para compreender como pode analisar e solucionar erros específicos do Linux em execução num servidor do iSeries numa partição lógica.

#### Informações relacionadas

Detecção e correcção de problemas em partições lógicas

## Depurar as mensagens de erro da NWSD

Compreender e depurar as mensagens de erro da NWSD

Poderá detectar mensagens de erro ao tentar activar uma partição do Linux. Estas mensagens de erro irão aparecer se o utilizador facultar informações, ao criar a NWSD, que não se apliquem a uma partição lógica em execução no servidor. Todas as mensagens de erro relacionadas com a NWSD devem ser

apresentadas em QSYSOPR, indicando uma descrição do problema e uma resolução do mesmo.

| Códigos de razão | Explicação do código                                                                                                    |
|------------------|----------------------------------------------------------------------------------------------------|
| 00000001         | O *NWSSTG foi especificado como origem de IPL, mas não foi localizado um espaço de armazenamento.                                                                                                    |
| 00000002         | A partição especificada no parâmetro PARTITION não foi localizada.                                                                                                    |
| 0000003          | A partição especificada no parâmetro PARTITION não é uma partição GUEST.                                                                                                    |
| 00000004         | Já existe uma NWSD na partição do OS/400 que está activa e em execução, utilizando a partição especificada no parâmetro PARTITION da NWSD.                                                                                                    |
| 00000005         | A partição especificada no parâmetro PARTITION da NWSD está activada (talvez através da interface de configuração de LPAR ou de outra partição do OS/400.)                                                                                                    |
| 0000006          | A partição foi definida para ser iniciada a partir de um ficheiro de dados contínuos (stmf) e, por alguma razão, não funcionou. Deverá ter em atenção que o utilizador que executa a activação necessita de ter acesso de leitura ao parâmetro STMF do IPL.                                                                                                    |
| 0000007          | A NWSD foi definida para ser iniciada de um espaço de armazenamento (NWSSTG), mas<br>por alguma razão não foi possível encontrar o kernel. Algumas das razões mais comuns são<br>nenhuma partição de tipo 0x41 ou não foi marcada como passível de iniciação.                                                                                                    |
| 0000008          | A partição não iniciou. Existem várias razões para o facto da partição não iniciar. O utilizador poderá ter um kernel danificado ou os códigos da função do processador não suportam o conjunto de processadores partilhados. Se o kernel e o processador não constituírem o problema, o utilizador terá de analisar as informações desta partição e começar a rever os Códigos de referência do sistema (SRCs). |
| 0000009          | A partição identificada como a partição lógica não foi configurada. Para seleccionar uma partição de sistema central, utilize o ecrã Trabalhar com o Estado da Partição e prima F11 (Trabalhar com a configuração da partição). No ecrã Configuração da Partição, seleccione a opção 13 junto à partição para atribuir um sistema central à partição.                                                            |
| 00000010         | Contacte o nível seguinte de assistência para encontrar a solução adequada para o problema.                                                                                                    |
| 00000011         |                                                                                                    |
| 00000080         |                                                                                                    |
| 00001088         | O kernel, aparentemente, não é válido. Este erro é comum caso o utilizador não efectue FTP                                                                                                    |
| 00001089         | do kernel em modo binário.                                                                                                    |
| 0000108A         |                                                                                                    |
| 0000108B         | O kernel, aparentemente, não é compatível com a versão de OS/400 na partição principal.                                                                                                    |
| 0000108C         |                                                                                                    |
| 000010A3         | O número de processadores atribuídos à partição é insuficiente ou não existem suficientes                                                                                                    |
| 000010A9         | processadores partilhados disponíveis.                                                                                                    |
| 000010AA         |                                                                                                    |
| 000010A4         | A quantidade de memória disponível para a partição não é suficiente.                                                                                                    |
| 000010A5         |                                                                                                    |
| 000010AE         | Este erro irá ocorrer em servidores que apenas suportem processadores dedicados quando tiver indicado um processador partilhado para uma partição do Linux ou quando tiver o valor do servidor QPRCMLTTSK definido como 1.                                                                                                    |

## Tabela 18. Mensagens de erro da NWSD

## Depurar o erro de multi-tarefas do processador

Para executar o Linux em determinados servidores iSeries, terão de estar desactivadas as multi-tarefas de processador no OS/400.

A função de multi-tarefas de processador faz com que o processador de iSeries coloque em memória cache as informações ao comutar entre tarefas. Esta função não é suportada pelo Linux em determinados servidores iSeries. É necessário executar um IPL do servidor para activar a alteração. Para desactivar as multi-tarefas do processador de uma linha de comandos do OS/400, mude o valor do servidor QPRCMLTTSK para 0 (CHGSYSVAL QPRCMLTTSK '0') na partição principal. Se for iniciar uma partição lógica sem desactivar a função de multi-tarefas, o IPL da partição lógica irá falhar com o código de referência do servidor (SRC) B2pp 8105 000010AE.

Antes de criar uma partição lógica, desactive as multi-tarefas do processador em servidores com os seguintes códigos de função:

| Servidores | Códigos de função que exijam QPRCMLTTSK (0) |
|------------|---------------------------------------------|
| 820        | 2397                                        |
|            | 2398                                        |
|            | 2426                                        |
|            | 2427                                        |
| 830        | 2400                                        |
|            | 2402                                        |
|            | 2403                                        |
|            | 2351                                        |
| 840        | 2418                                        |
|            | 2420                                        |
|            | 2416                                        |
|            | 2417                                        |
|            | 2419                                        |

# Códigos de referência do sistema (SRCs) para Linux

A lista seguinte contém Códigos de referência do sistema (SRCs) específicos de Linux e acções de correcção sugeridas.

Os Códigos de referência do sistema (SRCs) adicionais para partições lógicas podem ser encontrados em Processar códigos de referência do servidor para partições lógicas. Se um SRC não se encontrar listado, poderá não estar relacionado com partições lógicas. Deverá consultar a documentação relativa a Detecção, Correcção de Problemas e Serviço ou o nível de serviço seguinte.

Em Códigos de referência do sistema (SRCs) para partições lógicas explica-se o que são os Códigos de referência do sistema (SRCs) e como identificá-los.

## Códigos de referência

## B2pp 1270 (pp corresponde ao ID da partição)

**Causa**: Ocorreu um problema durante o IPL de uma partição secundária que executa o Linux. Não foi possível à partição efectuar o IPL, pois a partição principal deve encontrar-se num ambiente de paginação total.

**Recuperação**: Efectue o IPL da partição principal depois do passo de IPL de paginação total da Gestão de Armazenamento.

**Procedimento de análise do problema**: Verifique o modo de IPL da partição principal e da partição secundária com falha. Se a partição principal estiver no modo C, a partição lógica não irá executar um IPL.
#### B2pp 6900 (pp corresponde ao ID da partição)

**Causa**: O tamanho do kernel da partição secundária excede o tamanho atribuído à área de carregamento pela partição secundária.

**Recuperação**: Verifique se o tamanho da atribuição de memória da partição secundária é suficientemente grande para carregar o kernel. Certifique-se de que o kernel está correcto.

**Procedimento de análise do problema**: Identifique os valores para as palavras 3 e 4 para determinar a causa do erro. Os valores para as palavras são os seguintes:

- Palavra 3: Tamanho atribuído da partição secundária
- Palavra 4: Tamanho necessário do kernel

#### B2pp 6905 (pp corresponde ao ID da partição)

**Causa**: Ocorreu um problema durante o IPL de uma partição secundária que executa o Linux. O kernel não é válido para o modo de IPL especificado para a partição lógica. O kernel não se encontra disponível para o modo de IPL.

**Recuperação**: Verifique se o kernel especificado para carregamento é válido e se o modo de IPL especificado é onde se encontra o kernel.

**Procedimento de análise do problema**: Verifique as atribuições de processador e de memória à partição secundária. O utilizador deverá certificar-se de que existem processadores suficientes em funcionamento e recursos de memória suficientes no servidor para a partição.

#### B2pp 6910 (pp corresponde ao ID da partição)

**Causa**: Ocorreu um problema durante o IPL de uma partição secundária que executa o Linux. Ocorreu um problema de gestão de armazenamento durante o carregamento da partição lógica.

**Recuperação**: Recolha os dados hexadecimais detalhados no servidor e contacte o nível seguinte de assistência.

**Procedimento de análise do problema**: Verifique as atribuições de processador e de memória à partição secundária. O utilizador deverá certificar-se de que existem processadores suficientes em funcionamento e recursos de memória suficientes no servidor para a partição.

#### B2pp 6920 (pp corresponde ao ID da partição)

**Causa**: Ocorreu um problema durante o IPL de uma partição secundária que executa o Linux. Ocorreu um problema durante o carregamento da partição lógica.

**Recuperação**: Recolha os dados hexadecimais detalhados no servidor e contacte o nível seguinte de assistência.

Procedimento de análise do problema: Reveja o histórico dos SRC do servidor.

#### B2pp 6930 (pp corresponde ao ID da partição)

**Causa**: Ocorreu um problema durante o IPL de uma partição secundária que executa o Linux. Ocorreu um problema durante o carregamento da partição lógica.

**Recuperação**: Recolha os dados hexadecimais detalhados no servidor e contacte o nível seguinte de assistência.

**Procedimento de análise do problema**: Verifique as atribuições de processador e de memória à partição secundária. O utilizador deverá certificar-se de que existem processadores suficientes em funcionamento e recursos de memória suficientes no servidor para a partição.

#### B2pp 8105 (pp corresponde ao ID da partição)

**Causa**: Falhou a inicialização das principais estruturas de dados de armazenamento da partição secundária. O IPL é terminado.

**Recuperação**: Este problema deverá estar relacionado com o facto do suporte de dados de origem de carregamento estar danificado ou não ser válido. Provavelmente será necessário voltar a instalar a partição secundária para efectuar a recuperação. Se a falha persistir, contacte o fornecedor do serviço.

**Procedimento de análise do problema**: Identifique o código da razão a partir da palavra 13 do SRC. O valor do código da razão para a palavra 13.

• 000000AE: O componente multi-tarefas do processador deve ser desactivado no OS/400

#### Tarefas relacionadas

"Ver o histórico do código de referência para partições secundárias" na página 29 Um código de referência indica um estado ou uma condição de erro.

#### Informações relacionadas

Processar códigos de referência do servidor para partições lógicas

Detecção, Correcção de Problemas e Manutenção

Códigos de referência do sistema (SRCs) para partições lógicas

# Recuperar de uma falha de rede da Ethernet virtual

Saiba como recuperar de uma falha de rede de Ethernet virtual após uma actualização do kernel.

Se tiver aumentado a capacidade para um kernel de 64 bits (de um nível de kernel de 32 bits inferior a 2.4.10) ou para um nível de kernel de 32 bits superior a 2.4.10, as informações do dispositivo de rede do utilizador poderão ter sido alteradas. A notação dos dispositivos de rede virtual em Linux foi alterada de vethXY para ethXY.

Para compreender quais os dispositivos de rede que estão relacionados com uma descrição de linha de Ethernet virtualcorrespondente, o utilizador poderá ver o registo de mensagens de apresentação com este comando:

dmesg | fgrep veth | less

A saída deste comando deve gerar mensagens semelhantes às seguintes:

```
veth.c: Foi localizado um dispositivo de Ethernet eth0 (veth=0) (addr=c00000000ff2800)
```

Neste caso, a mensagem informa-o de que a descrição de linha virtual veth0 do OS/400 está agora relacionada com um dispositivo de rede de Linux eth0, enquanto que veth=0 se correlaciona com VLAN0 em OS/400. Se por alguma razão, o registo de mensagens for substituído, pode também analisar os dispositivos de rede no proc fileserver com o comando que se segue:

cat /proc/iSeries/veth/[dispositivo de rede]

Executar este comando com um dispositivo de rede válido irá gerar uma saída idêntica a esta:

Dispositivo de rede: c00000000ff2800 Nome do dispositivo de rede: eth0 Endereço: 0201FF00FF01 Modo de investigação: 0 Toda a difusão selectiva: 0 Número da difusão selectiva: 0

Este ficheiro indica ao utilizador que o dispositivo de rede eth0 de Linux se correlaciona com a primeira rede local virtual no OS/400, que é VLAN0.

# Informações relacionadas com Linux numa partição lógica

A seguir encontram-se os IBM Redbooks (em formato PDF), os sítios da Web e os tópicos do Centro de Informações que se relacionam com o tópico Linux numa partição lógica. Pode ver ou imprimir qualquer um dos PDFs.

## Redbooks

Linux on the IBM iSeries Server: An Implementation Guide Խ

Este IBM Redbook começa com uma descrição geral do Linux, define o significado de

código aberto e explica a razão da utilização do Linux em iSeries ser benéfica. Aborda as tarefas básicas de administração do servidor e o desenvolvimento de aplicações Linux para o ajudar a gerir o servidor e a desenvolver aplicações Linux no servidor iSeries. Também introduz uma variedade de serviços como o Firewall, Apache, Samba e correio-electrónico, explicando as capacidade de cada um.

Consulte IBM RedBooks (www.redbooks.ibm.com 🐝) para obter mais informações.

## Sítios da Web

Linux on iSeries 🐳

Esta página contém informações e ligações úteis para instalar o Linux no iSeries.

## iSeries ODBC Driver for Linux 🐳

O iSeries ODBC Driver for Linux permite aceder à base de dados do iSeries de um cliente Linux. Esta página contém informações sobre a instalação e utilização do iSeries ODBC Driver for Linux.

# **Outras informações**

Partições lógicas

# **Guardar ficheiros PDF**

Para guardar um ficheiro PDF na estação de trabalho para ver e imprimir:

- 1. Faça clique com o botão direito do rato no PDF no browser (faça clique com o botão direito do rato na ligação acima).
- 2. Faça clique em **Save Target As...** se estiver a usar o Internet Explorer. Faça clique em **Save Link As...** se estiver a utilizar o Netscape Navigator.
- 3. Vá até ao directório em que pretende guardar o PDF.
- 4. Faça clique em Save.

## Descarregar o Adobe Acrobat Reader

Irá necessitar do Adobe Acrobat Reader para ver ou imprimir estes PDFs. Pode descarregar uma cópia do

sítio na Web da Adobe (www.adobe.com/products/acrobat/readstep.html 🐳 ).

## Informações relacionadas

"Imprimir este tópico" na página 1 Poderá ver ou imprimir aqui os PDFs de manuais relacionados.

# Apêndice. Informações

Estas informações foram desenvolvidas para produtos e serviços disponibilizados em Portugal.

A IBM poderá não disponibilizar os produtos, serviços ou funções mencionados neste documento noutros países. Consulte o representante local da IBM para informações sobre produtos e serviços actualmente disponíveis na sua área. As referências a um produto, programa ou serviço da IBM não implicam que só se deva utilizar esse produto, programa ou serviço da IBM. Qualquer produto, programa ou serviço funcionalmente equivalente e que não infrinja os direitos de propriedade intelectual da IBM poderá ser utilizado. Todavia, é da responsabilidade do utilizador avaliar e verificar o funcionamento de qualquer produto, programa ou serviço alheio à IBM.

A IBM poderá ter patentes ou pedidos de patente pendentes relativos a temáticas abordadas neste documento. O facto deste documento ser disponibilizado ao utilizador não confere quaisquer licenças sobre essas patentes. Poderá enviar pedidos de licença, por escrito, para:

IBM Director of Licensing IBM Corporation North Castle Drive Armonk, NY 10504-1785 U.S.A.

Para pedidos de licença relativos a informações de duplo byte (DBCS), contacte o IBM Intellectual Property Department do seu país ou envie pedidos por escrito para:

IBM World Trade Asia Corporation Licensing 2-31 Roppongi 3-chome, Minato-ku Tokyo 106-0032, Japan

O parágrafo seguinte não se aplica ao Reino Unido nem a qualquer outro país onde as respectivas cláusulas sejam incompatíveis com a lei local: A INTERNATIONAL BUSINESS MACHINES CORPORATION FACULTA ESTA PUBLICAÇÃO "TAL COMO ESTÁ" SEM GARANTIAS DE QUALQUER TIPO, EXPRESSAS OU IMPLÍCITAS, INCLUINDO A TÍTULO MERAMENTE EXEMPLIFICATIVO, AS GARANTIAS IMPLÍCITAS DE NÃO INFRACÇÃO, COMERCIALIZAÇÃO OU ADEQUAÇÃO A DETERMINADO FIM. Existem estados que não permitem a renúncia de garantias expressas ou impressas em certas transacções, de modo que estas cláusulas podem não ser aplicáveis ao utilizador.

Estas informações podem conter imprecisões técnicas ou erros tipográficos. Estas informações são alteradas periodicamente; estas alterações serão incluídas em novas edições da publicação. A IBM poderá introduzir melhorias e/ou alterações em produto(s) e/ou programa(s) descritos nesta publicação em qualquer altura e sem aviso prévio.

As referências contidas nestas informações relativas a sítios na Web alheios à IBM são facultadas a título de conveniência e não constituem de modo algum aprovação desses sítios na Web. Os materiais mencionados nesses sítios na Web não fazem parte dos materiais da IBM relativos ao presente produto, de modo que a utilização desses sítios na Web é da inteira responsabilidade do utilizador.

A IBM pode utilizar ou distribuir qualquer informação que lhe seja fornecida, de qualquer forma que julgue apropriada, sem incorrer em qualquer obrigação para com o autor dessa informação.

Os titulares de licenças deste programa que pretendam obter informações sobre o mesmo de modo a permitir: (i) o intercâmbio de informações entre programas criados independentemente e outros programas (incluindo este) e (ii) a utilização mútua das informações trocadas, devem contactar:

IBM Corporation Software Interoperability Coordinator, Department 49XA 3605 Highway 52 N Rochester, MN 55901 U.S.A.

Tais informações podem estar disponíveis, sujeitas a termos e condições apropriados, incluindo em alguns casos o pagamento de uma taxa.

O programa licenciado descrito neste documento e todo o material licenciado disponível para o mesmo é fornecido pela IBM nos termos do IBM Customer Agreement, IBM International Program License Agreement ou de qualquer acordo existente entre as partes.

Os dados de rendimento aqui contidos foram determinados num ambiente controlado. Por conseguinte, os resultados obtidos noutros ambientes operativos podem variar significativamente. Algumas medições podem ter sido obtidas em sistemas ao nível da programação e não existe qualquer garantia de que os resultados venham a ser os mesmos em sistemas disponíveis genericamente. Além disso, algumas medições podem ter sido estimadas por extrapolação. Os resultados reais podem variar. Os utilizadores deste documento devem verificar os dados aplicáveis ao ambiente específico com que trabalham.

As informações relativas a produtos alheios à IBM foram obtidas junto dos fornecedores desses produtos, dos anúncios de publicidade dos mesmos ou de outras fontes disponíveis publicamente. A IBM não testou tais produtos e não pode confirmar a exactidão do desempenho, a compatibilidade ou outras alegações relativas a produtos que lhe são alheios. Quaisquer perguntas sobre as capacidades de produtos alheios à IBM deverão ser endereçadas aos fornecedores desses produtos.

Todas as declarações relativas a projectos e intenções futuras da IBM estão sujeitas a alteração ou eliminação sem aviso prévio e representam meramente metas e objectivos.

Todos os preços apresentados são sugestões de preços a retalho da IBM, actuais e sujeitos a alteração sem aviso prévio. Os preços dos representantes podem variar.

Estas informações destinam-se apenas a fins de planeamento. As informações contidas neste documento estão sujeitas a alterações antes dos produtos a que se referem serem disponibilizados.

Esta publicação contêm exemplos de dados e relatórios utilizados em operações empresariais diárias. No intuito de as ilustrar o mais integralmente possível, os exemplos incluem nomes de pessoas, empresas, marcas e produtos. Todos estes nomes são fictícios, de modo que qualquer semelhança com nomes e moradas de empresas reais será mera coincidência.

#### DIREITOS DE AUTOR:

Esta publicação contém programas de aplicações exemplo em linguagem de origem, os quais pretendem ilustrar técnicas de programação em diversas plataformas operativas. Poderá copiar, modificar e distribuir estes programas exemplo sem qualquer encargo para com a IBM, no intuito de desenvolver, utilizar, comercializar ou distribuir programas de aplicação conformes à interface de programação de aplicações relativa à plataforma operativa para a qual tais programas exemplo foram escritos. Estes exemplos não foram testados exaustivamente nem em todas as condições. Por conseguinte, a IBM não pode garantir a fiabilidade ou o funcionamento destes programas.

ESTANDO SUJEITA ÀS GARANTIAS ESTATUTÁRIAS QUE NÃO PODEM SER EXCLUÍDAS, A IBM, OS RESPECTIVOS PROGRAMADORES E FORNECEDORES RENUNCIAM A QUAISQUER GARANTIAS OU CONDIÇÕES, EXPRESSAS OU IMPLÍCITAS, INCLUINDO, A TÍTULO MERAMENTE EXEMPLIFICATIVO, AS GARANTIAS OU CONDIÇÕES IMPLÍCITAS DE COMERCIALIZAÇÃO, ADEQUAÇÃO A DETERMINADO FIM E DE NÃO INFRACÇÃO, RELATIVAMENTE AO PROGRAMA OU A ASSISTÊNCIA TÉCNICA, CASO SE VERIFIQUEM.

EM CIRCUNSTÂNCIA ALGUMA PODERÁ A IBM SER RESPONSABILIZADA, NEM OS SEUS PROGRAMADORES OU FORNECEDORES, POR QUAISQUER DAS SEGUINTES OCORRÊNCIAS, MESMO PERANTE O ESCLARECIMENTO SOBRE ESSA POSSIBILIDADE:

- 1. PERDA OU DANOS EM DADOS;
- 2. DANOS ESPECIAIS, ACIDENTAIS OU INDIRECTOS, OU COM CONSEQUÊNCIAS ECONÓMICAS; OU
- 3. PERDA DE LUCROS, NEGÓCIO, RECEITAS, GOODWILL OU PROVEITOS ANTECIPADOS.

ALGUMAS JURISDIÇÕES NÃO PERMITEM A EXCLUSÃO ACIDENTAL OU A LIMITAÇÃO DE DANOS ACIDENTAIS OU CONSEQUENCIAIS, PORTANTO PARTE OU A TOTALIDADE DAS LIMITAÇÕES OU EXCLUSÕES ACIMA PODEM NÃO SER APLICADAS A SI.

Cada cópia ou qualquer porção destes programas de exemplo ou qualquer trabalho derivado, tem de incluir um aviso de direitos de autor como o seguinte:

© (nome da sua empresa) (ano). Partes deste código são originalmente da IBM Corp. Sample Programs. © Copyright IBM Corp. \_introduza o ano ou anos\_. Todos os Direitos Reservados.

Se estiver a ver estas informações no ecrã, as fotografias e a cor podem não aparecer.

# Informações da Interface de Programação

Estes (ADICIONE AQUI O NOME DA APLICAÇÃO) documentos destinados a Interfaces de Programação que permitam ao cliente escrever programas para obter os serviços de (ADICIONE AQUI O NOME DO PRODUTO).

# **Marcas Comerciais**

Os termos que se seguem são marcas registadas da International Business Machines Corporation nos Estados Unidos e/ou noutros países:

AIX AIX 5L e(logo)server eServer i5/OS IBM iSeries pSeries xSeries zSeries

Intel, Intel Inside (logotipos), MMX e Pentium são marcas comerciais da Intel Corporation nos Estados Unidos e/ou outros países.

Microsoft, Windows, Windows NT e o logótipo do Windows são marcas comerciais da Microsoft Corporation nos Estados Unidos e/ou outros países.

Java e todas as marcas comerciais baseadas em Java são marcas comerciais da Sun Microsystems, Inc. nos Estados Unidos e/ou outros países.

Linux é uma marca comercial de Linus Torvalds nos Estados Unidos e/ou outros países.

UNIX é uma marca comercial registada da The Open Group nos Estados Unidos e outros países.

Outros nomes de empresas, produtos e serviços podem ser marca registada de terceiros.

# Termos e condições para descarregar e imprimir publicações

As permissões para uso das publicações seleccionadas para descarregamento são concedidas sujeitas aos seguintes termos e condições e à indicação de aceitação dos mesmos por parte do utilizador.

**Uso Pessoal:** Poderá reproduzir estas Publicações para uso pessoal e não comercial desde que todos os avisos de propriedade sejam preservados. Não poderá distribuir, exibir ou fazer trabalhos derivados destas Publicações, no todo ou em parte, sem o consentimento expresso da IBM.

**Uso Comercial:** Poderá reproduzir, distribuir e exibir estas Publicações somente na empresa a que pertencer e desde que todos os avisos de propriedade sejam preservados. Não poderá fazer trabalhos derivados destas Publicações, nem reproduzir, distribuir ou exibir estas Publicações, no todo ou em parte, fora da empresa a que pertencer, sem o consentimento expresso da IBM.

Salvo no expressamente concedido nesta permissão, não se concedem outras permissões, licenças ou direitos, expressas ou implícitas, relativamente às Publicações ou a informações, dados, software ou demais propriedade intelectual nela contida.

A IBM reserva-se o direito de retirar as permissões concedidas neste documento sempre que, no seu entender, o uso das Publicações seja prejudicial aos seus interesses ou, conforme determinação da IBM, as instruções supra mencionadas não sejam devidamente respeitadas.

Não tem autorização para descarregar, exportar ou reexportar estas informações salvo em conformidade com leis e regulamentos aplicáveis, incluindo leis e regulamentos sobre exportação dos Estados Unidos. A IBM NÃO GARANTE O CONTEÚDO DESTAS PUBLICAÇÕES. AS PUBLICAÇÕES SÃO DISPONIBILIZADAS "TAL COMO ESTÃO" E SEM GARANTIAS DE QUALQUER TIPO, EXPRESSAS OU IMPLÍCITAS, INCLUINDO, A TÍTULO MERAMENTE EXEMPLIFICATIVO, GARANTIAS IMPLÍCITAS DE COMERCIALIZAÇÃO E ADEQUAÇÃO A UM DETERMINADO FIM.

Todos os materiais estão vinculados pelos direitos de autor da IBM Corporation.

O descarregamento ou a impressão destas publicações constitui aceitação destes termos e condições por parte do utilizador.

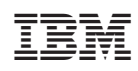

Impresso em Portugal